# FLEX I/O Frequency Input Module

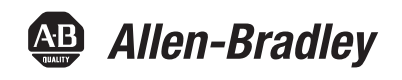

Catalog Numbers 1794-IJ2, 1794-IJ2K, 1794-IJ2XT User Manual

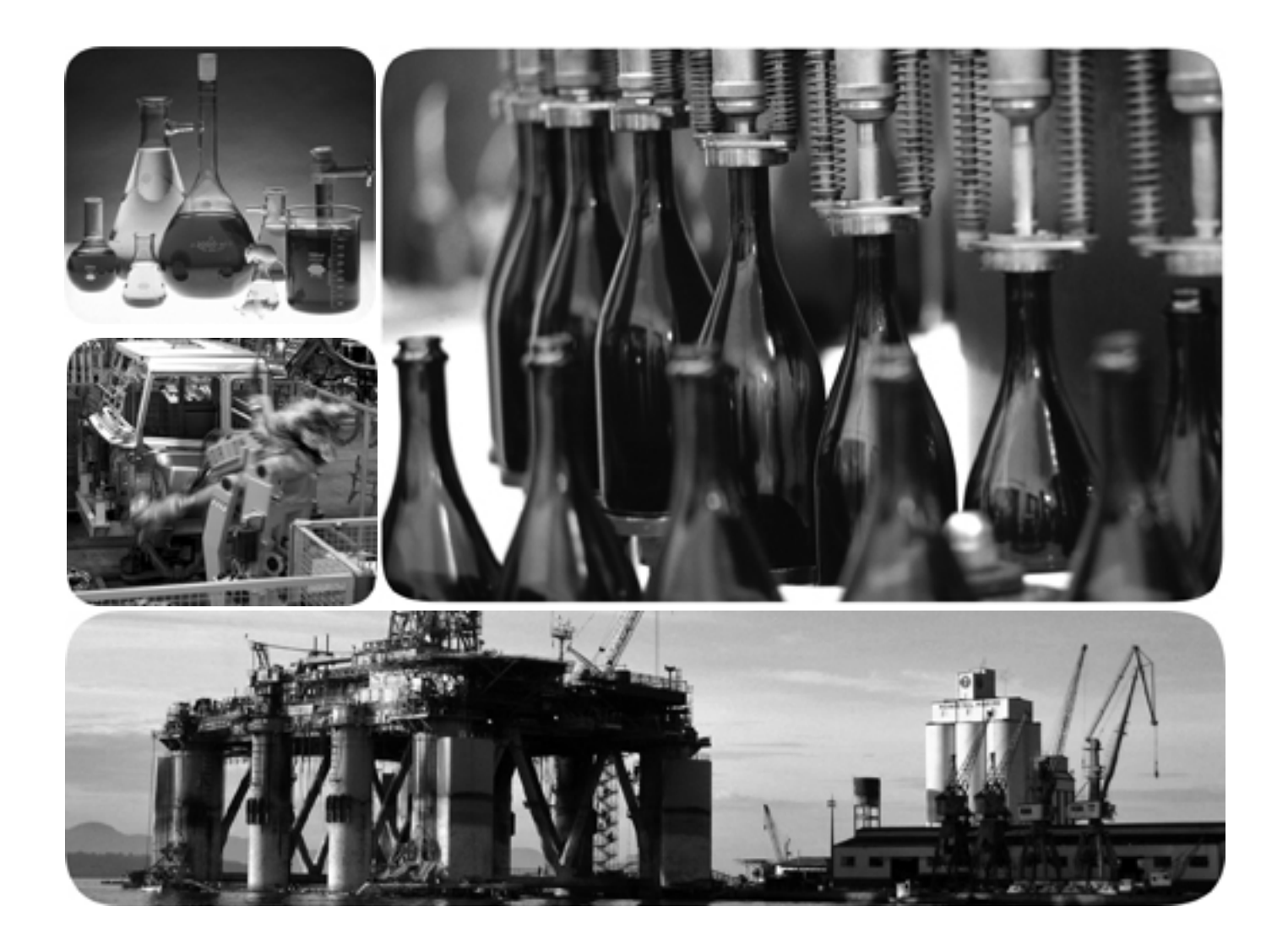

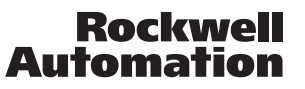

# **Important User Information**

Solid state equipment has operational characteristics differing from those of electromechanical equipment. Safety Guidelines for the Application, Installation and Maintenance of Solid State Controls (publication <u>SGI-1.1</u> available from your local Rockwell Automation sales office or online at <u>http://literature.rockwellautomation.com</u>) describes some important differences between solid state equipment and hard-wired electromechanical devices. Because of this difference, and also because of the wide variety of uses for solid state equipment, all persons responsible for applying this equipment must satisfy themselves that each intended application of this equipment is acceptable.

In no event will Rockwell Automation, Inc. be responsible or liable for indirect or consequential damages resulting from the use or application of this equipment.

The examples and diagrams in this manual are included solely for illustrative purposes. Because of the many variables and requirements associated with any particular installation, Rockwell Automation, Inc. cannot assume responsibility or liability for actual use based on the examples and diagrams.

No patent liability is assumed by Rockwell Automation, Inc. with respect to use of information, circuits, equipment, or software described in this manual.

Reproduction of the contents of this manual, in whole or in part, without written permission of Rockwell Automation, Inc., is prohibited.

Throughout this manual, when necessary, we use notes to make you aware of safety considerations.

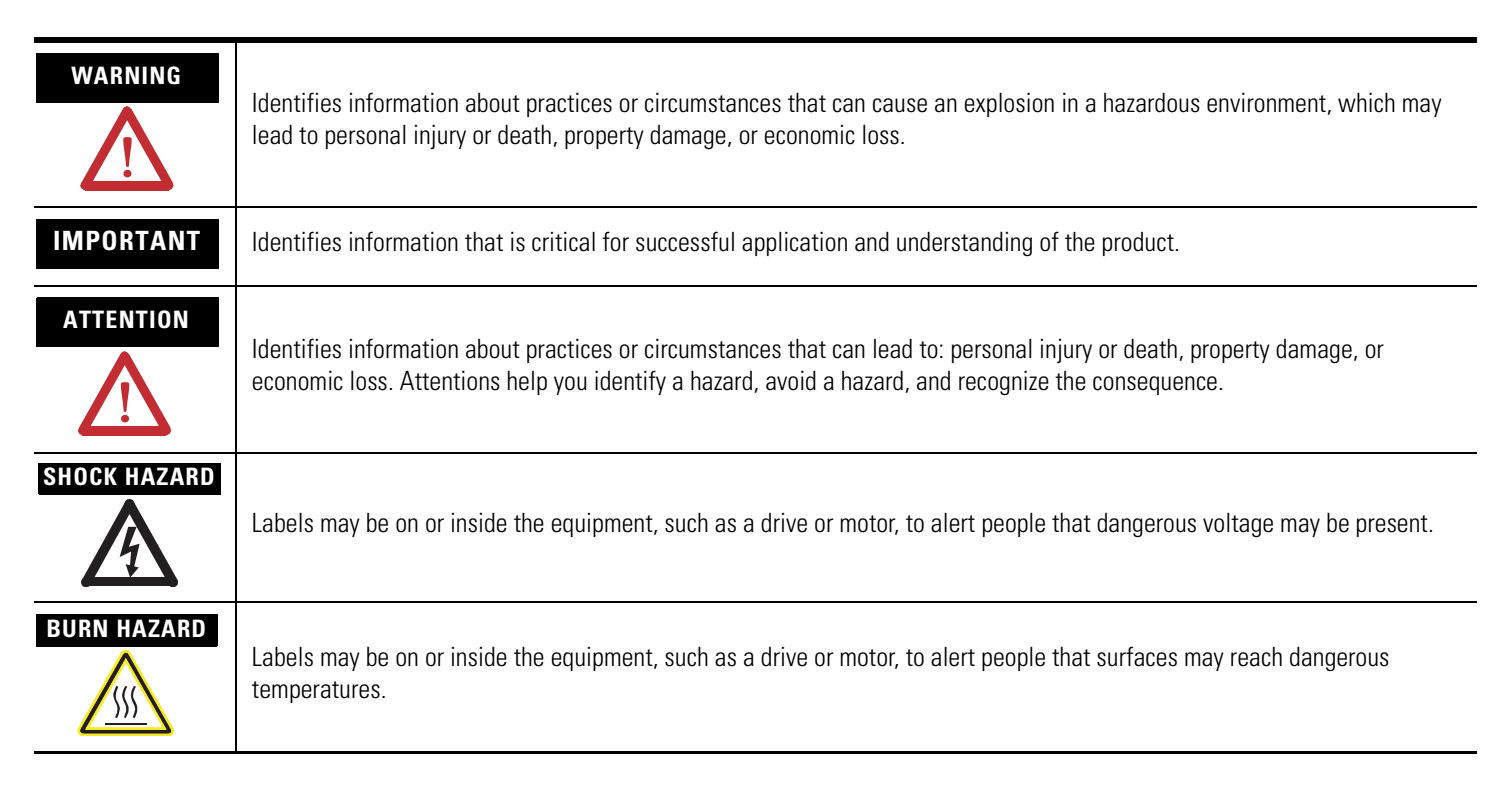

Allen-Bradley, Rockwell Automation, FLEX I/O, RSLinx, RSLogix 5000 and TechConnect are trademarks of Rockwell Automation, Inc.

Trademarks not belonging to Rockwell Automation are property of their respective companies.

This manual contains new and updated information. Changes throughout this revision are marked by change bars, as shown to the right of this paragraph.

# New and Updated Information

This table contains the changes made to this revision.

|                                                                                                    | I _  |
|----------------------------------------------------------------------------------------------------|------|
| Торіс                                                                                                    | Page |
| Inclusion of two catalogs, 1794-IJ2K and 1794-IJ2XT                                                             | 1    |
| The first chapter has been updated with the following topics:                                                   | 1    |
| The FLEX System                                                                                                 |      |
| • Type of Modules                                                                                               |      |
| <ul> <li>The FLEX I/O Module in a Logix Control System</li> </ul>                                               |      |
| The wiring illustration for terminal base units has been updated.                                               | 20   |
| The following topics have been added:                                                                           |      |
| <ul> <li>Configure Your FLEX I/O Module with RSLogix 5000<br/>(Chapter 3)</li> </ul>                            | 29   |
| <ul> <li>Troubleshoot the Module (Chapter 5)</li> </ul>                                                         | 35   |
| • Electronic Data Sheet (EDS) Files                                                                             | 59   |
| The Specifications topic (Appendix A) has been updated to include specifications for 1794-IJ2K, and 1794-IJ2XT. | 55   |
| "Program Your Module" is now moved to the appendices section. It was previously Chapter 3 in the last revision. | 69   |

# Notes:

| Summary of Changes                              |        |
|-------------------------------------------------|--------|
| New and Updated Information                     | 111    |
| Preface                                         |        |
| Who Should Use This Manual                      | ix     |
| Purpose of the Manual                           | ix     |
| About the Vocabulary                            | ix     |
| Related Documentation                           | X      |
| Common Techniques Used in this Manual           | xii    |
| Chapter 1                                       |        |
| Overview.                                       | 1      |
| The FLEX System                                 | 1      |
| Type of Modules                                 | 2      |
| Usage of the Frequency Input Module             | 2      |
| The FLEX I/O Module in a Logix Control System   | 3      |
| Typical Applications                            | 5      |
| Input Capabilities                              | 6      |
| Selecting the Modes of Operation                | 7      |
| Output Capabilities                             | 7      |
| Implementing Application Features               | 7      |
| How Frequency Is Calculated                     | 8      |
| Frequency Calculation                           | 8      |
| Termination on Number of Pulses                 |        |
| Missing Pulse Multiplier                        |        |
| Direction Detection                             |        |
| Chapter Summary                                 |        |
| Chapter 2                                       |        |
| Overview                                        |        |
| Before You Install Your Module                  |        |
| Power Requirements                              |        |
| Install the Module                              |        |
| Mount on a DIN Rail                             | 14     |
| Mount on a Panel or Wall                        |        |
| Mount the Frequency Input Module on the Termina | l Base |
| Unit                                            |        |
| Wiring Information                              |        |
| Wiring the Terminal Base Units (1794-TB3G shown | ) 20   |
| Wire the Terminal Base Units                    |        |

Connect Wiring to the FLEX I/O Frequency Input Module .... 21

1794-TB3GS Terminal Base Unit.22Resolution and Accuracy.24Examples of Wiring to a 1794-TB3G Terminal Base Unit.27Chapter Summary.27

Connecting Wiring Using a 1794-TB3G, 1794-TB3GK or

# Overview of the Frequency Input Module

## Install Your FLEX I/O Frequency Input Module

|                                   | Chapter 3                                                  |                     |
|-----------------------------------|------------------------------------------------------------|---------------------|
| Configure Your FLEX I/O Module    | Overview                                                   | 29                  |
| with RSLogix 5000 Software        | Add and Configure the FLEX I/O Module                      | 29                  |
|                                   | Chapter Summary                                            | 33                  |
|                                   | Chapter 4                                                  |                     |
| Troubleshoot the Module           | Overview                                                   | 35                  |
|                                   | Status Indicators                                          | 35                  |
|                                   | Diagnostics                                                | 36                  |
|                                   | Diagnostic Bits in Word 5 of the BTR File                  | 37                  |
|                                   | Chapter Summary                                            | 37                  |
|                                   | Chapter 5                                                  |                     |
| Read and Write Configuration      | Overview                                                   | 39                  |
| Maps for the FLEX I/O Module      | Configure Your Frequency Input Module                      | 39                  |
|                                   | Kead Data From Your Module         Map Data for the Module | - <u>39</u><br>- 40 |
|                                   | Frequency Input Module Image Table Mapping                 | 40                  |
|                                   | Chapter Summary                                            |                     |
|                                   |                                                            |                     |
|                                   | Appendix A                                                 |                     |
| Specifications                    | What This Appendix Contains                                | 55                  |
|                                   | Appendix B                                                 |                     |
| Electronic Data Sheet (EDS) Files | Overview                                                   | 59                  |
|                                   | Updating EDS File                                          | 59                  |
|                                   | EDS Installation                                           | 60                  |
|                                   | Appendix C                                                 |                     |
| Schematics                        | What This Appendix Contains                                | 61                  |
|                                   | Gate Inputs                                                | 61                  |
|                                   | Output Circuits                                            | 62                  |
|                                   | Digital Outputs                                            | 62                  |
|                                   | DC to DC Converters – 24V DC Power Supplies                | 03                  |
|                                   | Appendix D                                                 |                     |
| Programming Your Module with      | Overview                                                   | 65                  |
| PLC Processors                    | Enter Block Transfer Instructions                          | 65                  |
|                                   | PLC-2 Family Processor                                     | 66<br>66            |
|                                   | PLC-5 Family Processor                                     | 00<br>67            |
|                                   | PLC-5/250 Family Processor                                 | 68                  |
|                                   |                                                            |                     |

### Index

Read this preface to familiarize yourself with the rest of the manual. It provides information concerning:

- who should use this manual
- the purpose of this manual
- related documentation
- conventions used in this manual
- · terminology used in this manual

## Who Should Use This Manual

We assume that you have previously used an Allen-Bradley programmable controller, that you are familiar with its features, and that you are familiar with the terminology we use. If not, read the user manual for your processor before reading this manual.

## **Purpose of the Manual**

This manual is a reference guide for the 1794 Frequency Input Modules. It describes the procedures for installing, configuring and troubleshooting your module.

| For information on                                        | See        |
|-----------------------------------------------------------|------------|
| Overview of the Frequency Input Module                    | Chapter 1  |
| Install Your FLEX I/O Frequency Input Module              | Chapter 2  |
| Configure Your FLEX I/O Module with RSLogix 5000 Software | Chapter 3  |
| Read and Write Configuration Maps for the FLEX I/O Module | Chapter 4  |
| Troubleshoot the Module                                   | Chapter 4  |
| Specifications                                            | Appendix A |
| Electronic Data Sheet (EDS) Files                         | Appendix B |
| Schematics                                                | Appendix C |
| Program Your Module with PLC Processors                   | Appendix D |

## **About the Vocabulary**

In this manual, we refer to:

- the frequency input module as the "input module"
- the Programmable Controller as the "controller"

## **Related Documentation**

The following documents contain additional information concerning Rockwell Automation products. To obtain a copy, contact your local Rockwell Automation office or distributor.

| Resource                                                                                                    | Description                                                                                                    |
|----------------------------------------------------------------------------------------------------|----------------------------------------------------------------------------------------------------|
| FLEX I/O Product Profile, publication <u>1794-PP019</u>                                                                      | Comprehensive product profile for the FLEX I/O product line.                                                                                                    |
| FLEX I/O ControlNet Redundant Media Adapter, publication <u>1794-5.18</u>                                                    | Information on how to install the FLEX I/O ControlNet Redundant Media Adapter (1794-ACNR).                                                                                                 |
| FLEX I/O EtherNet/IP Adapter Module Installation Instructions, publication <u>1794-IN082</u>                                 | Information on how to install the FLEX I/O EtherNet/IP Adapter Module (Catalog No. 1794-AENT).                                                                                             |
| FLEX I/O ControlNet Adapter Module Installation<br>Instructions, publication <u>1794-IN128</u>                               | Information on how to install the ControlNet Adapter Modules<br>(Catalog No. 1794-ACN15, 1794-ACN15K, 1794-ACNR15, 1794-ACNR15XT,<br>Series D).                                            |
| FLEX I/O DeviceNet Adapter Module Installation<br>Instructions, publication <u>1794-IN099</u>                                | Information on how to install the FLEX I/O DeviceNet Adapter Modules (Catalog No. 1794-ADN, 1794-ADNK).                                                                                    |
| Remote I/O Adapter Modules Installation Instructions, publication <u>1794-IN098</u>                                          | Information on how to install the Remote I/O Adapter Modules<br>(Catalog No. 1794-ASB, 1794-ASB2, 1794-ASBK, 1794-ASB2K).                                                                  |
| Remote I/O Adapter Module User Manual, publication <u>1794-UM009</u>                                                         | Information on how to use the Remote I/O Adapter Module (Catalog No. 1794-ASB).                                                                                                    |
| FLEX I/O PROFIBUS Adapter Module Installation<br>Instructions, publication <u>1794-IN087</u>                                 | Information on how to install the FLEX I/O PROFIBUS Adapter (Catalog No. 1794-APB).                                                                                                    |
| FLEX I/O PROFIBUS Adapter Module User Manual, publication <u>1794-UM057</u>                                                  | Information on how to use the FLEX I/O PROFIBUS Adapter Module (Catalog No. 1794-APB).                                                                                                    |
| Flex I/O Digital Input Modules Installation Instructions, publication <u>1794-IN093</u>                                      | Information on how to install the Flex I/O Digital Input Modules<br>(Catalog No. 1794-IB8, 1794-IB16, 1794-IB16K, 1794-IB32).                                                              |
| Flex I/O Digital DC Sourcing Input and Sinking Output<br>Modules Installation Instructions,<br>publication <u>1794-IN095</u> | Information on how to install the Flex I/O Digital DC Sourcing Input and Sinking Output Modules (Catalog No. 1794-IV16, 1794-OV16, 1794-OV16P).                                            |
| Flex I/O Digital DC Sourcing Output Modules Installation<br>Instructions, publication <u>1794-IN094</u>                      | Information on how to install the Flex I/O Digital DC Sourcing Output Modules (Catalog No. 1794-0B8, 1794-0B8EP, 1794-0B16, 1794-0B16P, 1794-0B32P).                                       |
| Flex I/O Input/ Output Module Installation Instructions, publication <u>1794-IN083</u>                                       | Information on how to install the Flex I/O Input/ Output Modules (Catalog No. 1794-IB16XOB16P, 1794-IB10XOB6).                                                                             |
| Flex I/O 8 Output Relay Module Installation Instructions, publication <u>1794-IN019</u>                                      | Information on how to install the Flex I/O 8 Output Relay Modules (Catalog No. 1794-OW8, 1794-OW8K, 1794-OW8XT).                                                                           |
| FLEX I/O Input, Output and Input/Output Analog Modules<br>Installation Instructions, publication <u>1794-IN100</u>           | Information on how to install the FLEX I/O Input, Output and Input/Output<br>Analog Modules (Catalog No. 1794-IE8, 1794-IE4XOE2, 1794-OE4, 1794-IE8K,<br>1794-OE4K).                       |
| FLEX I/O Analog Module User Manual, publication <u>1794-6.5.2</u>                                                            | Information on how to install the FLEX I/O Analog Modules<br>(Catalog No. 794-0E4, 1794-IE8, 1794-IE12, 1794-0E12, 1794-IE4X0E2,<br>1794-IE8X0E4, 1794-IE4X0E2XT, 1794-IE8XT, 1794-0E4XT). |
| FLEX I/O Isolated Analog Output Module Installation<br>Instructions, publication <u>1794-IN037</u>                           | Information on how to install the FLEX I/O Isolated Analog Output Module (Catalog No. 1794-0F4I).                                                                                          |

| Resource                                                                                                    | Description                                                                                                    |
|----------------------------------------------------------------------------------------------------|----------------------------------------------------------------------------------------------------|
| FLEX I/O 4 Isolated Input Module Installation Instructions, publication <u>1794-IN038</u>                     | Information on how to install the FLEX I/O 4 Isolated Input Module (Catalog No. 1794-IF4I).                                                                                                    |
| FLEX I/O 2 In/2 Out Isolated Analog Combo Module<br>Installation Instructions, publication <u>1794-IN039</u>  | Information on how to install the FLEX I/O 2 In/2 Out Isolated Analog Combo<br>Module (Catalog No. 1794-IF2XOF2I).                                                                                                    |
| FLEX I/O Isolated Analog Modules User Manual, publication <u>1794-6.5.8</u>                                   | Information on how to use the FLEX I/O Isolated Analog Modules<br>(Catalog No. 1794-IF4I, 1794-OF4I, 1794-IF2XOF2I, 1794-IF4IXT, 1794-IF4ICFXT,<br>1794-OF4IXT, 1794-IF2XOF2IXT).                                                    |
| FLEX I/O 8 Thermocouple Input Module Installation Instructions, publication <u>1794-IN021</u>                 | Information on how to install the FLEX I/O 8 Thermocouple Input Modules (Catalog No. 1794-IT8, 1794-IR8).                                                                                                    |
| FLEX I/O 8 Input RTD Module User Manual, publication <u>1794-6.5.4</u>                                        | Information on how to use the FLEX I/O 8 Input RTD Module (Catalog No. 1794-IR8).                                                                                                    |
| FLEX I/O Thermocouple/Millivolt Input Module User Manual, publication <u>1794-6.5.7</u>                       | Information on how to use the Thermocouple and Millivolt Input Module (Catalog No. 1794-IT8).                                                                                                    |
| FLEX I/O Thermocouple/RTD Input Analog Module Instructions, publication <u>1794-IN050</u>                     | Information on how to install the Thermocouple/Millivolt Input Modules (Catalog No. 1794-IRT8, 1794-IRT8K, 1794-IRT8XT).                                                                                                    |
| 2-Input Frequency Module Installation Instructions, publication <u>1794-IN049</u>                             | Information on how to install the 2-Input Frequency Module<br>(Catalog No. 1794-IJ2, 1794-IJ2K, 1794-IJ2XT).                                                                                                    |
| FLEX I/O Thermocouple, RTD, mV Input Modul, publication 1794-6.5.12                                           | Information on how to use the FLEX I/O Thermocouple, RTD, mV Input Module (Catalog No. 1794-IRT8, 1794-IRT8K, and 1794-IRT8XT).                                                                                                    |
| 24V FLEX I/O 2 Channel Incremental Encoder Module<br>Installation Instructions, publication <u>1794-IN063</u> | Information on how to install the 24V FLEX I/O 2 Channel Incremental Encoder Module (Catalog No. 1794-ID2).                                                                                                    |
| FLEX Integra Analog Module User Manual, publication <u>1793-6.5.1</u>                                         | Information on how to install the FLEX Integra Analog Module (Catalog No. 1793-IE2X0E1,1793-IE2X0E1S, 1793-IE4, 1793-IE4S, 1793-0E2, 1793-0E2S).                                                                                     |
| FLEX I/O 4 Channel Pulse Counter Module Installation Instructions, publication <u>1794-IN064</u>              | Information on how to install the 24V DC FLEX I/O 4-Channel Module (Catalog No. 1794-IP4).                                                                                                    |
| FLEX I/O Very High Speed Counter Module Installation<br>Instruction, publication <u>1794-IN067</u>            | Information on how to install the Very High Speed Counter Module (Catalog No. 1794-VHSC).                                                                                                    |
| FLEX I/O 48V DC Input and Output Modules Installation Instructions, publication <u>1794-IN105</u>             | Information on how to install the FLEX I/O 48V DC Input and Output Modules (Catalog No. 1794-IC16, 1794-OC16).                                                                                                    |
| FLEX I/O AC Digital Input Modules Installation<br>Instructions, publication <u>1794-IN102</u>                 | Information on how to install the FLEX I/O AC Input Modules<br>(Catalog No. 1794-IA8, 1794-IA8I, 1794-IA16).                                                                                                    |
| FLEX I/O Digital AC Output Modules Installation<br>Instructions, publication <u>1794-IN103</u>                | Information on how to install the FLEX I/O Digital AC Output Modules (Catalog No. 1794-0A8, 1794-0A8K, 1794-0A8I, 1794-0A16).                                                                                                    |
| FLEX I/O 220V AC Input and Output Modules Installation Instructions, publication <u>1794-IN104</u>            | Information on how to install the FLEX I/O 220V AC Input and Output Modules (Catalog No. 1794-IM8, 1794-OM8).                                                                                                    |
| FLEX I/O Terminal Base Units Installation Instructions, publication <u>1794-IN092</u>                         | Information on how to install the FLEX I/O Terminal Base Units<br>(Catalog No. 1794-TB2, 1794-TB3, 1794-TB3K, 1794-TB3S, 1794-TB32,<br>1794-TB3G, 1794-TB3GK, 1794-TB3GS, 1794-TB3T, 1794-TB3TS, 1794-TBN,<br>1794-TBNK, 1794-TBNF). |
| Interconnect Cable Installation Instructions, publication <u>1794-5.12</u>                                    | Information on how to install the Interconnect Cable (Catalog No. 1794-CE1, 1794-CE3).                                                                                                    |

| Resource                                                                           | Description                                                                                      |
|------------------------------------------------------------------------------------|--------------------------------------------------------------------------------------------------|
| FLEX I/O DC Power Supply Installation Instructions, publication <u>1794-IN069</u>  | Information on how to install the FLEX I/O DC Power Supply<br>(Catalog No. 1794-PS13, 1794-PS3). |
| Industrial Automation Wiring and Grounding Guidelines, publication <u>1770-4.1</u> | In-depth information on grounding and wiring Allen-Bradley programmable controllers.             |
| Rockwell Automation Industrial Automation Glossary, <u>AG-7.1</u>                  | A glossary of industrial automation terms and abbreviations.                                     |

# Common Techniques Used in this Manual

The following conventions are used throughout this manual:

- Bulleted lists such as this one provide information, not procedural steps.
- Numbered lists provide sequential steps or hierarchical information.
- *Italic* type is used for emphasis.

# **Overview of the Frequency Input Module**

## **Overview**

This chapter provides a description of the application and capabilities of the 1794 FLEX I/O Frequency Input module. It also explains the general algorithm for calculating frequency.

| Торіс                                         | Page |
|-----------------------------------------------|------|
| The FLEX System                               | 1    |
| Type of Modules                               | 2    |
| Usage of the Frequency Input Module           | 2    |
| The FLEX I/O Module in a Logix Control System | 3    |
| Typical Applications                          | 5    |
| Input Capabilities                            | 6    |
| Output Capabilities                           | 7    |
| How Frequency Is Calculated                   | 8    |
| Chapter Summary                               | 12   |

## **The FLEX System**

FLEX I/O is a small, modular I/O system for distributed applications that performs all of the functions of rack-based I/O. The FLEX system contains the following components shown below:

Adapter

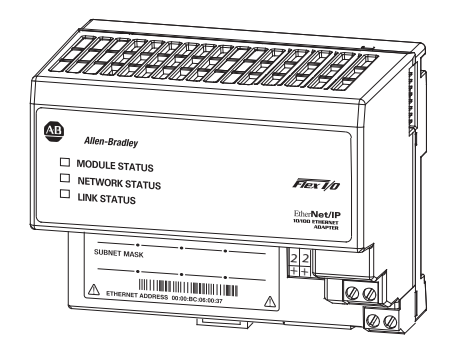

Terminal base

I/O module

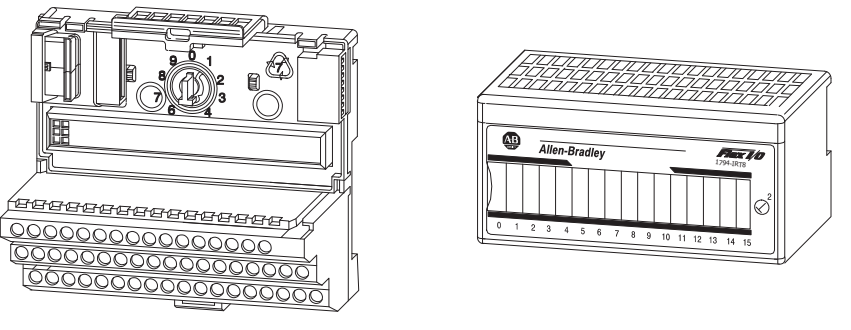

45568

- Adapter transfers read and write configuration data to and from the I/O module
- terminal base contains a terminal strip to terminate wiring for two- or three-wire devices

• I/O module – contains the bus interface and circuitry needed to perform specific functions related to your application

The 1794 FLEX system consists of an adapter module, terminal base unit, DIN rail, power supply, and adapter cabling components. You can use up to 8 terminal bases per adapter module.

For detailed instructions to set up and install your module, refer to the topic, Install Your FLEX I/O Frequency Input Module, on page 13.

## Type of Modules

The FLEX I/O Frequency Input modules refer to the following catalogs.

| Catalog No. | Voltage | Inputs | Outputs | Description                                                            |
|-------------|---------|--------|---------|------------------------------------------------------------------------|
| 1794-IJ2    | 24V DC  | 2      | 2       | Digital – 2-pt 24V DC input frequency module                           |
| 1794-IJ2K   | 24V DC  | 2      | 2       | Digital – 2-pt 24V DC input frequency module, conformally coated.      |
| 1794-IJ2XT  | 24V DC  | 2      | 2       | Digital – 2-pt 24V DC input frequency module for extended temperature. |

The frequency input module is an intelligent I/O module designed to perform high-speed frequency algorithms. The module provides:

- 2 Frequency Inputs,
- 2 Gate Inputs and
- 2 Outputs.

The Frequency Inputs can accept frequencies up to 32,767 Hz and it accepts and returns binary data.

## Usage of the Frequency Input Module

The FLEX I/O Frequency Input module is essentially a tachometer with the capability of reporting frequency, acceleration, and direction. Outputs are activated by alarms. Input devices range from magnetic pickup to flowmeters, to incremental encoders to proximity detectors. This intelligent I/O module is designed to perform high-speed frequency algorithms.

Power to the module is supplied from an external power supply. All power for input devices (24V DC) is supplied by the I/O module. Outputs are used to set alarms depending on the input conditions.

The module measures frequency over a user-specified time interval. A frequency calculation can start before the time interval has elapsed, if a user-specified number of frequency input pulses have occurred.

The primary use of the module is accurate, high-speed frequency measurement. A high-speed internal clock is synchronized with the frequency input to count over a user-selected sampling time or a user-defined number of frequency input pulses.

All power for input devices (4 devices, 24 V DC @ 15 mA max) is supplied by the I/O module.

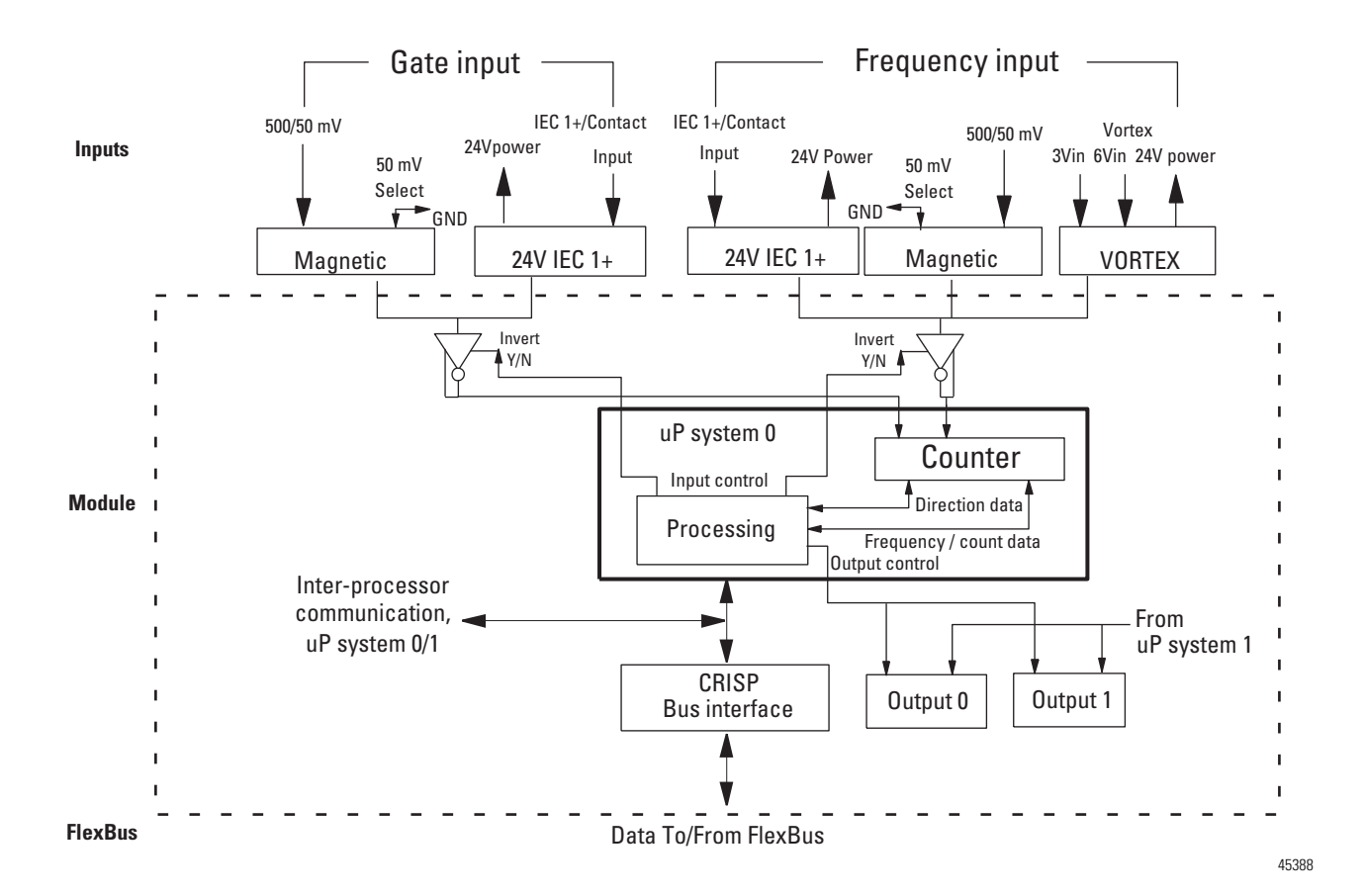

# The FLEX I/O Module in a Logix Control System

The frequency input module performs high-speed frequency and/or scaling calculation operations for various industrial applications. The module interfaces with a FLEX I/O family adapter which then communicates with a programmable controller processor that has block-transfer capability and external I/O devices.

The adapter transfers data to the module (block transfer write) and from the module (block transfer read) using BTW and BTR instructions in your ladder diagram program. These instructions let the adapter read input values and status from the module, and let you write output values and configure the module mode of operation. The following illustration describes the communication process.

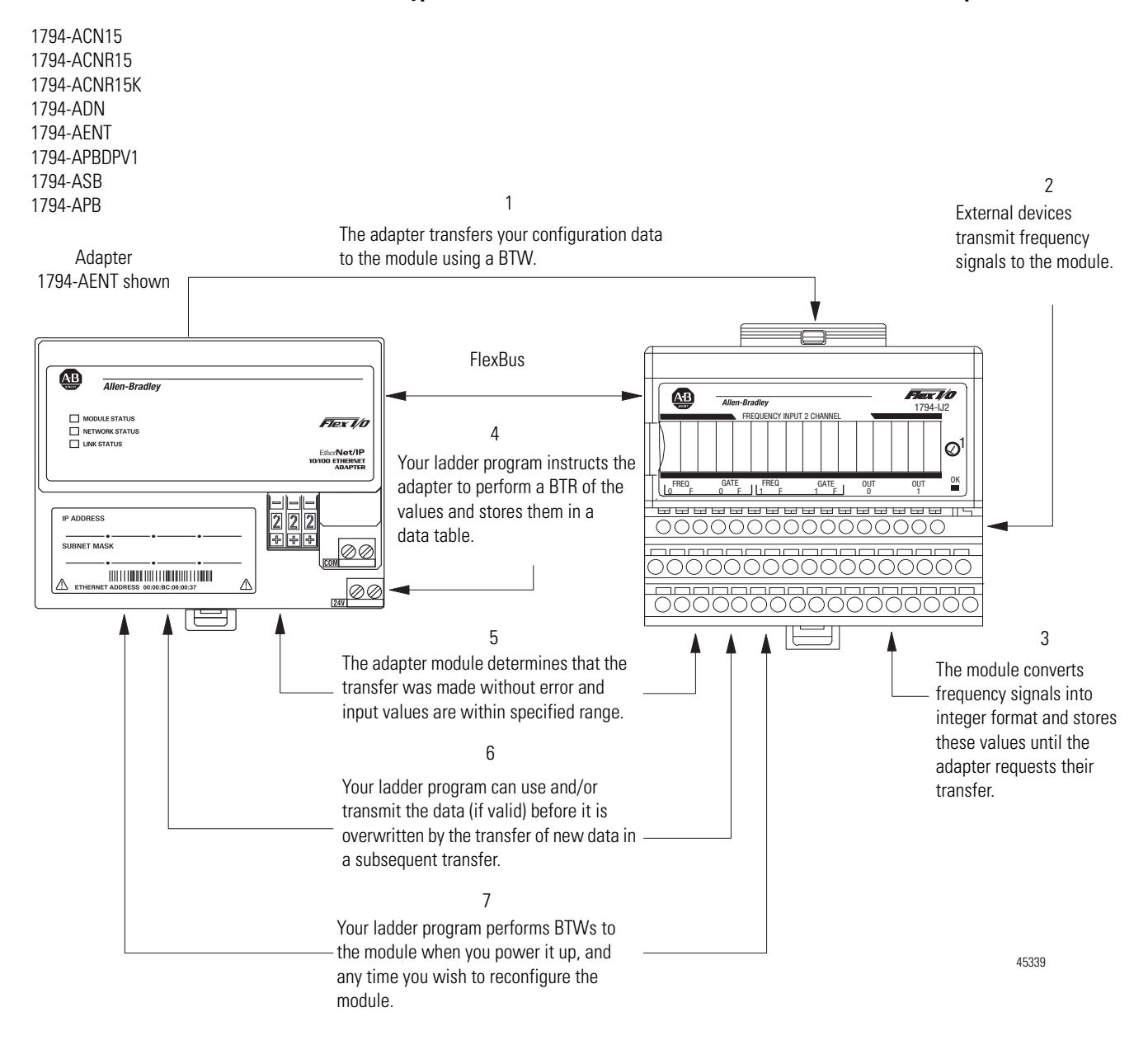

#### Typical Communication between a FLEX I/O Module and an Adapter

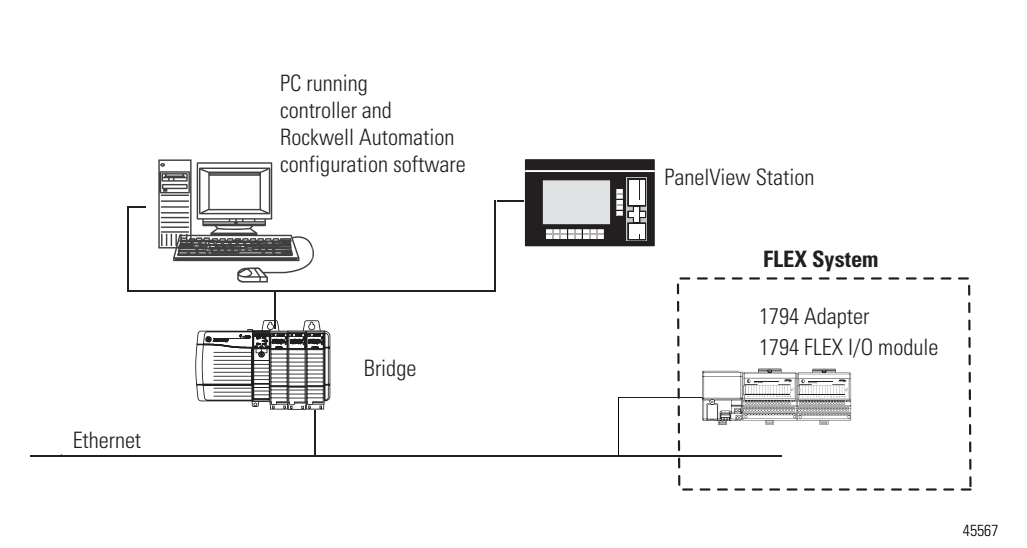

A broader view of how the FLEX I/O module interfaces with the different elements in a Logix system is shown in the sample illustration below.

In this example, the FLEX I/O module communicates with the controller through the adapter. The controller can produce and consume tags. It can initiate MSG instructions that send and receive data or configure devices. Configuration of devices and the network is done through the personal computer running the controller and configuration software.

To learn about the steps to configure your FLEX I/O module, see Configure Your FLEX I/O Module with RSLogix 5000 Software on page 29.

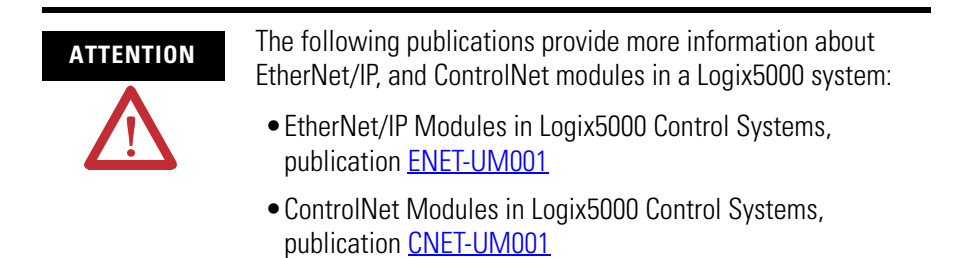

Typical Applications

You can use the frequency input modules in power management, automotive, food and beverage, and oil and gas industries for various flow and/or turbine metering applications. Some sample applications include:

- turbine shaft speed monitoring
- automotive paint booths
- brewery flow monitoring
- · petrochemical flow and custody transfer

# **Input Capabilities**

The frequency module has 2 input channels (mode dependent). Each of the 2 input channels may accept these input signals:

- magnetic pickup 500 mV...28V AC peak (optional 50 mV...28V AC peak for increased signal sensitivity)
- proximity probe inputs
  - compatible with Bently Nevada 3300 5 mm (0.197 in.) and 8 mm (0.315 in.) proximity transducer systems
  - provides 1 isolated 24V DC power supply (2 channels rated at 30 mA each) to power external devices
  - vortex flowmeter 6V and 3V

You configure the 2 input channels for your specific application(s). Each input channel has two input selections:

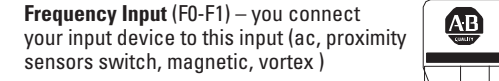

 $\begin{array}{l} \textbf{Gate Input} \ (\texttt{G0-G1}) - \texttt{you connect your} \\ \texttt{input device to this input (ac, proximity sensors switch, magnetic, vortex )} \end{array}$ 

• used to determine direction - CW or CCW

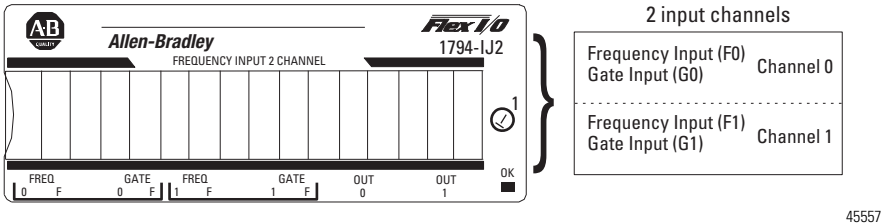

#### **Selecting the Modes of Operation**

You configure the frequency input module for these modes of operation:

| Mode                       | Use this mode to                                                                                  | Indicators /<br>Alarms | Scaler /<br>Values |
|----------------------------|---------------------------------------------------------------------------------------------------|------------------------|--------------------|
| Frequency and % Full Scale | <ul> <li>Monitor the frequency of an input with high<br/>accuracy (for example, shaft)</li> </ul> |                        |                    |
|                            | •Monitor the percentage of full scale frequency                                                   |                        |                    |
|                            | <ul> <li>Operate frequency alarm (% full scale)</li> </ul>                                        | х                      |                    |
|                            | Scale the frequency                                                                               |                        |                    |
|                            | <ul> <li>Monitor the direction of shaft rotation</li> </ul>                                       |                        | x                  |
|                            | <ul> <li>Wire-off alarm with DC devices</li> </ul>                                                | х                      | X                  |
|                            | <ul> <li>Missing pulse alarm</li> </ul>                                                           | Х                      |                    |
| Frequency and Acceleration | <ul> <li>Monitor the frequency of an input with high<br/>accuracy (for example, shaft)</li> </ul> |                        |                    |
|                            | <ul> <li>Monitor the acceleration (rate of speed change)</li> </ul>                               |                        |                    |
|                            | <ul> <li>Operate acceleration alarm (rate of change)</li> </ul>                                   | х                      |                    |
|                            | Scale the frequency                                                                               |                        |                    |
|                            | <ul> <li>Monitor the direction of shaft rotation</li> </ul>                                       |                        | x                  |
|                            | <ul> <li>Wire-off alarm with DC devices</li> </ul>                                                | х                      | X                  |
|                            | Missing pulse alarm                                                                               | х                      |                    |

#### **Modes of Operation**

## **Output Capabilities**

The frequency input module has 2 assignable outputs. These outputs are designed for applications that require fast response. The outputs:

- are current sourcing at 10...31.2V DC (1 A maximum per output)
- are electrically fused (current limited to 3 A)
- can be assigned to the associated input channel with user-selectable frequency and acceleration values
- are isolated this lets you use two separate external power supplies if desired (one for output 0 and one for output 1)

### **Implementing Application Features**

You can use the module to implement programmable application features that are usually initiated by your controller processor. This frees up the controller

processor to do other tasks and helps increase the overall throughput of your controller system.

#### **Application Features**

| Feature            | Mode                          | Purpose                                                                                           | Alarm is ON when                                     |
|--------------------|-------------------------------|---------------------------------------------------------------------------------------------------|------------------------------------------------------|
| Frequency alarm    | Frequency alarm selected      | Activate alarm when calculated or scaled frequency is higher than user-specified frequency value. | Frequency > user-specified value                     |
| Acceleration alarm | Acceleration alarm selected   | Activate acceleration alarm when acceleration is greater than user-specified acceleration value.  | Acceleration   > user-specified value                |
| Scaling            | % full scale and acceleration | Multiply and/or divide frequency by scalar                                                        | Frequency > User-specified scaled<br>frequency value |

# How Frequency Is Calculated

The following paragraphs explain the operation of the frequency input module algorithm and its modifying parameters.

### **Frequency Calculation**

Frequency is determined by a general algorithm which can be modified by user-defined parameters. In its simplest form, the algorithm employs the user-defined Minimum Sampling Time to set a window in which to count pulses to determine the frequency. At least two pulses are required within the sample window. Frequency is determined by storing the time the first pulse occurred and then continually storing and updating the time of subsequent pulses, along with the number of pulses encountered. When the window expires, the frequency is calculated and the procedure repeats. The sequence and formula for determining frequency are shown below.

#### Normal Mode Frequency Determination, at Least Two Pulses in Sampling Time

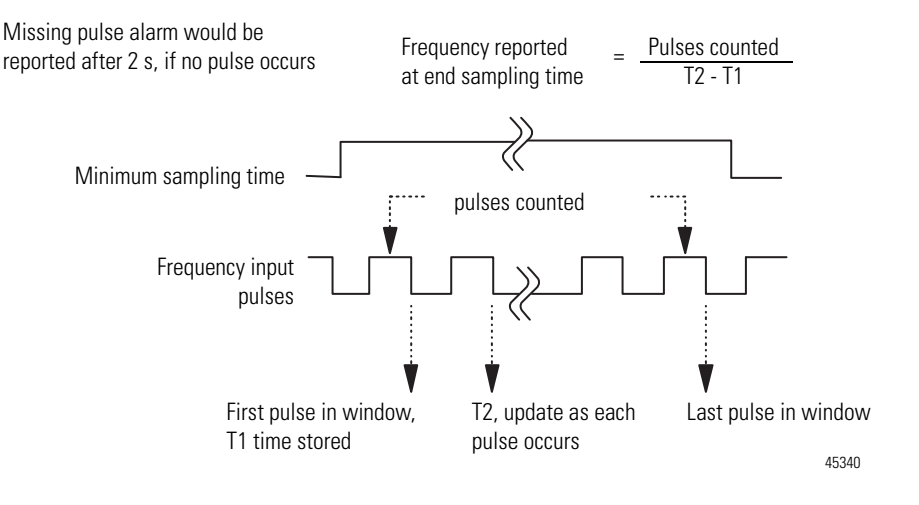

If only one pulse occurs within the sampling window, when the sample time has expired, the window is extended to 2 s to allow for a second pulse to occur. As soon as a second pulse occurs, the frequency is calculated and the procedures starts over. If no second pulse is detected, zero frequency is reported and a Missing Pulse Alarm is generated. The following figure depicts this scenario.

Normal Mode, Only One Pulse in Sampling Time, Sampling Time Extended

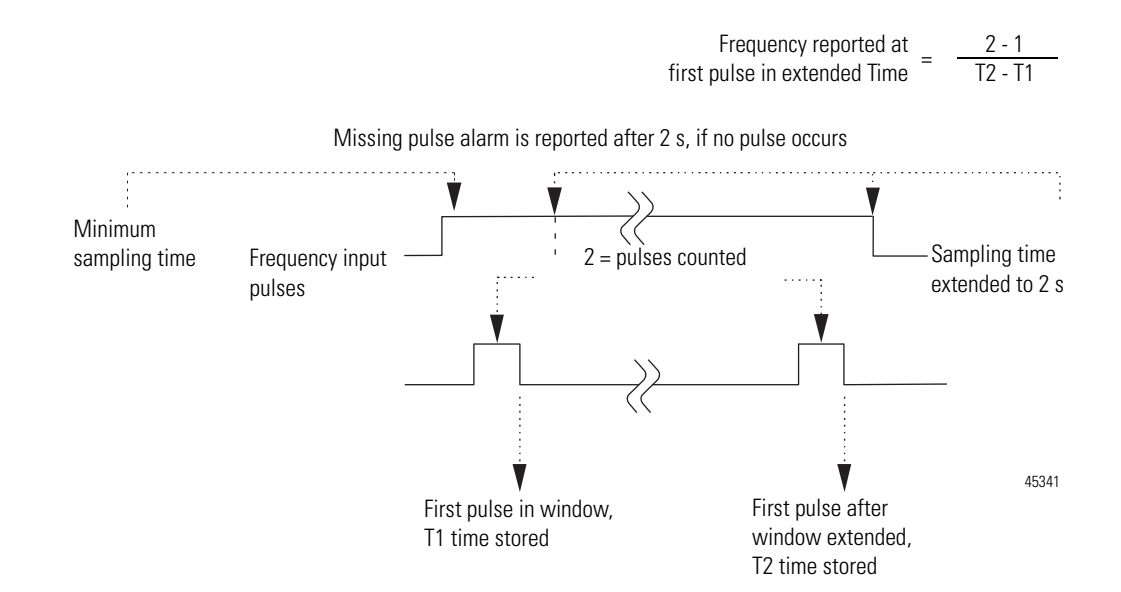

#### **Termination on Number of Pulses**

The normal mode is designed to provide wide bandwidth. However, it requires the full 2 seconds to report a missing pulse. Another user parameter, Number of Pulses to Terminate Sampling, is provided for scenarios where many pulses are expected within the sampling window, such that early determination of frequency is possible.

During normal operation, there is a sufficient number of pulses to prevent the module from entering the 2-second extension mode. Once the user-defined number of pulses is reached within the sampling window, the frequency is immediately reported.

If the sampling window has been extended to 2 seconds while waiting for a second pulse to occur, a situation which can occur during system startup, the module does not wait for the number of pulses to be reached. Instead, as soon as a second pulse occurs, the frequency is calculated based on the time between the 2 pulses, and the procedure starts over.

#### Termination on Number of Pulses

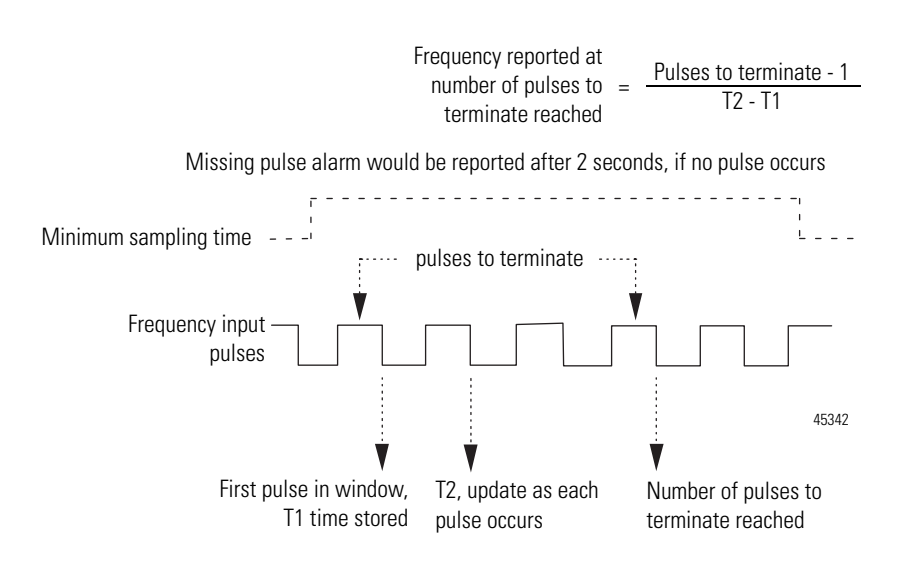

### **Missing Pulse Multiplier**

The last user parameter which is provided to modify the frequency algorithm is the Missing Pulse Multiplier. In this case, the user can set the number of Minimum Frequency Sampling Time windows allowed to extend the time to capture a second pulse, before reporting a Missing Pulse Alarm. The intent with this parameter is to allow a tradeoff of the bandwidth available with the response time to report a missing pulse. This mechanism is shown in the following figure.

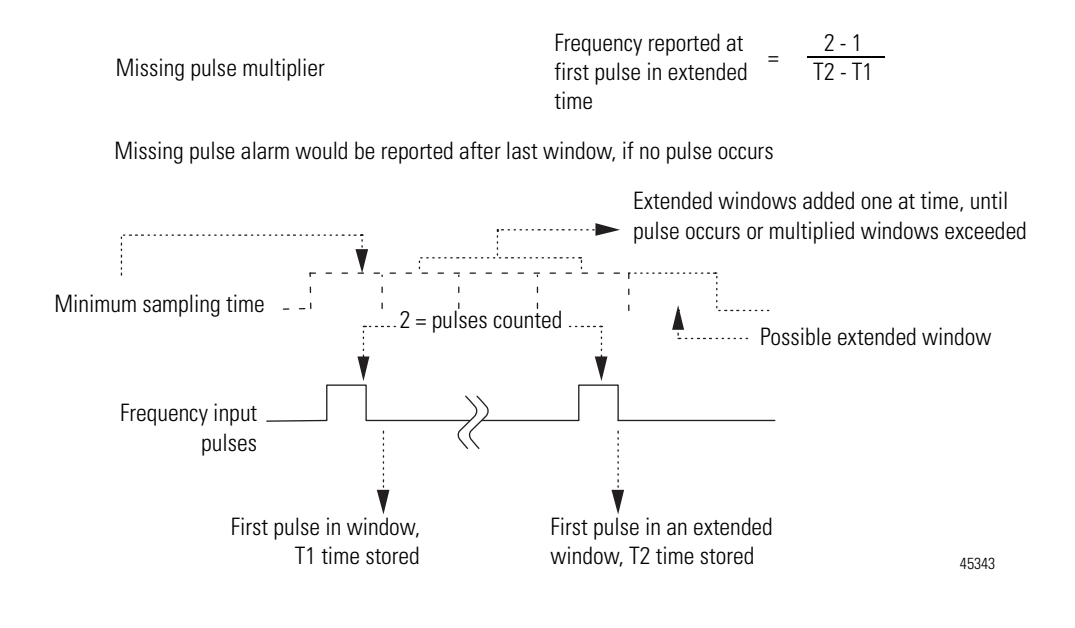

#### **Direction Detection**

Direction detection is accomplished by using the Frequency input, Gate input, and two sensors. The module expects to see a Low to High transition on the Frequency input, followed by a Low to High transition on the Gate input. This assumes both input polarity select bits are the same selection.

This corresponds to clockwise rotation. See illustration, Direction Detection – Principle of Operation, on page 12. If a Low to High transition occurs on the Gate input, followed by one on the Frequency input, the rotation is counterclockwise.

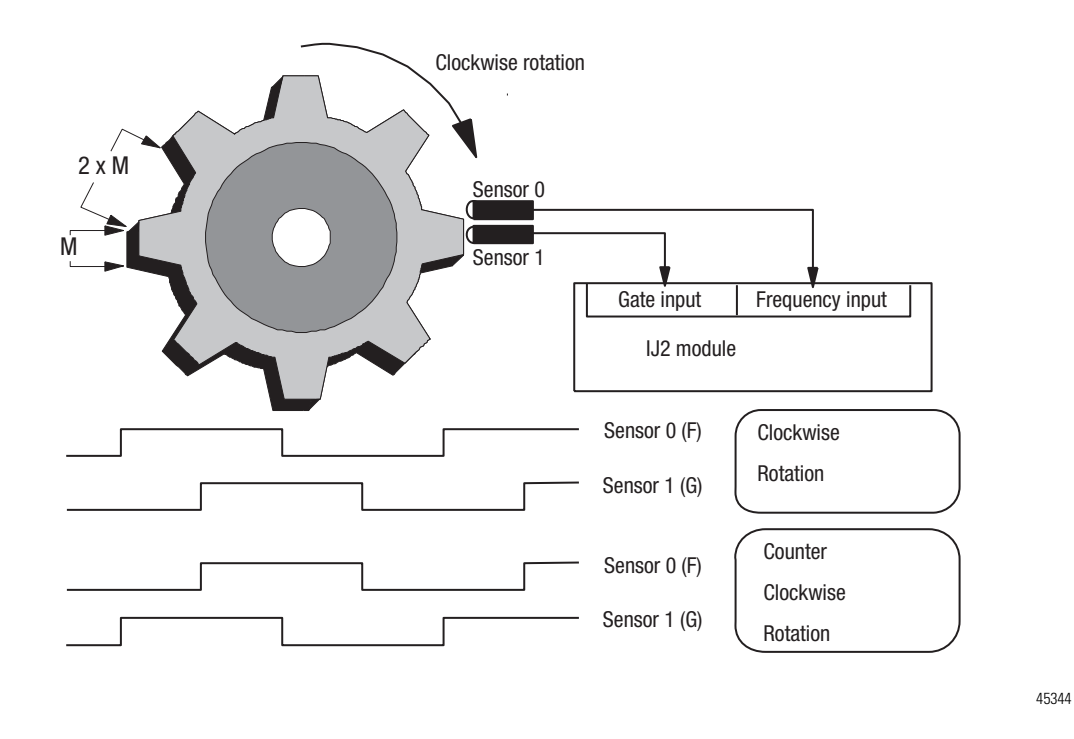

#### **Direction Detection – Principle of Operation**

# **Chapter Summary**

In this chapter, you learned about the frequency input module, block transfer communication, and details of how the module functions.

# Install Your FLEX I/O Frequency Input Module

## **Overview**

This chapter provides you with pre-installation requirements and instructions on how to install your FLEX I/O Frequency Input modules.

| Торіс                                                                               | Page |
|-------------------------------------------------------------------------------------|------|
| Before You Install Your Module                                                      | 13   |
| Power Requirements                                                                  | 13   |
| Install the Module                                                                  | 14   |
| Mount on a DIN Rail                                                                 | 14   |
| Mount on a Panel or Wall                                                            | 16   |
| Mount the Frequency Input Module on the Terminal Base Unit                          | 18   |
| Wiring Information                                                                  | 20   |
| Connect Wiring to the FLEX I/O Frequency Input Module                               | 21   |
| Connecting Wiring Using a 1794-TB3G, 1794-TB3GK or 1794-TB3GS<br>Terminal Base Unit | 22   |
| Resolution and Accuracy                                                             | 24   |
| Examples of Wiring to a 1794-TB3G Terminal Base Unit                                | 27   |
| Chapter Summary                                                                     | 27   |

## Before You Install Your Module

Before installing your frequency input module in the FLEX I/O system, you need to:

- calculate the power requirements of all modules in each FLEX I/O system, and
- position the keyswitch on the terminal base.

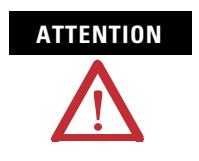

This FLEX I/O module does not receive primary operational power from the backplane. 24V DC power must be applied to your module before installation. If power is not applied, the module position may appear to the adapter as an empty slot in your chassis.

## **Power Requirements**

The wiring of the terminal base unit is determined by the current draw through the terminal base. Make certain that the current draw does not exceed 10 A.

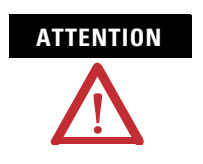

Total current draw through the terminal base unit is limited to 10 A. Separate power connections may be necessary.

The frequency input module requires 30 mA at 5V DC from the FlexBus backplane.

Methods of wiring the terminal base units are shown in the illustration below.

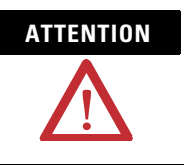

Do not daisychain power or ground from the terminal base unit to any AC or DC digital module terminal base unit.

## **Install the Module**

Installation of the frequency input module consists of:

- mounting the terminal base unit
- installing the module into the terminal base unit
- · installing the connecting wiring to the terminal base unit

## **Mount on a DIN Rail**

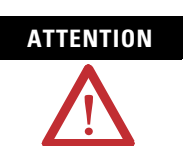

Do not remove or replace a terminal base unit when power is applied. Interruption of the FlexBus can result in unintended operation or machine motion.

Install the Terminal Base Unit

**1.** Remove the cover plug in the male connector of the unit to which you are connecting this terminal base unit.

**2.** Check to make sure that the 16 pins in the male connector on the adjacent device are straight and in line so that the mating female connector on this terminal base unit will mate correctly.

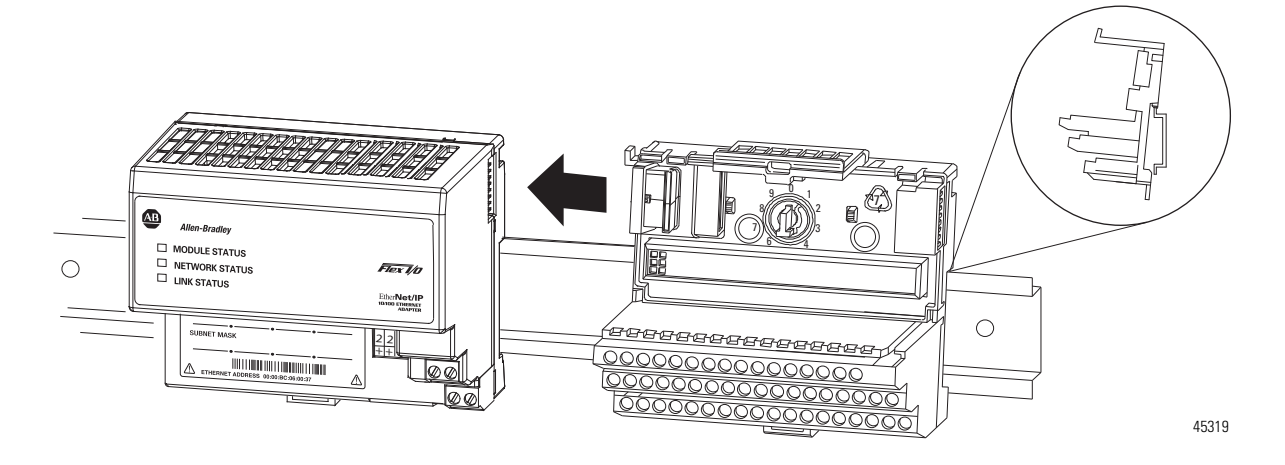

Make certain that the female FlexBus connector is fully retracted into the base unit.

**3.** Position the terminal base at a slight angle and hooked over the top of the 35 x 7.5 mm DIN rail A (Allen Bradley part number 199-DR1; 46277-3).

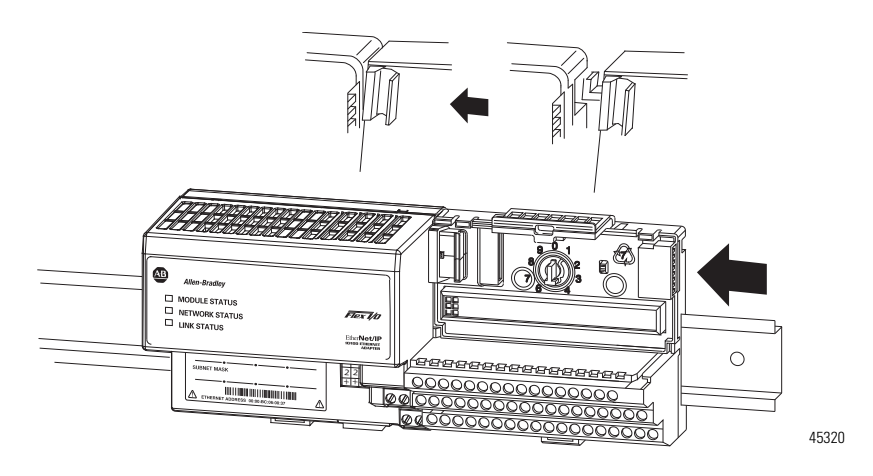

- **4.** Slide the terminal base over tight against the adapter, or proceeding terminal base. Make sure the hook on the terminal base slides under the edge of the adapter, or proceeding terminal base, and the FlexBus connector is fully retracted.
- 5. Rotate the terminal base onto the DIN rail with the top of the rail hooked under the lip on the rear of the terminal base. Use caution to make sure that the female FlexBus connector does not strike any of the pins in the mating male connector.

6. Press down on the terminal base unit to lock the terminal base on the DIN rail. If the terminal base does not lock into place, use a screwdriver or similar device to open the locking tab, press down on the terminal base until flush with the DIN rail and release the locking tab to lock the base in place.

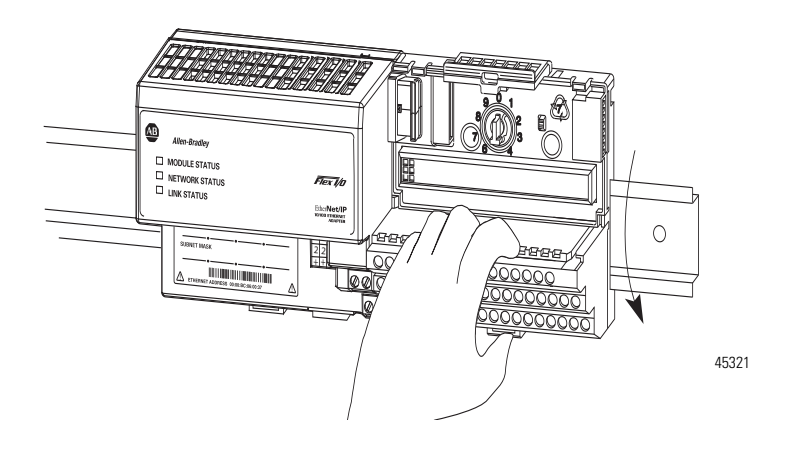

Gently push the FlexBus connector into the side of the adapter, or proceeding terminal base to complete the backplane connection.

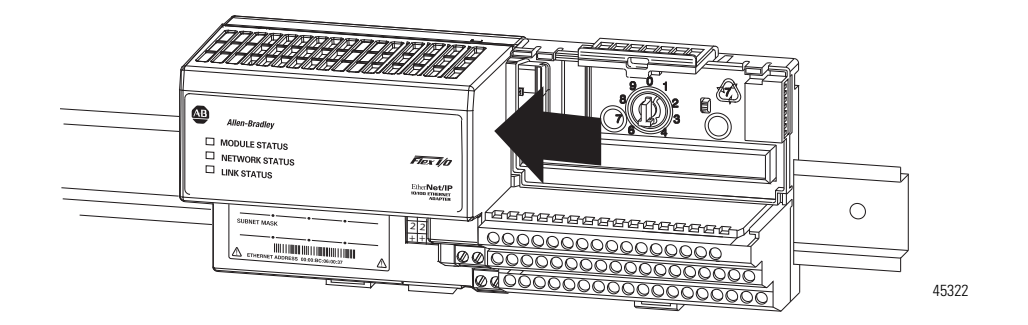

For specific wiring information, refer to the installation instructions for the module you are installing in this terminal base unit.

7. Repeat the above steps to install the next terminal base unit. Ensure that the cover of the FlexBus connector on the last terminal base unit is in place.

#### Mount on a Panel or Wall

Installation of a FLEX I/O system on a wall or panel consists of:

- laying out the drilling points on the wall or panel.
- drilling the pilot holes for the mounting screws.
- mounting the adapter mounting plate.

• installing the terminal base units and securing them to the wall or panel.

Use the mounting kit Cat. No. 1794-NM1 for panel or wall mounting.

#### 1794-NM1 Mounting Kit

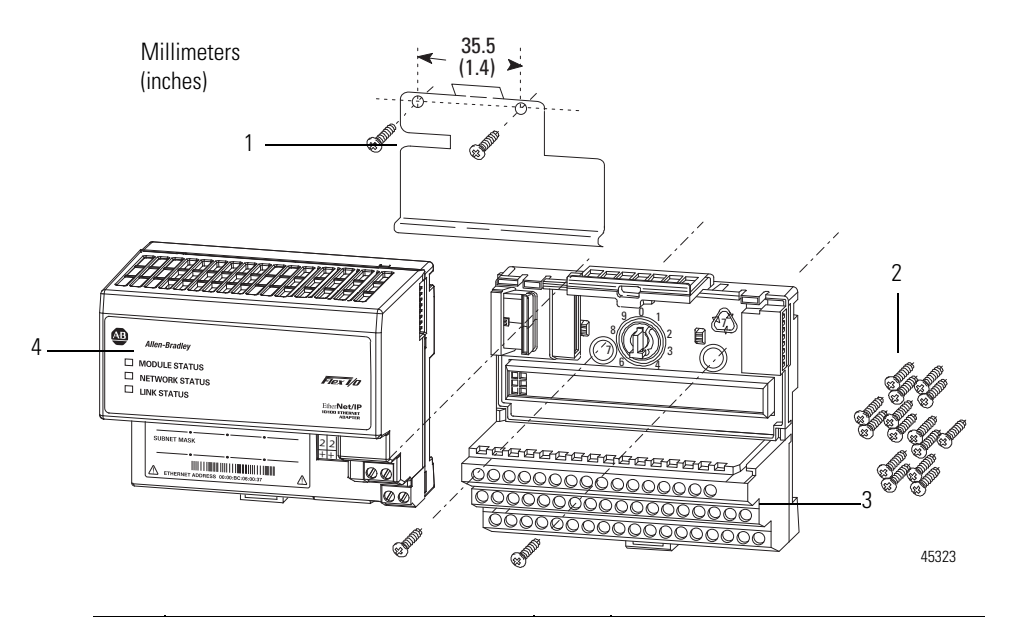

|   | Description                |   | Description                       |
|---|----------------------------|---|-----------------------------------|
| 1 | Mounting plate for adapter | 3 | Terminal base unit (not included) |
| 2 | #6 Self-tapping screws     | 4 | Adapter module (not included)     |

To install the mounting plate on a wall or panel:

**1.** Lay out the required points on the wall or panel as shown in the drilling dimension drawing.

#### **Drilling Dimensions for Panel or Wall Mounting**

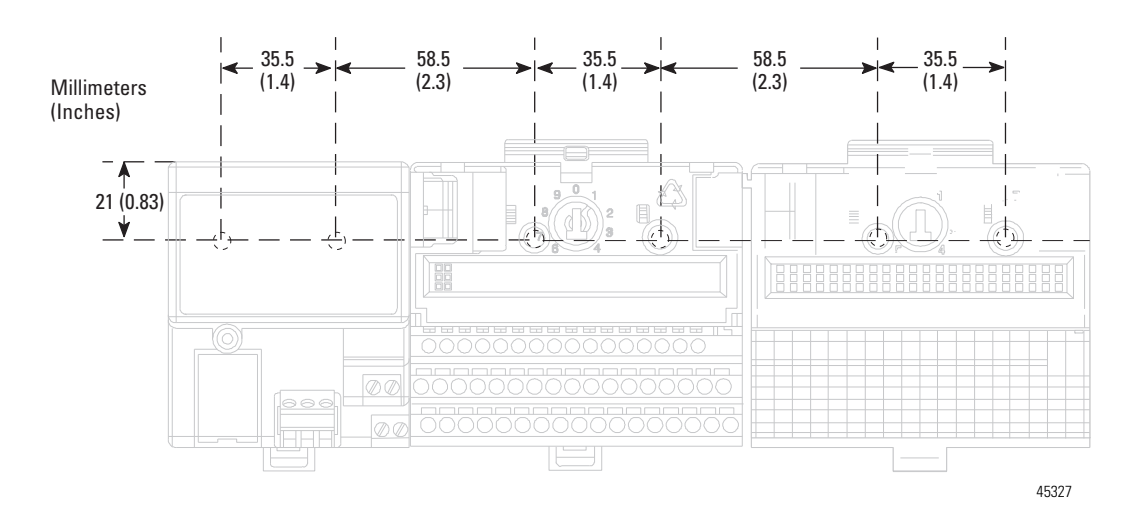

- 2. Drill the necessary holes for the #6 self-tapping mounting screws.
- **3.** Mount the mounting plate for the adapter module using two #6 self-tapping screws 18 screws are included for mounting up to 8 modules and the adapter.

**IMPORTANT** Make certain that the mounting plate is properly grounded to the panel. Refer to Industrial Automation Wiring and Grounding Guidelines, publication <u>1770-4.1</u>.

- **4.** Hold the adapter at a slight angle and engage the top of the mounting plate in the indention on the rear of the adapter module.
- 5. Press the adapter down flush with the panel until the locking lever locks.
- **6.** Position the terminal base unit up against the adapter and push the female bus connector into the adapter.
- 7. Secure to the wall with two #6 self-tapping screws.
- 8. Repeat for each remaining terminal base unit.

### Mount the Frequency Input Module on the Terminal Base Unit

The Frequency Input module mounts on a 1794-TB3G or 1794-TB3GS terminal base unit.

 Rotate keyswitch (3) on terminal base unit (4) clockwise to position 1 as required for the module. Do not change the position of the keyswitch after wiring the terminal base unit.

40231

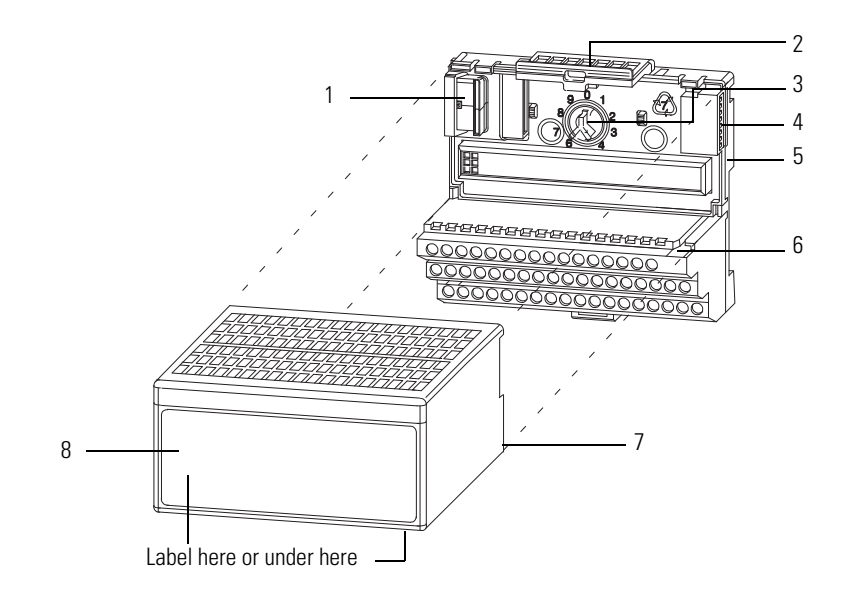

|   | Description        |   | Description      |
|---|--------------------|---|------------------|
| 1 | FlexBus connector  | 5 | Base unit        |
| 2 | Latching mechanism | 6 | Alignment groove |
| 3 | Keyswitch          | 7 | Alignment bar    |
| 4 | Cap plug           | 8 | Module           |

- **2.** Make certain the FlexBus connector (1) is pushed all the way to the left to connect with the neighboring terminal base or adapter. You cannot install the module unless the connector is fully extended.
- **3.** Make sure the pins on the bottom of the module are straight so they will align properly with the connector in the terminal base unit.

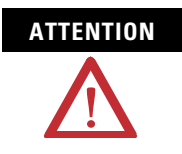

If you remove or insert the module while the backplane power is on, an electrical arc can occur. This could cause an explosion in hazardous location installations. Be sure that power is removed or the area is nonhazardous before proceeding.

- **4.** Position the module (8) with its alignment bar (7) aligned with the groove (6) on the terminal base.
- **5.** Press firmly and evenly to seat the module in the terminal base unit. The module is seated when the latching mechanism is locked into the module.
- Remove cap plug and attach another terminal base unit to the right of this terminal base unit if required. Make sure the last terminal base has the cap plug in place.

IMPORTANT

The adapter is capable of addressing eight modules. Do not exceed a maximum of eight terminal base units in your system.

## Wiring Information

This section provides essential wiring information for the 1794-TB3G, 1794-TB3GK, and 1794-TB3GS terminal base units. It also includes instructions for connecting wiring to the FLEX I/O module.

### Wiring the Terminal Base Units (1794-TB3G shown)

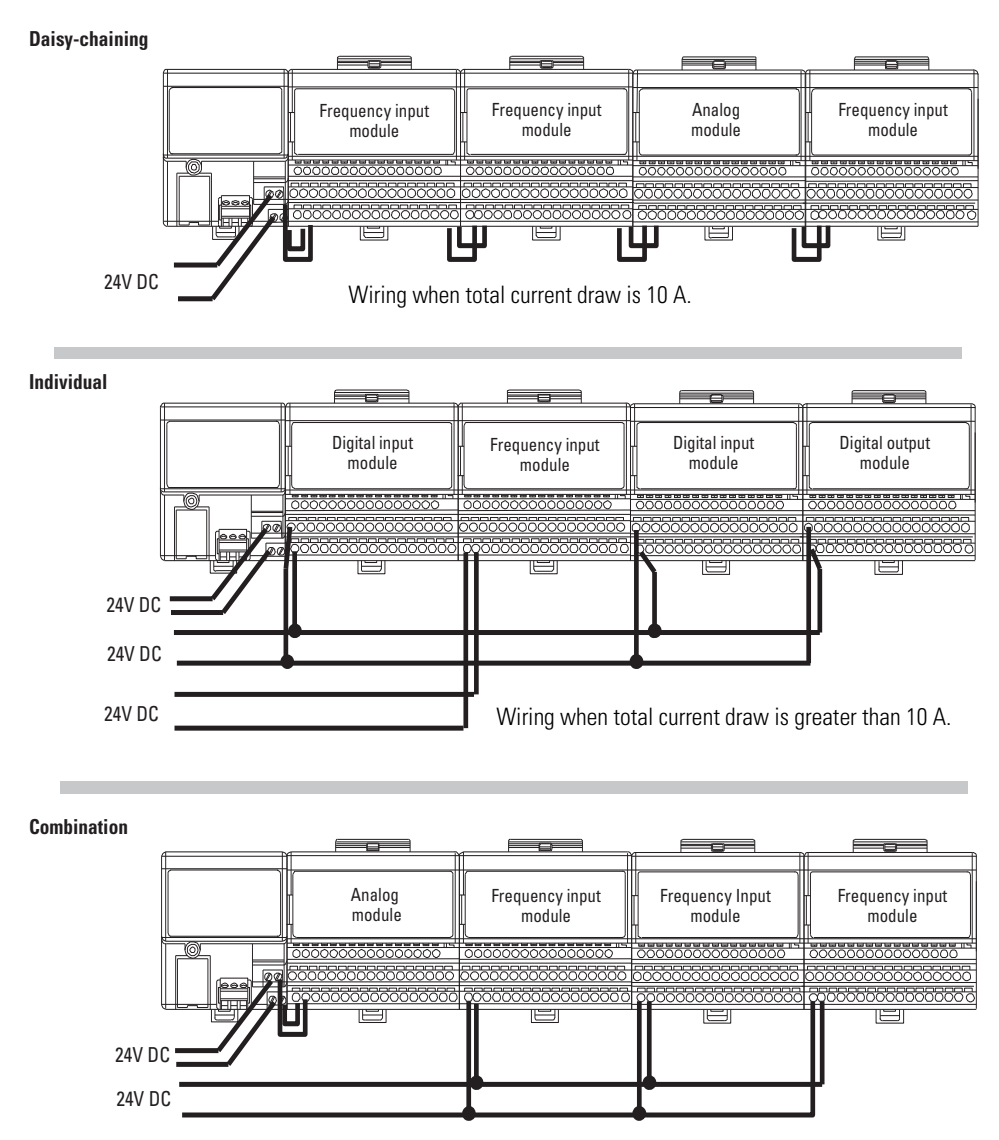

Total current draw through any base must not be greater than 10 A.

45556

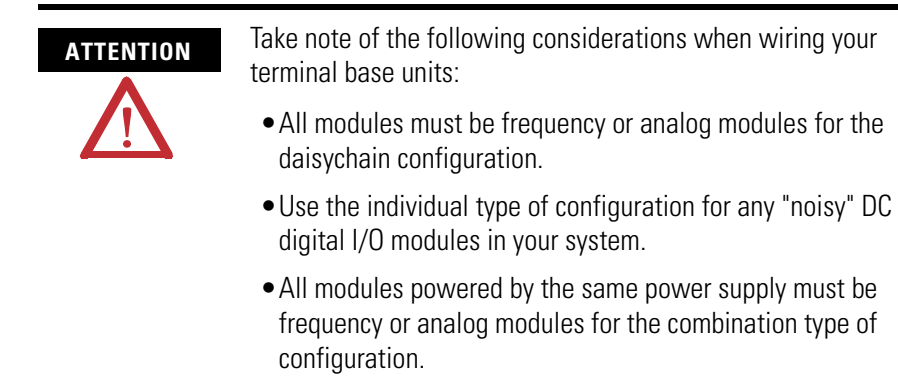

#### Wire the Terminal Base Units

Wiring the FLEX I/O Frequency Input module is done using the 1794-TB3G, 1794-TB3GK or the 1794-TB3GS terminal base unit.

#### 1794-TB3G, 1794-TB3GK and 1794-TB3GS Wiring Connections

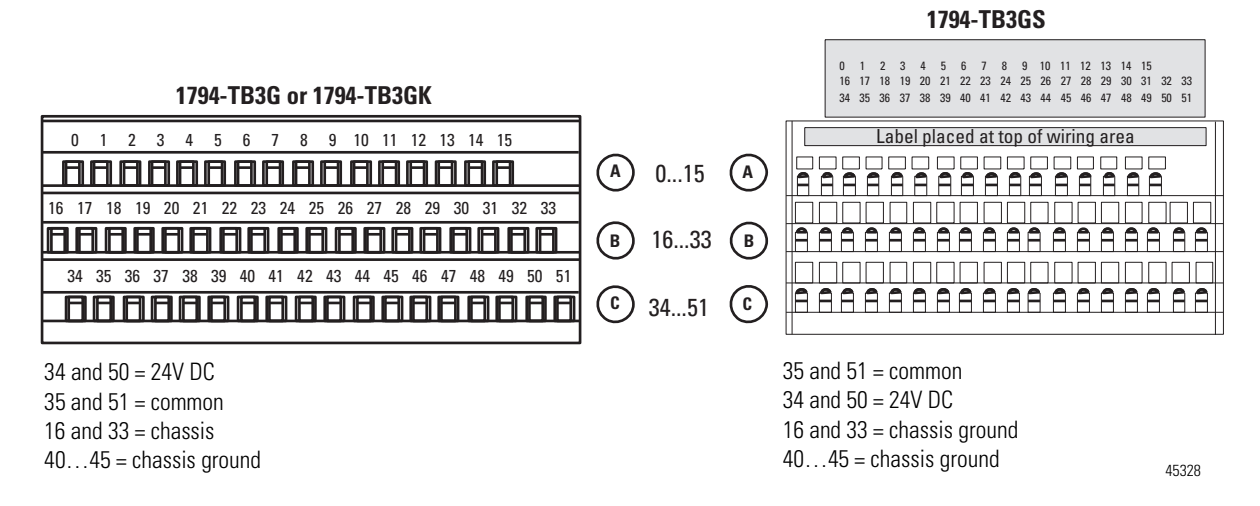

#### **Connect Wiring to the FLEX I/O Frequency Input Module**

Wiring to the Frequency Input module is made through the terminal base unit on which the module mounts.

The module is compatible with the 1794-TB3G, 1794-TB3GK and 1794-TB3GS terminal base units.

# Connecting Wiring Using a 1794-TB3G, 1794-TB3GK or 1794-TB3GS Terminal Base Unit

- 1. Connect individual signal wiring to numbered terminals on the 0...15 row (A) and 17...32 row (B) on the terminal base unit as indicated in the table below.
- **2.** Connect output signal and supply wiring to the numbered terminals on rows B and C, as shown in the figure, 1794-TB3G, 1794-TB3GK and 1794-TB3GS Wiring Connections, on page 21.
- 3. Terminate shields to terminals 16 or 33 on row B, or 40...45 on row C.
- **4.** Connect +24V DC to terminal 34 on the 34...51 row (C), and 24V common to terminal 35 on the 34...51 row (C).

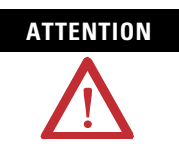

To reduce susceptibility to noise, power frequency modules and digital modules from separate power supplies. Do not exceed a length of 10 m (33 ft) for DC power cabling.

5. If daisychaining the +24V DC power to the next 1794-TB3G or 1794-TB3GS base unit, connect a jumper from terminal 50 (+24V) on this base unit to terminal 34 and from terminal 51 (24V DC common) to terminal 35 on the next 1794-TB3G or 1794-TB3GS base unit.

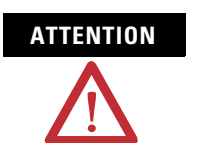

Use extreme care when connecting wiring to an adjacent terminal base unit. Wiring for the 1794-TB3G and 1794-TB3GS terminal base units is different from other 1794 terminal base units.

ATTENTION

Do not daisychain power or ground from the 1794-TB3G or 1794-TB3GS terminal base unit to any AC or DC digital module terminal base unit.

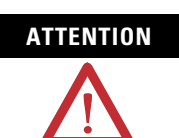

24V DC power must be applied to your module before operation. If power is not applied, the module position will appear to the adapter as an empty slot in your chassis. If the adapter does not recognize your module after installation is completed, cycle power to the adapter.

|                                           | Channe           | l O Tern | ninals <sup>(5)</sup> | Channe |       |                    |                    |
|-------------------------------------------|------------------|----------|-----------------------|--------|-------|--------------------|--------------------|
| Types of Inputs                           | Power            | Input    | RET <sup>(7)</sup>    | Power  | Input | RET <sup>(7)</sup> | GND <sup>(5)</sup> |
| Frequency                                 |                  |          |                       |        |       |                    |                    |
| 24V DC IEC1+ Proximity <sup>(1) (2)</sup> | 7                | 6        | 3                     | 8      | 9     | 12                 |                    |
| 24V DC Contact Switch <sup>(3)</sup>      | 7                | 6        | 3                     | 8      | 9     | 12                 |                    |
| 500mV AC Magnetic Pickup                  | 7 <sup>(6)</sup> | 5        | 3                     | 8      | 10    | 12                 |                    |
| 50mV AC Magnetic Pickup <sup>(4)</sup>    | 7                | 5        | 3                     | 8      | 10    | 12                 |                    |
| 6V AC Vortex                              | 2                | 1        | 3                     | 13     | 14    | 12                 |                    |
| 3V AC Vortex                              | 2                | 0        | 3                     | 13     | 15    | 12                 |                    |
| Gate                                      |                  |          |                       |        |       |                    |                    |
| 24V DC IEC1+ Proximity <sup>(1) (2)</sup> | 24               | 23       | 20                    | 25     | 26    | 29                 |                    |
| 24V DC Contact Switch <sup>(3)</sup>      | 24               | 23       | 20                    | 25     | 26    | 29                 |                    |
| 500mV AC Magnetic Pickup                  | 24               | 22       | 20                    | 25     | 27    | 29                 |                    |
| 50mV AC Magnetic Pickup <sup>(4)</sup>    | 24               | 22       | 20                    | 25     | 27    | 29                 |                    |

## Wiring Connections for the Frequency Input Module

<sup>(1)</sup> As defined by standard IEC 1131-2.

(2) RET not used on 2-wire devices.

- <sup>(3)</sup> Add external resistor from 24V to F or G for wire-off detection (0.4 mA) ( $\approx$  50 K $\Omega$ ).
- (4) Add a jumper between 50 mV and RET (Frequency channel 0 = 3...4; channel 1 = 11...12) (Gate – channel 0 = 21...20; channel 1 = 28...29).
- <sup>(5)</sup> Connect cable shields to GND terminals.
- <sup>(6)</sup> 24V terminal may not be used on 2-wire magnetic devices.
- <sup>(7)</sup> All 4 RET terminals (ch 0 and 1, Freq, Gate) are internally connected together.

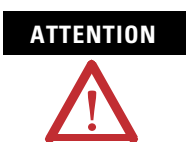

Total current draw through the terminal base unit is limited to 10 A. Separate power connections to the terminal base unit may be necessary.

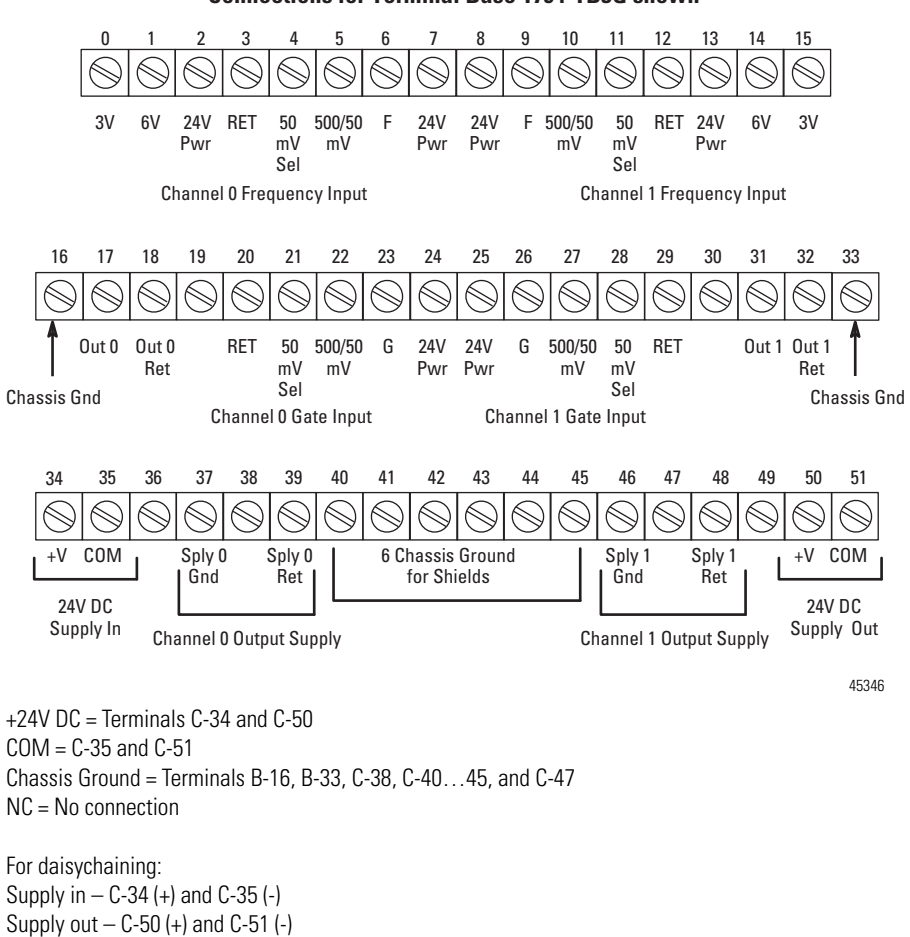

#### **Connections for Terminal Base 1794-TB3G shown**

#### **Output Alarm Connections**

| Output Alarm     | Channe      | l O Termin    | als <sup>(1)</sup> |            | Channel 1 Terminals <sup>(1)</sup> |               |       |            |  |  |  |
|------------------|-------------|---------------|--------------------|------------|------------------------------------|---------------|-------|------------|--|--|--|
| John Connections | Supply<br>+ | Supply<br>RET | Out +              | Out<br>RET | Supply<br>+                        | Supply<br>RET | Out + | Out<br>RET |  |  |  |
| Supply           | C-37        | C-39          |                    |            | C-46                               | C-48          |       |            |  |  |  |
| Output           |             |               | B-17               | B-18       |                                    |               | B-31  | B-32       |  |  |  |

(1) Connect cable shields to GND connections.

#### **Resolution and Accuracy**

1 Hz or 0.1 Hz (depending on frequency range bit setting), or + accuracy specification listed below, whichever is greater.

Resolution % is defined as:

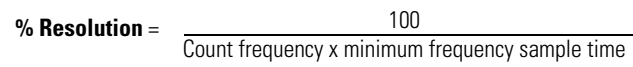

Accuracy % is defined as:

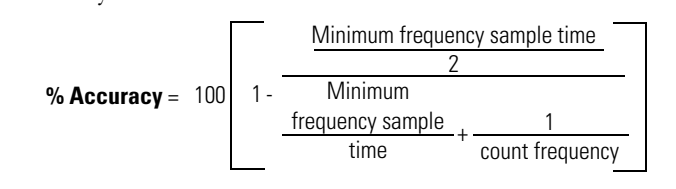

#### **Resolution and Accuracy**

|                      | Accuracy             |              |                   |                                            |                                         |          |  |  |
|----------------------|----------------------|--------------|-------------------|--------------------------------------------|-----------------------------------------|----------|--|--|
| Minimum<br>Frequency | Sampling<br>Accuracy | Time<br>Base | Worst<br>Case     | Deviation in<br>Total Accura               | Resolution                              |          |  |  |
| Sample<br>Time (ms)  |                      | Accuracy     | lotal<br>Accuracy | 1.03276.7<br>Frequency<br>Range<br>(in Hz) | 132767<br>Frequency<br>Range<br>(in Hz) |          |  |  |
| 2                    | 0.02%                | 0.0225%      | 0.0425            | 0.11.4                                     | 114                                     | 0.01%    |  |  |
| 4                    | 0.01%                | 0.0225%      | 0.0325            | 0.11.1                                     | 111                                     | 0.005%   |  |  |
| 5                    | 0.008%               | 0.0225%      | 0.0305            | 0.11.0                                     | 110                                     | 0.004%   |  |  |
| 10                   | 0.004%               | 0.0225%      | 0.0265            | 0.10.9                                     | 19                                      | 0.002%   |  |  |
| 20                   | 0.002%               | 0.0225%      | 0.0245            | 0.10.8                                     | 18                                      | 0.001%   |  |  |
| 50                   | 0.0008%              | 0.0225%      | 0.0233            | 0.10.8                                     | 18                                      | 0.0004%  |  |  |
| 100                  | 0.0004%              | 0.0225%      | 0.0229            | 0.10.8                                     | 18                                      | 0.0002%  |  |  |
| 200                  | 0.0002%              | 0.0225%      | 0.0227            | 0.10.7                                     | 17                                      | 0.0001%  |  |  |
| 500                  | 0.00008%             | 0.0225%      | 0.02258           | 0.10.7                                     | 17                                      | 0.00004% |  |  |
| 1000                 | 0.00004%             | 0.0225%      | 0.02254           | 0.10.7                                     | 17                                      | 0.00002% |  |  |

#### Input Map

| Bit  | 15                                                                         | 14      | 13             | 12        | 11         | 10          | 09         | 08          | 07      | 06    | 05             | 04     | 03         | 02          | 01         | 00          |
|------|----------------------------------------------------------------------------|---------|----------------|-----------|------------|-------------|------------|-------------|---------|-------|----------------|--------|------------|-------------|------------|-------------|
| Word | Read                                                                       |         |                |           |            |             |            |             |         |       |                |        |            |             |            |             |
| 0    | Frequency 032,767 or 0.03,276.7 Channel 0                                  |         |                |           |            |             |            |             |         |       |                |        |            |             |            |             |
| 1    | % Full Scale 0.03,276.7% Channel 0 or Acceleration -32,76832,767 Channel 0 |         |                |           |            |             |            |             |         |       |                |        |            |             |            |             |
| 2    | Frequ                                                                      | ency O. | 32,76          | 67 or 0.0 | )3,27      | 76.7 Ch     | annel 1    |             |         |       |                |        |            |             |            |             |
| 3    | % Ful                                                                      | l Scale | 0.03           | ,276.79   | 6 Chan     | nel 1 or    | Accele     | eration     | -32,768 | 132,7 | '67 Cha        | nnel 1 |            |             |            |             |
| 4    | R                                                                          | R       | Direct<br>Ch O | ion       | GS<br>Ch O | F/A<br>Ch O | WO<br>Ch O | MPA<br>Ch 0 | R       | R     | Direct<br>Ch 1 | ion    | GS<br>Ch 1 | F/A<br>Ch 1 | WO<br>Ch 1 | MPA<br>Ch 1 |

| Input Ma | ap                                                                                                    |     |    |    |    |    |    |    |      |      |    |    |                                |    |    |    |  |
|----------|----------------------------------------------------------------------------------------------------|-----|----|----|----|----|----|----|------|------|----|----|--------------------------------|----|----|----|--|
| Bit      | 15                                                                                                    | 14  | 13 | 12 | 11 | 10 | 09 | 08 | 07   | 06   | 05 | 04 | 03                             | 02 | 01 | 00 |  |
| Word     | d Read                                                                                                    |     |    |    |    |    |    |    |      |      |    |    | I                              | 1  |    |    |  |
| 5        | Reserved Diagnostic Status<br>Channel O                                                                                   |     |    |    |    |    |    |    | Rese | rved |    |    | Diagnostic Status<br>Channel 1 |    |    |    |  |
| 6        | Reser                                                                                                    | ved |    |    | •  |    |    |    |      |      |    |    | •                              |    |    |    |  |
| Where:   | R = Reserved<br>GS = Gate state<br>F/A = Frequency/Acceleration alarm<br>W0 = Wire-off alarm<br>MPA = Missing pulse alarm |     |    |    |    |    |    |    |      |      |    |    |                                |    |    |    |  |

#### Output Map

| Dec    | 15                                                                                                    | 14                   | 13                   | 12                      | 11                            | 10                   | 09                                             | 09 08 |                                                | 06                                                                                                    | 05         | 04                                     | 03        | 02                              | 01         | 00                |  |
|--------|----------------------------------------------------------------------------------------------------|----------------------|----------------------|-------------------------|-------------------------------|----------------------|------------------------------------------------|-------|------------------------------------------------|----------------------------------------------------------------------------------------------------|------------|----------------------------------------|-----------|---------------------------------|------------|-------------------|--|
| Oct    | 17                                                                                                    | 16                   | 15                   | 14                      | 13                            | 12                   | 11                                             | 10    | 07                                             | 06                                                                                                    | 05         | 04                                     | 03        | 02                              | 01         | 00                |  |
| 0      | CF                                                                                                    | SSM                  | FR<br>Ch0            | Numbe<br>termin<br>07 ( | er of pul:<br>ate sam<br>Ch O | ses to<br>pling      | MPM 03<br>Ch 0                                 |       | R                                              | LF                                                                                                    | FR<br>Ch 1 | Number of p<br>terminate sa<br>07 Ch 1 |           | ulses to MI<br>ampling 0.<br>Ch |            | MPM<br>03<br>Ch 1 |  |
| 1      | Maximi<br>Absolut                                                                                                    | um Frequ<br>te Value | ency 0.<br>of Accel  | 32.767<br>eration       | 7 or 0.0<br>- 032             | 3,276.7<br>767 Chan  |                                                | ·     |                                                |                                                                                                    |            |                                        |           |                                 |            |                   |  |
| 2      | Frequer                                                                                                    | ncy Scali            | ng Divis             | or 02                   | 55 Chan                       | nel O                | Frequency Scaling Multiplier 0255<br>Channel 0 |       |                                                |                                                                                                    |            |                                        |           |                                 |            |                   |  |
| 3      | WOFG<br>Ch0                                                                                                    | WOFF<br>Ch0          | IGI<br>Ch0           | IFI<br>Ch0              | Minim<br>Sampl<br>Ch 0        | um Frequ<br>e Time O | uency<br>15                                    |       | Init St<br>Up<br>Ch 0                          | ACT<br>Ch 0                                                                                                    | 03         | F/AA<br>S ChO                          | MPD<br>03 | M<br>5 Ch 0                     | WOFN<br>03 | Л<br>ChO          |  |
| 4      | Maximi<br>Absolut                                                                                                    | um Frequ<br>te Value | iency 0.<br>of Accel | 32,767<br>eration       | 7 or 0.0<br>— 032             | 3,276.7<br>2,767 Cha |                                                | ·     | •                                              |                                                                                                    |            |                                        |           |                                 |            |                   |  |
| 5      | Frequer                                                                                                    | ncy Scali            | ng Divis             | or 02                   | 55 Chan                       | nel 1                |                                                |       | Frequency Scaling Multiplier 0255<br>Channel 1 |                                                                                                    |            |                                        |           |                                 |            |                   |  |
| 6      | WOFG<br>Ch1                                                                                                    | WOFF<br>Ch1          | IGI<br>Ch 1          | IFI<br>Ch 1             | Minim<br>Sampl                | um Frequ<br>e Time O | iency<br>15 Ch                                 | 1     | Init St<br>Up<br>Ch 1                          | ACT<br>Ch 1                                                                                                    | 03         | F/AAS<br>Ch 1                          | MPD<br>03 | M<br>5 Ch 1                     | WOFN<br>03 | Л<br>Ch 1         |  |
| 7      | Reserve                                                                                                    | ed                   |                      |                         |                               |                      |                                                |       |                                                |                                                                                                    |            |                                        |           |                                 |            |                   |  |
| Where: | Reserved<br>CF = Communication fault<br>SSM = Safe state mode<br>FR = Frequency range<br>R = Reserved<br>MPM = Missing pulse multiplier<br>LF = Local Fault mode<br>F/AAS = Frequency/Accel alarm select |                      |                      |                         |                               |                      |                                                |       |                                                | WOFF = Wire-off fault frequency<br>WOFG = Wire-off fault gate<br>WOFM = Wire-off fault mode<br>IGI = Invert gate input<br>IFI = Invert frequency input<br>ACT = Acceleration calculation time<br>MPDM = Missing pulse delay multiplier |            |                                        |           |                                 |            |                   |  |
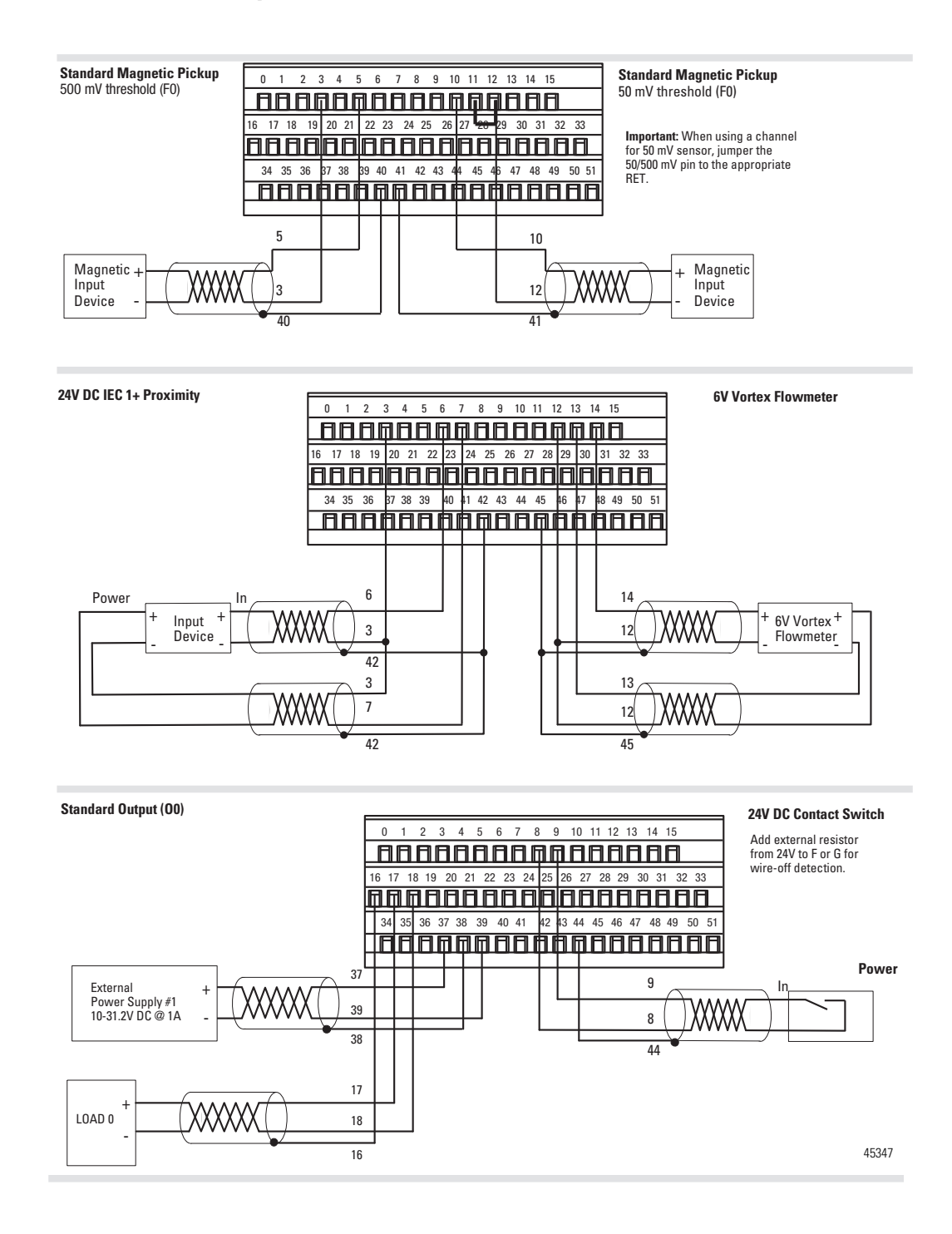

### Examples of Wiring to a 1794-TB3G Terminal Base Unit

### **Chapter Summary**

This chapter provided you with instructions on how to install the input module in an existing programmable controller system and how to wire to a terminal base unit.

# Notes:

# Configure Your FLEX I/O Module with RSLogix 5000 Software

## **Overview**

This chapter describes how to configure the 1794-IJ2 module for the ControlLogix and CompactLogix system. The module can communicate through different networks such as ControlNet, Ethernet, Profibus, among others. In the examples below, the Ethernet adapter is used for communication between the Logix processor and the FLEX I/O bus.

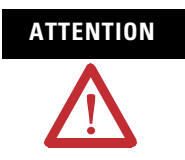

If using an SLC controller with ControlNet, refer to the associated I/O scanner documentation.

If using a PLC 5 controller, refer to the PLC 5 controller documentation for ControlNet configuration information.

You need to follow these series of steps to fully configure your FLEX I/O module in the RSLogix 5000 software.

- 1. Add and configure the new local bridge module, such as 1756-ENBT, to your project. This user manual assumes you have already properly configured this module. Refer to the associated documentation.
- **2.** Add and configure the new adapter module, such as a FLEX I/O EtherNet Adapter (1794-AENT). This user manual assumes you have already properly configured this module. Refer to the associated documentation.
- **3.** Add and configure your FLEX I/O module. See the steps provided below.
- 4. Download the configuration to the controller.

# Add and Configure the FLEX I/O Module

To be able to add your FLEX I/O Frequency Input module, you should have already added and configured your Ethernet bridge and adapter.

**1.** Select New Module for the I/O Configuration.

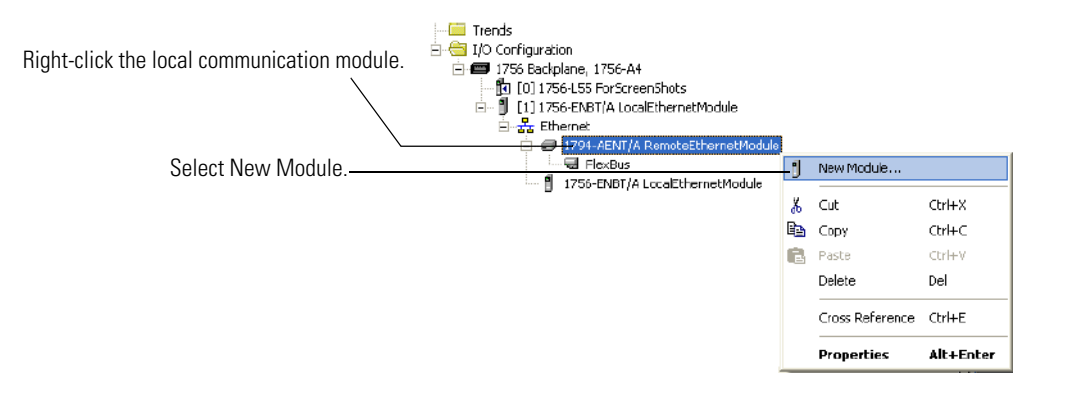

2. The Select Module dialog appears.

| Select Module        | X                                              |
|----------------------|------------------------------------------------|
| Module               | Description                                    |
|                      | 16 Point 24V DC Protected Output, Sink         |
| 1794-OW8/A           | 8 Point Relay Output, Sink/Source              |
| - 1794-VH5C/A        | Very High Speed Counter                        |
| 1797-IBN16/A         | 16 Paint NAMUR 8V DC Input/Counter             |
| - 1797-IE8/A         | 8 Channel Analog Input                         |
| 1797-IE8H/A          | 8 Channel Analog Input /HART                   |
| 1797-IE8NF/A         | 8 Channel Analog Input Noise Filter            |
| 1797-IJ2/A           | 2 Input Frequency Module                       |
| 1797-IRT8/A          | 8 Channel 24V DC RTD/Thermocouple Analog Input |
| 1797-OB4D/A          | 4 Point 24V DC Output, Source                  |
| - 1797-OE8/A         | 8 Channel Analog Output 🗧                      |
| 1797-OE8H/A          | 8 Channel Analog Cutput /HART                  |
|                      | 2 Input Frequency Module                       |
|                      |                                                |
|                      | Find Add Favorite                              |
| By Category By Vendo | r Favorites                                    |
|                      | OK Cancel Help                                 |
|                      |                                                |

Select the FLEX I/O module from the Specialty module type. Click OK

3. The New Module dialog appears.

| New Module                           |                                                                          | ×                                                                         |
|--------------------------------------|--------------------------------------------------------------------------|---------------------------------------------------------------------------|
| Type:<br>Vendor:<br>Parent:<br>Name: | 1794-IJ2/A 2 Input Frequency Module<br>Allen-Bradley<br>AENT<br>1794_IJ2 | Slot: 2                                                                   |
| Description:                         | A V                                                                      |                                                                           |
| Comm Format:                         | Input Data                                                               | •                                                                         |
| Revision:                            | 1 1 Electronic                                                           | c Keying: Compatible Keying  Compatible Keying Disable Keying Exact Match |
| 🔽 Open Module                        | e Properties                                                             | OK Cancel Help                                                            |

Complete the following fields and click OK.

- Name
- Description
- Comm Format
- Electronic Keying
- **4.** On the Connection tab, specify a value for the Requested Packet Interval(RPI).

| Module Properties: AENT:2 (1794-IJ2/A 1.1)                                                                                                 | × |  |  |  |  |
|----------------------------------------------------------------------------------------------------|---|--|--|--|--|
| General Connection Module Info Fault Action Configuration Alarms                                                                           |   |  |  |  |  |
| Bequested Packet Interval (RPI):       50.0 +         Inhibit Module       Major Fault On Controller If Connection Fails While in Run Mode |   |  |  |  |  |
| ← Module Fault                                                                                                    |   |  |  |  |  |
| Status: Offline OK Cancel Apply Help                                                                                                    |   |  |  |  |  |

- 5. On the Fault Action tab, specify the following:
- Fault Mode
- Communication Fault Behavior

| Module Properties: AENT:                                                                 | 2 (1794-IJ2/A 1.1)                    |
|------------------------------------------------------------------------------------------|---------------------------------------|
| General Connection* Module I                                                             | nfo Fault Action Configuration Alarms |
| Eault Mode:                                                                              | Communications Fault                  |
| Note: The Communications Faul<br>Module Configuration Data must<br>enable Alarm Outputs. | t Bit in the<br>be set to             |
| Status: Offline                                                                          | OK Cancel Apply Help                  |

- 6. On the Configuration tab, specify the following:
- Channel
- Frequency or Acceleration

| Module Properties: AENT:2 (1794-IJ2/A 1.1)                                                                                                    |
|----------------------------------------------------------------------------------------------------|
| General       Connection*       Module Info       Fault Action       Configuration*       Alarms         O*       1         • Erequency       Acceleration         Maximum Frequency:       0       Hz         Frequency Bange:       1 · 32767       Hz         Minimum Frequency Sample Time:       10 · 3276.7       ms         Acceleration Calculation Time:       Holling Average       Maximum Average |
| Invert Input     Frequency Scaling       Frequency     Multiplier:       Gate     Divisor:       0                                                                                                    |

If you choose Frequency, go to step 8. Go to step 9 if you choose Acceleration.

- 7. For Frequency mode, specify the following:
- Maximum Frequency
- Frequency Range
- Minimum Frequency Sample Time
- 8. For Acceleration mode, specify the following:
- Maximum Frequency
- Frequency Range
- Minimum Frequency Sample Time
- Acceleration Calculation Time
- 9. Click the Alarms tab and specify the following:
- Missing Pulse Multiplier
- Missing Pulse Delay Multiplier
- · Pulses to Terminate Sampling
- Wire-off/Missing Pulse Fault Select Mode
- **10.** Click OK on the Module Properties dialog after you have configured the different parameters.

The following options are available for each parameter on the Configuration and Alarms tabs of the Module Properties dialog.

| Module Property                             | Configuration Options                                                        |
|---------------------------------------------|------------------------------------------------------------------------------|
| Maximum Frequency                           | 0 Hz (default)                                                               |
| Frequency Range                             | 132767<br>1.03276.7                                                          |
| Minimum Frequency Sample Time               | 2100                                                                         |
| Acceleration Calculation Time               | Rolling Average<br>8<br>16<br>32                                             |
| Missing Pulse Multiplier                    | None<br>2<br>8<br>32                                                         |
| Pulses to Terminate Sampling                | Minimum Frequency Sample Time<br>2<br>4<br>8<br>16<br>32                     |
| Wire-off/Missing Pulse Fault Select<br>Mode | Disabled<br>Alarm Only<br>Alarm/Maximum Frequency<br>Alarm/Minimum Frequency |

### **Configuration Parameters**

You should now see the 1794-IJ2 module added to your I/O Configuration tree.

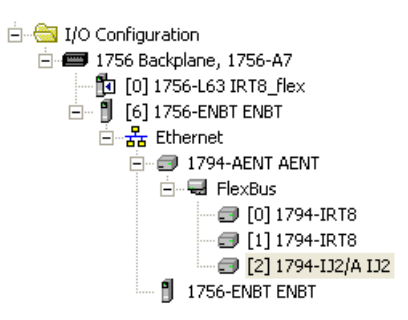

To be able to check if your configured parameters are acceptable and the configuration is successful, you need to go online.

Refer to the RSLogix 5000 Online Help for detailed descriptions of the configuration parameters.

# **Chapter Summary**

This chapter provided instructions and required parameters for setting up your FLEX I/O module on an EtherNet/IP network.

# Notes:

# Read and Write Configuration Maps for the FLEX I/O Module

## **Overview**

This chapter describes how to configure, read data from, and map data to your Frequency Input module.

| Торіс                                      | Page |
|--------------------------------------------|------|
| Configure Your Frequency Input Module      | 35   |
| Read Data From Your Module                 | 35   |
| Map Data for the Module                    | 36   |
| Frequency Input Module Image Table Mapping | 36   |
| Chapter Summary                            | 49   |

# Configure Your Frequency Input Module

The frequency module is configured using a group of data table words that are transferred to the module using a block transfer write instruction.

The software features available for configuration are:

- frequency range
- number of pulses to sample
- sampling time
- safe states
- fault modes
- alarms

Configure your module for its intended operation by means of your programming terminal and write block transfers.

During normal operation, the processor transfers from 1...8 words to the module when you program a BTW instruction to the module address.

# Read Data From Your Module

Read programming transmits status and data from the frequency input module to the processor data table in one I/O scan. The processor user program initiates the request to transfer data from the frequency input module to the processor.

# Map Data for the Module

The following read and write words and bit/word descriptions describe the information written to and read from the frequency input module. The module uses up to 6 words of input data and up to 7 words of output data. Each word is composed of 16 bits.

### Frequency Input Module Image Table Mapping

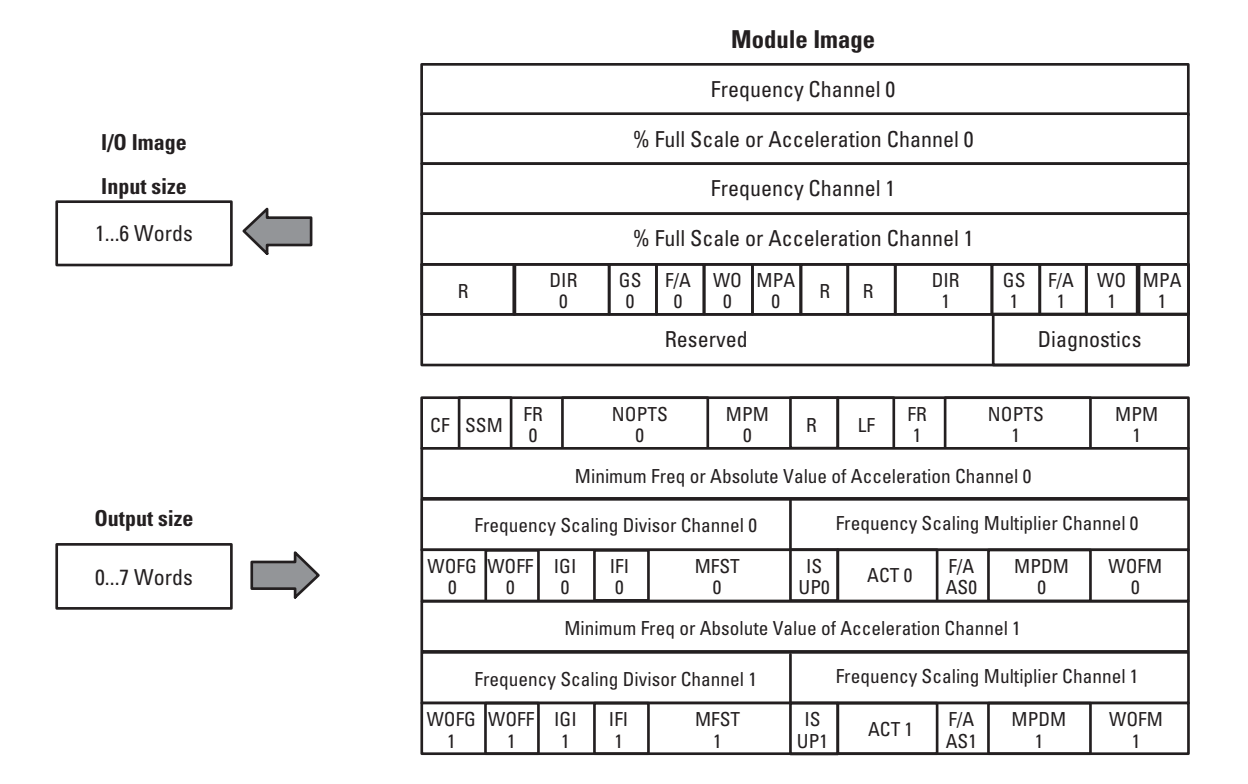

45351

#### **Block Transfer Read Word Assignments**

| (Octal Bit) | 17    | 16                                                                           | 15 | 14 | 13 | 12 | 11 | 10 | 07 | 06 | 05 | 04 | 03 | 02 | 01 | 00 |
|-------------|-------|------------------------------------------------------------------------------|----|----|----|----|----|----|----|----|----|----|----|----|----|----|
| Decimal Bit | 15    | 14                                                                           | 13 | 12 | 11 | 10 | 09 | 08 | 07 | 06 | 05 | 04 | 03 | 02 | 01 | 00 |
| 0           | Frequ | Frequency 032,767 or 0.03,276.7 Channel 0                                    |    |    |    |    |    |    |    |    |    |    |    |    |    |    |
| 1           | % Ful | % Full Scale 0.0%3,276.7% Channel 0 or Acceleration -32,768+32,767 Channel 0 |    |    |    |    |    |    |    |    |    |    |    |    |    |    |
| 2           | Frequ | Frequency 032,767 or 0.03,276.7 Channel 1                                    |    |    |    |    |    |    |    |    |    |    |    |    |    |    |
| 3           | % Ful | % Full Scale 0.0%3,276.7% Channel 1 or Acceleration -32,768+32,767 Channel 1 |    |    |    |    |    |    |    |    |    |    |    |    |    |    |

| (Octal Bit)        | 17                                                                                                    | 16                         | 15              | 14 | 13         | 12          | 11         | 10          | 07 | 06 | 05              | 04 | 03         | 02          | 01         | 00          |
|--------------------|----------------------------------------------------------------------------------------------------|----------------------------|-----------------|----|------------|-------------|------------|-------------|----|----|-----------------|----|------------|-------------|------------|-------------|
| <b>Decimal Bit</b> | 15                                                                                                    | 14                         | 13              | 12 | 11         | 10          | 09         | 08          | 07 | 06 | 05              | 04 | 03         | 02          | 01         | 00          |
| 4                  | R                                                                                                    | R                          | Directi<br>Ch O | on | GS<br>Ch O | F/A<br>Ch O | WO<br>Ch O | MPA<br>Ch 0 | R  | R  | Directi<br>Ch 1 | on | GS<br>Ch 1 | F/A<br>Ch 1 | WO<br>Ch 1 | MPA<br>Ch 1 |
| 5                  | Reser                                                                                                    | Reserved Diagnostic Status |                 |    |            |             |            |             |    |    |                 |    |            |             |            |             |
| Where:             | R = Reserved<br>GS = Gate state<br>F/A = Frequency/Acceleration alarm<br>WO = Wire-off alarm<br>MPA = Missing pulse alarm |                            |                 |    |            |             |            |             |    |    |                 |    |            |             |            |             |

### **Block Transfer Read Word Assignments**

### **Bit/Word Definitions for Block Transfer Read Words**

| Word           | Bit                | Definition                                                                                                    |
|----------------|--------------------|----------------------------------------------------------------------------------------------------|
| Read<br>Word 0 | Bit 0015<br>(0017) | Calculated value of frequency (channel 0) – frequency can be reported down to 1 or 1.0 Hz, depending on<br>the Frequency Range bit setting:<br>Below a 1 Hz value, 0 is reported<br>Below a 1.0 Hz value, 0.0 is reported.<br>Calculated frequency depends on Minimum Sampling Time and Missing Pulse Multiplier.                                                                                                    |
| Word 1         | Bit 0015<br>(0017) | % of Full Scale or Acceleration (channel 0) – Value of the calculated frequency scaled by the Maximum<br>Frequency, or Calculated Value of Acceleration in Hz/s, depending on the state of the Frequency or<br>Acceleration Alarm Select bit.<br><b>Note</b> : Percentage Full scale is calculated accurately up to a maximum of 3,276.7%. Beyond this maximum,<br>the value of 3,276.7% will be returned, and a Calculation Failure (9) will be set in the Diagnostic Status<br>byte. |
| Word 2         | Bit 0015<br>(0017) | Calculated value of Frequency (channel 1) – Frequency can be reported down to 1 or 1.0 Hz, depending on the Frequency Range bit setting; below a 1 Hz value, 0 is reported; below a 1.0 Hz value, 0.0 is reported. Calculated frequency depends on Minimum Sampling Time and Missing Pulse Multiplier.                                                                                                    |
| Word 3         | Bit 0015<br>(0017) | Percentage of Full Scale or Acceleration (channel 1) – Value of the calculated Frequency scaled by the Maximum Frequency, or Calculated Value of Acceleration in Hz/s, depending on the state of the Frequency or Acceleration Alarm Select bit. Percentage full scale will be calculated accurately up to a maximum of 3,276.7%. Beyond this maximum, the value of 3,276.7% is returned, and a Calculation Failure (9) is set in the Diagnostic Status byte.                          |

| Bit/Word Definitions | for Block | Transfer | <b>Read Words</b> |
|----------------------|-----------|----------|-------------------|
|----------------------|-----------|----------|-------------------|

| Word   | Bit                 | Definition                                                                                                    |
|--------|---------------------|----------------------------------------------------------------------------------------------------|
| Word 4 | Bits 00             | Missing Pulse Alarm (channel 1) – Indicates that no Frequency input pulse has occurred within the period determined by the Minimum Frequency Sampling Time and the Missing Pulse Multiplier. Primary control is given to the Missing Pulse Multiplier to determine when this bit is set. However, if the Missing Pulse Multiplier is set to 0, then the Minimum Frequency Sampling Time characteristics will determine when this bit is set.                                                      |
|        | Bit 01              | Wire Off Fault Alarm (channel 1) – when set, indicates that 24V DC Input (IEC 1+ or Switch Contact with shunt) Wire Off Detection has gone true for any of the Frequency or Gate inputs on a channel that has the Wire Off Fault Select = 1.                                                                                                    |
|        | Bit 02              | Frequency or Acceleration Alarm (channel 1) – Changes state from 01 if the calculated Frequency (actual or scaled) exceeds the user programmed Maximum Frequency, or the absolute value of calculated Acceleration/Deceleration exceeds the user programmed Maximum Acceleration Value.<br>The Frequency Alarm turns off when the Frequency drops below 95% of the Alarm Value.<br>The Acceleration Alarm turns off when the Acceleration drops below 90% of the Alarm Value.                     |
|        | Bit 03              | Gate Input State (channel 1) – Indicates if there is a valid signal on the gate input. This parameter is only determined once every 0.52 s.                                                                                                    |
|        | Bits 0405           | Direction (channel 1) – Indicates the current Direction of Rotation, using both the Frequency and Gate inputs. (Frequency leads Gate = Clockwise; Gate leads Frequency = CounterClockwise). Used for slow speed detection from 11,500Hz. No or Stopped rotation can be determined by the state of the Missing Pulse Alarm, when it is switched on. A missing Frequency Input generates a Missing Pulse Alarm, a missing Gate Input only generates a <b>No Sensor Present/Detected</b> status (3). |
|        | Bits 0607           | Not used                                                                                                    |
|        | Bits 08 (10)        | Missing Pulse Alarm (channel 0) – Indicates that no frequency input pulse has occurred within the period determined by the Minimum Frequency Sampling Time and the Missing Pulse Multiplier. Primary control is given to the Missing Pulse Multiplier to determine when this bit is set. However, if the Missing Pulse Multiplier is set to 0, then the Minimum Frequency Sampling Time characteristics determines when this bit is set.                                                          |
|        | Bit 09 (11)         | Wire Off Fault Alarm (channel 0) – When set, indicates that 24V DC Input (IEC 1+ or Switch Contact with shunt) Wire Off Detection has gone true for any of the Frequency or Gate inputs on a channel that has the Wire Off Fault Select = 1.                                                                                                    |
|        | Bit 10 (12)         | Frequency or Acceleration Alarm (channel 0) – Changes state from 01 if the calculated Frequency (actual or scaled) exceeds the user programmed Maximum Frequency, or the absolute value of calculated Acceleration/Deceleration exceeds the user programmed Maximum Acceleration Value.<br>The Frequency Alarm turns off when the Frequency drops below 95% of the Alarm Value.<br>The Acceleration Alarm turns off when the Acceleration drops below 90% of the Alarm Value.                     |
|        | Bit 11 (13)         | Gate Input State (channel 0) – Indicates if there is a valid signal on the gate input. This parameter is only determined once every 0.52 s.                                                                                                    |
|        | Bits 1213<br>(1415) | Direction (channel 0) – Indicates the current Direction of Rotation, using both the Frequency and Gate<br>inputs.<br>Frequency leads Gate = Clockwise<br>Gate leads Frequency = CounterClockwise                                                                                                    |
|        |                     | the Missing Pulse Alarm, when it is switched on. A missing Frequency Input generates a Missing Pulse Alarm, a missing Gate Input only generates a <b>No Sensor Present/Detected</b> status (3).                                                                                                    |
|        | Bits 1415<br>(1617) | Not used                                                                                                    |

| Word   | Bit                 | Definit             | Definition                                                                                              |                                           |    |                    |                                                                                                    |  |  |  |  |  |  |  |
|--------|---------------------|---------------------|----------------------------------------------------------------------------------------------------|-------------------------------------------|----|--------------------|----------------------------------------------------------------------------------------------------|--|--|--|--|--|--|--|
| Word 5 | Bits 0003           | Diagnos<br>operatir | Diagnostic Status – indicates the response from the module; a normal or non-normal operating condition. |                                           |    |                    |                                                                                                    |  |  |  |  |  |  |  |
|        |                     | Bit                 | 03                                                                                                    | 02                                        | 01 | 00                 |                                                                                                    |  |  |  |  |  |  |  |
|        |                     |                     | 0                                                                                                    | 0                                         | 0  | 0                  | 0 = Normal Operation (No Failure)                                                                                                    |  |  |  |  |  |  |  |
|        |                     |                     | 0                                                                                                    | 0                                         | 0  | 1                  | 1 = Calibration Failure                                                                                                    |  |  |  |  |  |  |  |
|        |                     |                     | 0                                                                                                    | 0                                         | 1  | 0                  | 2 = Configuration Failure<br>A Minimum Frequency Sample Time value other than 09<br>was selected.                                                                                                    |  |  |  |  |  |  |  |
|        |                     |                     | 0                                                                                                    | 3 = Message Failure                       |    |                    |                                                                                                    |  |  |  |  |  |  |  |
|        |                     |                     | 0                                                                                                    | 4 = Lead Break Detection Hardware Failure |    |                    |                                                                                                    |  |  |  |  |  |  |  |
|        |                     |                     | 0 1 0 1 5 = Major Hardware Failure                                                                      |                                           |    |                    | 5 = Major Hardware Failure                                                                                                    |  |  |  |  |  |  |  |
|        |                     |                     | 0 1 1 0 6 = EEPROM Failure                                                                              |                                           |    | 6 = EEPROM Failure |                                                                                                    |  |  |  |  |  |  |  |
|        |                     |                     | 0                                                                                                    | 1                                         | 1  | 1                  | 7 = RAM Failure                                                                                                    |  |  |  |  |  |  |  |
|        |                     |                     | 1                                                                                                    | 0                                         | 0  | 0                  | 8 = ROM Failure                                                                                                    |  |  |  |  |  |  |  |
|        |                     |                     | 1                                                                                                    | 0                                         | 0  | 1                  | 9 = Calculation Failure<br>The actual Frequency is greater than 32,767 Hz. or 3,276.7 Hz.<br>(overange).<br>The scaled Frequency is greater than 32,767 Hz. or 3,276.7 Hz.<br>(overange).<br>The % Full Scale calculation (based on Maximum Frequency) is<br>> 3,276.7%. |  |  |  |  |  |  |  |
|        |                     |                     | 1010.                                                                                                   | 1111                                      |    |                    | 1015 = Not Used                                                                                                    |  |  |  |  |  |  |  |
| _      | Bits 0415<br>(0417) | Reserve             | ed                                                                                                    |                                           |    |                    | •                                                                                                    |  |  |  |  |  |  |  |

### **Bit/Word Definitions for Block Transfer Read Words**

### **Block Transfer Write Word Assignments**

| (Octal Bit) | 17           | 16                                                                                            | 15          | 14                        | 13                                                         | 12                 | 11             | 10 | 07                    | 06       | 05         | 04                                                | 03           | 02 | 01          | 00 |
|-------------|--------------|-----------------------------------------------------------------------------------------------|-------------|---------------------------|------------------------------------------------------------|--------------------|----------------|----|-----------------------|----------|------------|---------------------------------------------------|--------------|----|-------------|----|
| Dec. Bit    | 15           | 14                                                                                            | 13          | 12                        | 11                                                         | 10                 | 09             | 08 | 07                    | 06       | 05         | 04                                                | 03           | 02 | 01          | 00 |
| 0           | CF           | SSM                                                                                           | FR<br>Ch O  | Numbe<br>To Terr<br>Sampl | Number Of Pulses MPM<br>To Terminate Ch O<br>Sampling Ch O |                    |                |    | R                     | LF       | FR<br>Ch 1 | Number Of Pulses To<br>Terminate Sampling<br>Ch 1 |              |    |             |    |
| 1           | Maximu       | Maximum Frequency 032,767 or 0.03,276.7 or Absolute Value of Acceleration 032,767 – Channel 0 |             |                           |                                                            |                    |                |    |                       |          |            |                                                   |              |    |             |    |
| 2           | Frequen      | cy Scalir                                                                                     | ng Diviso   | or 02                     | 55 Ch O                                                    |                    |                |    | Freque                | ncy Scal | ing Mul    | tiplier 0                                         | .255 Ch      | 0  |             |    |
| 3           | WOFG<br>Ch 0 | WOFF<br>Ch 0                                                                                  | IGI<br>Ch O | IFI<br>Ch O               | Minim<br>Sampl                                             | num Fre<br>le Time | quency<br>Ch O |    | lnit<br>St Up<br>Ch 0 | ACT Cł   | n O        | F/A AS<br>Ch O                                    | MPDM<br>Ch 0 | l  | WOF<br>Ch 0 | M  |
| 4           | Maximu       | Maximum Frequency 032,767 or 0.03,276.7 or Absolute Value of Acceleration 032,767 – Channel 1 |             |                           |                                                            |                    |                |    |                       |          |            |                                                   |              |    |             |    |

| (Octal Bit) | 17                                                                                   | 16                                                                                                    | 15          | 14          | 13            | 13 12 11           |                   | 10 | 07                    | 06                                                                                 | 05                                                            | 04                               | 03           | 02 | 01          | 00 |
|-------------|--------------------------------------------------------------------------------------|----------------------------------------------------------------------------------------------------|-------------|-------------|---------------|--------------------|-------------------|----|-----------------------|------------------------------------------------------------------------------------|---------------------------------------------------------------|----------------------------------|--------------|----|-------------|----|
| Dec. Bit    | 15                                                                                   | 14                                                                                                    | 13          | 12          | 11            | 10                 | 09                | 08 | 07                    | 06                                                                                 | 05                                                            | 04                               | 03           | 02 | 01          | 00 |
| 5           | Frequer                                                                              | Frequency Scaling Multiplier 0255 Ch 1                                                                                                    |             |             |               |                    |                   |    |                       |                                                                                    |                                                               |                                  |              |    |             |    |
| 6           | WOFG<br>Ch 1                                                                         | WOFF<br>Ch 1                                                                                                    | IGI<br>Ch 1 | IFI<br>Ch 1 | Minin<br>Samp | num Fre<br>le Time | equency<br>e Ch 1 |    | Init<br>St Up<br>Ch 1 | ACT Ch 1 F/A<br>Ip<br>I                                                            |                                                               |                                  | MPDN<br>Ch 1 | 1  | WOF<br>Ch 1 | M  |
| Where:      | CF = Co<br>SSM = 3<br>FR = Free<br>Ch = Ch<br>MPM =<br>R = Res<br>LF = Loc<br>WOFF = | CF = Communication fault     V       SSM = Safe state mode     I0       FR = Frequency Range     I0       Ch = Channel     A       MPM = Missing Pulse Multiplier     F       R = Reserved     N       LF = Local fault mode     V |             |             |               |                    |                   |    |                       | off fault<br>te input<br>quency in<br>ation Ca<br>ency/Ac<br>ing puls<br>-off faul | gate<br>nput<br>lculatior<br>cel alarr<br>e delay r<br>t mode | n Time<br>n select<br>nultiplier |              |    |             |    |

### Block Transfer Write Word Assignments

| Word         | Bit       | Defi                                                                                                    | Definition                                           |    |      |                                        |  |  |  |  |  |  |  |
|--------------|-----------|----------------------------------------------------------------------------------------------------|------------------------------------------------------|----|------|----------------------------------------|--|--|--|--|--|--|--|
| Write Word 0 | Bits 0001 | Missing pulse multiplier bits (channel 1) – used to modify the Minimum Frequency Sampling Time to allow the frequency bandwidth to be more closely adjusted to the value needed to report the proper frequency and report a missing pulse more quickly.                                                             |                                                      |    |      |                                        |  |  |  |  |  |  |  |
|              |           | Defa                                                                                                    | Default = No multiplier; alarm generated immediately |    |      |                                        |  |  |  |  |  |  |  |
|              |           | Bit                                                                                                    | 01                                                   | 00 | Miss | sing Pulse Multiplier                  |  |  |  |  |  |  |  |
|              |           |                                                                                                    | 0                                                    | 0  | No N | Aultiplier, normal mode with 2 s delay |  |  |  |  |  |  |  |
|              |           |                                                                                                    | 0                                                    | 1  | X2   |                                        |  |  |  |  |  |  |  |
|              | Bits 0204 |                                                                                                    | 1                                                    | 0  | X8   |                                        |  |  |  |  |  |  |  |
|              |           |                                                                                                    | 1                                                    | 1  | X32  |                                        |  |  |  |  |  |  |  |
|              |           | when a specified number of input pulses have occurred. This allows earlier reporting of<br>the frequency than the Minimum Frequency Sampling Time, when many input pulses are<br>occurring. Accurate frequency determination is possible without waiting for the full<br>Minimum Frequency Sampling Time to expire. |                                                      |    |      |                                        |  |  |  |  |  |  |  |
|              |           | Bit                                                                                                    | 04                                                   | 03 | 02   | Number of pulses to terminate sampling |  |  |  |  |  |  |  |
|              |           |                                                                                                    | 0                                                    | 0  | 0    | Use minimum frequency sampling time    |  |  |  |  |  |  |  |
|              |           |                                                                                                    | 0                                                    | 0  | 1    | 2                                      |  |  |  |  |  |  |  |
|              |           |                                                                                                    | 0                                                    | 1  | 0    | 4                                      |  |  |  |  |  |  |  |
|              |           |                                                                                                    | 0                                                    | 1  | 1    | 8                                      |  |  |  |  |  |  |  |
|              |           |                                                                                                    | 1                                                    | 0  | 0    | 16                                     |  |  |  |  |  |  |  |
|              |           |                                                                                                    | 1                                                    | 0  | 1    | 32                                     |  |  |  |  |  |  |  |
|              |           |                                                                                                    | 1                                                    | 1  | 0    | 64                                     |  |  |  |  |  |  |  |
|              |           |                                                                                                    | 1                                                    | 1  | 1    | 128                                    |  |  |  |  |  |  |  |

| Word               | Bit                 | Defi                                                                                                    | nition      | 1     |                                                                         |                                                            |  |  |  |  |  |  |
|--------------------|---------------------|----------------------------------------------------------------------------------------------------|-------------|-------|-------------------------------------------------------------------------|------------------------------------------------------------|--|--|--|--|--|--|
| Word 0<br>(con't.) | Bits 05             | Freq<br>inpu                                                                                                    | uency<br>t. | range | bits (c                                                                 | hannel 1) – Specifies the Frequency Range of the Frequency |  |  |  |  |  |  |
|                    |                     | 0 = 132767 (below 1 Hz reports 0);<br>1 = 1.03276.7 (below 1.0 Hz reports 0.0).<br>Default = 0                                                                                                    |             |       |                                                                         |                                                            |  |  |  |  |  |  |
|                    | Bits 06             | Local fault mode selection – determines how the Module Safe State data is used to control alarm outputs for bus communication and internal module faults.<br>Local Fault = Wire Off Fault or Missing Pulse Alarm.                                                                                                    |             |       |                                                                         |                                                            |  |  |  |  |  |  |
|                    |                     | 0 = Safe states activated by bus communication only;<br>1 = Safe states activated by any failure (bus communication, internal module faults,<br>and so on.)<br>Default = 0, safe states activated by bus communication only                                                                                                    |             |       |                                                                         |                                                            |  |  |  |  |  |  |
|                    | Bits 07             | Not                                                                                                    | used        |       |                                                                         |                                                            |  |  |  |  |  |  |
|                    | Bits 0809<br>(1011) | Missing pulse multiplier bits (channel 0) – used to modify the Minimum Frequency<br>Sampling Time to allow the frequency bandwidth to be more closely adjusted to the<br>value needed to report the proper frequency and report a missing pulse more quickly.                                                                                                    |             |       |                                                                         |                                                            |  |  |  |  |  |  |
|                    |                     | Bit                                                                                                    | 09          | 08    | Minimum frequency sampling time                                         |                                                            |  |  |  |  |  |  |
|                    |                     |                                                                                                    | (11)        | (10)  |                                                                         |                                                            |  |  |  |  |  |  |
|                    |                     |                                                                                                    | 0           | 0     | No Multiplier, alarm generated immediately (normal mode with 2 s delay) |                                                            |  |  |  |  |  |  |
|                    |                     |                                                                                                    | 0           | 1     | X2                                                                      |                                                            |  |  |  |  |  |  |
|                    |                     |                                                                                                    | 1           | 0     | X8                                                                      |                                                            |  |  |  |  |  |  |
|                    |                     |                                                                                                    | 1 1 X32     |       |                                                                         |                                                            |  |  |  |  |  |  |
|                    | Bits 1012<br>(1214) | Number of pulses to terminate sampling (channel 0) – Lets you calculate Frequency<br>when a specified number of input pulses have occurred. This allows earlier reporting of<br>the frequency than the Minimum Frequency Sampling Time, when many input pulses are<br>occurring. Accurate frequency determination is possible without waiting for the full<br>Minimum Frequency Sampling Time to expire. |             |       |                                                                         |                                                            |  |  |  |  |  |  |
|                    |                     | Bit                                                                                                    | 12          | 11    | 10                                                                      | Number of nulses to terminate sampling                     |  |  |  |  |  |  |
|                    |                     | Dit                                                                                                    | (14)        | (13)  | (12)                                                                    |                                                            |  |  |  |  |  |  |
|                    |                     |                                                                                                    | 0           | 0     | 0                                                                       | Use minimum frequency sampling time                        |  |  |  |  |  |  |
|                    |                     |                                                                                                    | 0           | 0     | 1                                                                       | 2                                                          |  |  |  |  |  |  |
|                    |                     |                                                                                                    | 0 1 (       |       |                                                                         | 4                                                          |  |  |  |  |  |  |
|                    |                     |                                                                                                    | 0           | 1     | 1 1 8                                                                   |                                                            |  |  |  |  |  |  |
|                    |                     |                                                                                                    | 16          |       |                                                                         |                                                            |  |  |  |  |  |  |
|                    |                     | 1 0 1 32                                                                                                    |             |       |                                                                         |                                                            |  |  |  |  |  |  |
|                    |                     |                                                                                                    | 1           | 1     | 0                                                                       | 64                                                         |  |  |  |  |  |  |
|                    |                     |                                                                                                    | 1           | 1     | 1                                                                       | 128                                                        |  |  |  |  |  |  |

| Word   | Bit                 | Definition                                                                                                    |
|--------|---------------------|----------------------------------------------------------------------------------------------------|
|        | Bit 13 (15)         | Frequency range bits (channel 0) – Specifies the Frequency Range of the Frequency input.                                                                                                    |
|        |                     | 0 = 132767 (below 1 Hz reports 0);<br>1 = 1.03276.7 (below 1.0 Hz reports 0.0).<br>Default = 0                                                                                                    |
|        | Bit 14 (16)         | Safe state mode bit – selection determines how module alarm outputs react to bus communication and internal module faults<br>Local fault = Wire Off Fault or Missing Pulse Alarm                                                                                                    |
|        |                     | 0 = Reset outputs<br>1 = Hold last state<br>Default = 0 (reset outputs)                                                                                                    |
|        | Bit 15 (17)         | Communication fault – Signals that communication has been interrupted on the network. The adapter signals that the module should execute its fault routine or go to the Safe State and control any Alarm Outputs accordingly. During normal startup, this bit must be set (1) by the user program to begin normal module operation of Alarm Outputs (in effect, an output enable). When the adapter communication link is broken, the adapter will reset this bit (0). Adapter dependent. |
|        |                     | Default = 0                                                                                                    |
| Word 1 | Bits 0015<br>(0017) | Maximum frequency or absolute value acceleration/deceleration (channel 0) – Specifies the highest Frequency or absolute Acceleration/Deceleration value allowed on the Frequency input. 032,767, 0.03,276.7 Hz. or 032,767 Hz/s depending on the Frequency Range and Frequency/Acceleration Alarm Select bits.                                                                                                    |
| Word 2 | Bits 0007           | Frequency scaling multiplier (channel 0) – Specifies a multiplier to scale the incoming Frequency value, 0255.                                                                                                    |
|        |                     | Default = $0 - no$ scaling multiplication performed (x1)                                                                                                    |
|        | Bits 0815<br>(1017) | Frequency scaling divisor (channel 0) – Specifies divisor to scale the incoming Frequency value, 0255.                                                                                                    |
|        |                     | Default = $0 - no$ scaling division performed (divided by 1)                                                                                                    |

| Word   | Bit       | Defi                                                                                                    | nitior                                                      | 1                                                  |                                                                                                    |  |  |  |  |  |  |
|--------|-----------|----------------------------------------------------------------------------------------------------|-------------------------------------------------------------|----------------------------------------------------|----------------------------------------------------------------------------------------------------|--|--|--|--|--|--|
| Word 3 | Bits 0001 | Wire<br>Wire<br>Gate<br>Max<br>Rang                                                                                                    | e-Off/N<br>e Off Ir<br>e). The<br>imum<br>ge bit.           | Aissin<br>put D<br>Maxir<br>Freque<br>The W        | g Pulse fault select mode (channel 0) – Sets the mode for 24V DC IEC 1+<br>etection and Missing Pulse Detection result for any input (Frequency or<br>num Frequency is determined by Frequency Range bit and the<br>ency value, and the Minimum Frequency is determined by Frequency<br>/ire Off detect time (in mode 1, 2, & 3) is 2 seconds maximum. |  |  |  |  |  |  |
|        |           | Bit                                                                                                    | 01                                                          | 00                                                 | Channel wire-off/missing pulse detection mode                                                                                                    |  |  |  |  |  |  |
|        |           |                                                                                                    | 0 0<br>0 1<br>1 0                                           |                                                    | Disabled<br>Alarm only (frequency unchanged)                                                                                                    |  |  |  |  |  |  |
|        |           |                                                                                                    |                                                             |                                                    |                                                                                                    |  |  |  |  |  |  |
|        |           |                                                                                                    |                                                             |                                                    | Alarm and force frequency to maximum frequency value (32767 or 3276.7 or maximum frequency value, 0).                                                                                                    |  |  |  |  |  |  |
|        |           |                                                                                                    | 1                                                           | 1                                                  | Alarm and force frequency to minimum frequency value (0 or 0.0).                                                                                                    |  |  |  |  |  |  |
|        | Bits 0203 | Miss<br>Alarr<br>alarr<br>start<br>Defa<br>exte                                                                                                    | sing pu<br>ms per<br>m is ra<br>tup.<br>ault = (<br>nsion ( | ilse de<br>riods (l<br>ised, i<br>) — No<br>delay) | elay multiplier bits (channel 0) – Specifies the number of Missing Pulse<br>Minimum Frequency Sampling Times) which is permitted before the<br>f enabled. Used to defeat the Missing Pulse Alarm during a system<br>multiplier; alarm generated immediately (normal mode with 2 s                                                                      |  |  |  |  |  |  |
|        |           | Bit                                                                                                    | 03                                                          | 02                                                 | Alarm periods before alarm generated                                                                                                    |  |  |  |  |  |  |
|        |           |                                                                                                    | 0                                                           | 0                                                  | No multiplier; alarm generated immediately (normal mode with 2 s extension delay)                                                                                                    |  |  |  |  |  |  |
|        |           |                                                                                                    | 0                                                           | 1                                                  | 2 sample periods + 2 s delay before alarm                                                                                                    |  |  |  |  |  |  |
|        |           |                                                                                                    | 1                                                           | 0                                                  | 8 sample periods + 2 s delay before alarm                                                                                                    |  |  |  |  |  |  |
|        |           |                                                                                                    | 1                                                           | 1                                                  | 32 sample periods + 2 s delay before alarm                                                                                                    |  |  |  |  |  |  |
|        | Bit 04    | Frequency or Acceleration Alarm Select (channel 0) – Determines if the value in the<br>Maximum Frequency or Acceleration write word is a Frequency (actual or scaled) or<br>Acceleration Alarm value. If set to Frequency, Acceleration is not calculated.<br>0 = Frequency alarm<br>1 = Acceleration alarm |                                                             |                                                    |                                                                                                    |  |  |  |  |  |  |
|        | Bits 0506 | Acceleration Calculation Time (channel $\Omega$ ) – Specifies the number of Frequency Sample                                                                                                    |                                                             |                                                    |                                                                                                    |  |  |  |  |  |  |
|        |           | Time                                                                                                    | es over                                                     | which                                              | n the module calculates acceleration.                                                                                                    |  |  |  |  |  |  |
|        |           | Defa                                                                                                    | ault = C                                                    | ) – Rol                                            | ling Average (previous 4 samples)                                                                                                    |  |  |  |  |  |  |
|        |           | Bit                                                                                                    | 06                                                          | 05                                                 | Acceleration Calculation Time in Frequency Sample Times                                                                                                    |  |  |  |  |  |  |
|        |           |                                                                                                    | 0                                                           | 0                                                  | Rolling Average (previous 4 samples)                                                                                                    |  |  |  |  |  |  |
|        |           |                                                                                                    | 0                                                           | 1                                                  | 8                                                                                                    |  |  |  |  |  |  |
|        |           |                                                                                                    | 1                                                           | 0                                                  |                                                                                                    |  |  |  |  |  |  |
|        |           | استغن                                                                                                    |                                                             |                                                    | 32                                                                                                    |  |  |  |  |  |  |
|        | BIT U7    | prog<br>dela                                                                                                    | ress to<br>y mult                                           | o defea<br>iplier.                                 | at the missing pulse alarm for a time determined by the missing pulse                                                                                                    |  |  |  |  |  |  |
|        |           | 0 = N<br>1 = S<br>Defa                                                                                                    | Norma<br>Startup<br>ault = (                                | l Run I<br>o Mode<br>) — No                        | Mode;<br>e — defeat/delay Missing Pulse Alarm<br>rmal Run Mode                                                                                                    |  |  |  |  |  |  |

| Word   | Bit                                                                                                    | Definition                                                                                                    |                                                |                                      |                           |                  |                                                                                                    |  |  |  |  |  |  |
|--------|----------------------------------------------------------------------------------------------------|----------------------------------------------------------------------------------------------------|------------------------------------------------|--------------------------------------|---------------------------|------------------|----------------------------------------------------------------------------------------------------|--|--|--|--|--|--|
| Word 3 | Bit 07                                                                                                    | Minir<br>the m                                                                                                    | mum F<br>nodule                                | Freque<br>spend                      | ncy Sa<br>ds coll         | mpling<br>ecting | g Time (channel 0) — Specifies the minimum time (in ms) pulses to determine the Frequency.                            |  |  |  |  |  |  |
|        | Bits 0811<br>(1013)                                                                                                    | Bit                                                                                                    | 11<br>(13)                                     | 10<br>(12)                           | 09<br>(11)                | 08<br>(10)       | Minimum Frequency Sampling Time (in ms)                                                                               |  |  |  |  |  |  |
|        |                                                                                                    |                                                                                                    | 0                                              | 0                                    | 0                         | 0                | 2                                                                                                    |  |  |  |  |  |  |
|        |                                                                                                    |                                                                                                    | 0                                              | 0                                    | 0                         | 1                | 4                                                                                                    |  |  |  |  |  |  |
|        |                                                                                                    |                                                                                                    | 0                                              | 0                                    | 1                         | 0                | 5                                                                                                    |  |  |  |  |  |  |
|        |                                                                                                    |                                                                                                    | 0                                              | 0                                    | 1                         | 1                | 10                                                                                                    |  |  |  |  |  |  |
|        |                                                                                                    |                                                                                                    | 0                                              | 1                                    | 0                         | 0                | 20                                                                                                    |  |  |  |  |  |  |
|        |                                                                                                    |                                                                                                    | 0                                              | 1                                    | 0                         | 1                | 50                                                                                                    |  |  |  |  |  |  |
|        |                                                                                                    |                                                                                                    | 0                                              | 1                                    | 1                         | 0                | 100                                                                                                    |  |  |  |  |  |  |
|        |                                                                                                    |                                                                                                    | 0                                              | 1                                    | 1                         | 1                | 200                                                                                                    |  |  |  |  |  |  |
|        |                                                                                                    |                                                                                                    | 1                                              | 0                                    | 0                         | 0                | 500                                                                                                    |  |  |  |  |  |  |
|        |                                                                                                    |                                                                                                    | 1                                              | 0                                    | 0                         | 1                |                                                                                                    |  |  |  |  |  |  |
|        | D + 12(14)                                                                                                    | 1.0.10.00                                                                                                    |                                                |                                      | I not                     | used -           | - 2 ms default sample time used                                                                                       |  |  |  |  |  |  |
|        | Bit 12 (14)Invert Select – Frequency Input (channel 0) – Selects whether to invert the Frippet signal, if not using an Active High (24V = 0n) 24V DC IEC 1+ sensor or 1<br>Open relay or switch contact on the 24V DC Frequency Input terminal. Allows<br>compatibility with an Active Low (0V = 0n) 24V DC IEC 1+ sensor or Normally<br>relay contact on the 24V DC Frequency Input terminal.                                                                                                    |                                                                                                    |                                                |                                      |                           |                  |                                                                                                    |  |  |  |  |  |  |
|        |                                                                                                    | 0 = Normal (Active High, 24V = On),<br>1 = Invert input (Active Low, 0V = On).<br>Default = 0 - Normal (Active High, 24V = On)                                         |                                                |                                      |                           |                  |                                                                                                    |  |  |  |  |  |  |
|        | Bit 13 (15)Invert Select – Gate Input (channel 0) – Selects whether to invert the Gate in<br>if not using an Active High (24V = 0n) 24V DC IEC 1+ sensor or Normally Ope<br>switch contact on the 24V DC Gate Input terminal. Allows compatibility with<br>Low (0V = 0n) 24V DC IEC 1+ sensor or Normally Closed relay contact on the<br>Gate Input terminal.0Numerical Additional Additiona Additional Additiona Addi |                                                                                                    |                                                |                                      |                           |                  |                                                                                                    |  |  |  |  |  |  |
|        |                                                                                                    | 0 = Normal (Active High, 24v = 0n),<br>1 = Invert input (Active Low, 0V = 0n)                                                                                          |                                                |                                      |                           |                  |                                                                                                    |  |  |  |  |  |  |
|        |                                                                                                    | Default = 0 - Normal (Active High, 24V = On)                                                                                                    |                                                |                                      |                           |                  |                                                                                                    |  |  |  |  |  |  |
|        | Bit 14 (16)                                                                                                    | Wire Off Fault Select – Frequency Input (channel 0) – Selects whether to turn On or Off the 24V DC Frequency input IEC 1+ hardware Wire Off (Lead Breakage) detection. |                                                |                                      |                           |                  |                                                                                                    |  |  |  |  |  |  |
|        |                                                                                                    | 0 = D<br>1 = E<br>Defa                                                                                                    | isable<br>nable<br>ult: = (                    | e,<br>D — Dis                        | sable                     |                  |                                                                                                    |  |  |  |  |  |  |
|        |                                                                                                    | Note<br>this f<br>conta                                                                                                    | : Cust<br>eature<br>acts.                      | tomer<br>e with                      | device<br>relays          | s must<br>or sw  | draw more than 0.4 mA in the On and Off State. To use itches, connect a shunt resistor (~ 50K) across the             |  |  |  |  |  |  |
|        | Bit 15 (17)                                                                                                    | Wire<br>24V [                                                                                                    | Off Fa<br>DC Ga                                | ault Se<br>te inpu                   | elect –<br>ut IEC         | Gate I<br>1+ har | nput (channel 0) — Selects whether to turn On or Off the<br>dware Wire Off (Lead Breakage) detection.                 |  |  |  |  |  |  |
|        |                                                                                                    | 0 = D<br>1 = E<br>Defai<br><b>Note</b><br>featu                                                                                                    | isable<br>nable<br>ult = 0<br>: Cust<br>re wit | e,<br>I — Dis<br>comer (<br>ch relat | able<br>device<br>ys or s | s must<br>witche | draw more than.4 mA in the On and Off State. To use this<br>es, connect a shunt resistor (~ 50K) across the contacts. |  |  |  |  |  |  |

Bit/Word Definitions for the Block Transfer Write Words

| Word   | Bit                 | Definition                                                                                                    |
|--------|---------------------|----------------------------------------------------------------------------------------------------|
| Word 4 | Bits 0015<br>(0017) | Maximum frequency or absolute value acceleration/deceleration (channel 1) – Specifies the highest Frequency or absolute Acceleration/Deceleration value allowed on the Frequency input. 032,767 Hz, 0.03,276.7 Hz. or 032,767 Hz/s depending on the Frequency Range and Frequency/Acceleration Alarm Select bits. |
| Word 5 | Bits 0007           | Frequency scaling multiplier (channel 1) – Specifies a multiplier to scale the incoming<br>Frequency value, 0255.<br>Default = 0 – no scaling multiplication performed (x1)                                                                                                    |
|        | Bits 0815<br>(1017) | Frequency scaling divisor (channel 1) – Specifies divisor to scale the incoming Frequency value, 0255.<br>Default = 0 – no scaling division performed (divided by 1)                                                                                                    |

| <b>Bit/Word Definitions</b> | for the Block | <b>Transfer Write</b> | Words |
|-----------------------------|---------------|-----------------------|-------|
|-----------------------------|---------------|-----------------------|-------|

| Word   | Bit       | Defi                                                                                                    | nitior                                                                                                    | 1                                                          |                                                                                                    |  |  |  |  |  |  |
|--------|-----------|----------------------------------------------------------------------------------------------------|----------------------------------------------------------------------------------------------------|------------------------------------------------------------|----------------------------------------------------------------------------------------------------|--|--|--|--|--|--|
| Word 6 | Bits 0001 | Wire<br>Off In<br>The I<br>Frequ<br>The Y                                                                                                    | Wire-Off/Missing Pulse fault select (channel 1) – Sets the mode for 24V DC IEC 1+ Wire<br>Off Input Detection and Missing Pulse Detection result for any input (Frequency or Gate).<br>The Maximum Frequency is determined by Frequency Range bit and the Maximum<br>Frequency value, and the Minimum Frequency is determined by Frequency Range bit.<br>The Wire Off detect time (in mode 1, 2, and 3) is 2 seconds maximum. |                                                            |                                                                                                    |  |  |  |  |  |  |
|        |           | Bit                                                                                                    | 01                                                                                                    | 00                                                         | Channel wire-off or missing pulse fault mode                                                                                                    |  |  |  |  |  |  |
|        |           |                                                                                                    | 0                                                                                                    | 0                                                          | Disabled                                                                                                    |  |  |  |  |  |  |
|        |           |                                                                                                    | 0                                                                                                    | 1                                                          | Alarm only (frequency unchanged)                                                                                                    |  |  |  |  |  |  |
|        |           |                                                                                                    | 1                                                                                                    | 0                                                          | Alarm and force frequency to maximum frequency value (32767 or 3276.7 or maximum frequency value, 0).                                                                                                    |  |  |  |  |  |  |
|        |           |                                                                                                    | 1                                                                                                    | 1                                                          | Alarm and force frequency to minimum frequency value (0 or 0.0).                                                                                                    |  |  |  |  |  |  |
|        | Bits 0203 | Miss<br>Alarr<br>alarr<br>a sys<br>Defa<br>exter                                                                                                    | sing pu<br>ms per<br>n is ac<br>stem s<br>nult = (<br>nsion (                                                                                                    | ilse de<br>iods (f<br>tually<br>tartup<br>) — No<br>delay) | elay multiplier bits (channel 1) – Specifies the number of Missing Pulse<br>Minimum Frequency Sampling Times) which will be tolerated before the<br>generated, if enabled. (Used to defeat the Missing Pulse Alarm during<br>.)<br>multiplier; alarm generated immediately (normal mode with 2 s |  |  |  |  |  |  |
|        |           | Bit                                                                                                    | 03                                                                                                    | 02 Alarm periods before alarm generated                    |                                                                                                    |  |  |  |  |  |  |
|        |           |                                                                                                    | 0                                                                                                    | 0                                                          | No multiplier; alarm generated immediately (normal mode with 2 s extension delay)                                                                                                    |  |  |  |  |  |  |
|        |           |                                                                                                    | 0                                                                                                    | 1                                                          | 2 sample periods + 2 s delay before alarm                                                                                                    |  |  |  |  |  |  |
|        |           |                                                                                                    | 1                                                                                                    | 0                                                          | 8 sample periods + 2 s delay before alarm                                                                                                    |  |  |  |  |  |  |
|        |           |                                                                                                    | 1                                                                                                    | 1                                                          | 32 sample periods + 2 s delay before alarm                                                                                                    |  |  |  |  |  |  |
|        | Bit 04    | Frequency or Acceleration Alarm Select (channel 1) – Determines if the value in the<br>Maximum Frequency or Acceleration write word is a Frequency (actual or scaled) or<br>Acceleration Alarm value. If set to Frequency, Acceleration is not calculated.<br>0 = Frequency alarm<br>1 = Acceleration alarm<br>Default = 0 – frequency alarm |                                                                                                    |                                                            |                                                                                                    |  |  |  |  |  |  |
|        | Bits 0506 | Acce<br>Time                                                                                                    | elerations<br>es over                                                                                                    | on Cal<br>which                                            | culation Time (channel 1) – Specifies the number of Frequency Sample<br>n the module calculates acceleration.                                                                                                    |  |  |  |  |  |  |
|        |           | Defa                                                                                                    | ult = (                                                                                                    | ) – Rol                                                    | lling Average (previous 4 samples)                                                                                                    |  |  |  |  |  |  |
|        |           | Bit                                                                                                    | 06                                                                                                    | 05                                                         | Acceleration Calculation Time in Frequency Sample Times                                                                                                    |  |  |  |  |  |  |
|        |           |                                                                                                    | 0                                                                                                    | 0                                                          | Rolling Average (previous 4 samples)                                                                                                    |  |  |  |  |  |  |
|        |           |                                                                                                    | 0                                                                                                    | 1                                                          | 8                                                                                                    |  |  |  |  |  |  |
|        |           |                                                                                                    | 1                                                                                                    | 0                                                          | 16                                                                                                    |  |  |  |  |  |  |
|        |           |                                                                                                    | 1                                                                                                    | 1                                                          | 32                                                                                                    |  |  |  |  |  |  |

| Word   | Bit                 | Defi                                                                                                    | Definition                   |                               |                                      |                            |                                         |  |  |  |  |  |  |
|--------|---------------------|----------------------------------------------------------------------------------------------------|------------------------------|-------------------------------|--------------------------------------|----------------------------|-----------------------------------------|--|--|--|--|--|--|
| Word 6 | Bit 07              | Initiate Startup Select (channel 1) – Alerts a channel that if process startup is in progress to defeat the missing pulse alarm for a time determined by the missing pulse delay multiplier.                                                                                                    |                              |                               |                                      |                            |                                         |  |  |  |  |  |  |
|        |                     | 0 = Normal run mode,<br>1 = Startup Mode – Defeat/delay Missing Pulse Alarm<br>Default = 0 – Normal run mode                                                                                                    |                              |                               |                                      |                            |                                         |  |  |  |  |  |  |
|        | Bits 0811<br>(1013) | Minimum Frequency Sampling Time (channel 1) – Specifies the minimum time (in ms) the module will spend collecting pulses to determine the Frequency.                                                                                                    |                              |                               |                                      |                            |                                         |  |  |  |  |  |  |
|        |                     | Bit                                                                                                    | 11                           | 10                            | 09                                   | 08                         | Minimum Frequency Sampling Time (in ms) |  |  |  |  |  |  |
|        |                     |                                                                                                    | 0                            | 0                             | 0                                    | 0                          | 2                                       |  |  |  |  |  |  |
|        |                     |                                                                                                    | 0                            | 0                             | 0                                    | 1                          | 4                                       |  |  |  |  |  |  |
|        |                     |                                                                                                    | 0                            | 0                             | 1                                    | 0                          | 5                                       |  |  |  |  |  |  |
|        |                     |                                                                                                    | 0                            | 0                             | 1                                    | 1                          | 10                                      |  |  |  |  |  |  |
|        |                     |                                                                                                    | 0                            | 1                             | 0                                    | 0                          | 20                                      |  |  |  |  |  |  |
|        |                     |                                                                                                    | 0                            | 1                             | 0                                    | 1                          | 50                                      |  |  |  |  |  |  |
|        |                     |                                                                                                    | 0                            | 1                             | 1                                    | 0                          | 100                                     |  |  |  |  |  |  |
|        |                     |                                                                                                    | 0                            | 1                             | 1                                    | 1                          | 200                                     |  |  |  |  |  |  |
|        |                     |                                                                                                    | 1                            | 0                             | 0                                    | 0                          | 500                                     |  |  |  |  |  |  |
|        |                     |                                                                                                    | 1                            | 0                             | 0                                    | 1                          | 1000                                    |  |  |  |  |  |  |
|        |                     | 1010                                                                                                    | )11                          | 11 not                        | used -                               | - 2 ms                     | default sample time used                |  |  |  |  |  |  |
|        | Bit 12 (14)         | Invert Select – Frequency Input (channel 1) – Selects whether to invert the Frequency input signal, if not using an Active High (24V = On) 24V DC IEC 1+ sensor or Normally Open relay or switch contact on the 24V DC Frequency Input terminal. Allows compatibility with an Active Low (0V = On) 24V DC IEC 1+ sensor or Normally Closed relay contact on the 24V DC Frequency Input terminal. |                              |                               |                                      |                            |                                         |  |  |  |  |  |  |
|        |                     | 0 = N<br>1 = I<br>Defa                                                                                                    | Norma<br>nvert i<br>jult = 0 | l (Activ<br>nput (/<br>) — No | ve Higl<br>Active<br>rmal ( <i>F</i> | n, 24V<br>Low, 0<br>Active | = On),<br>IV = On).<br>High, 24V = On)  |  |  |  |  |  |  |

| Word   | Bit         | Definition                                                                                                    |
|--------|-------------|----------------------------------------------------------------------------------------------------|
| Word 6 | Bit 13 (15) | Invert Select – Gate Input (channel 1) – Selects whether to invert the Gate input signal, if not using an Active High ( $24V = On$ ) 24V DC IEC 1+ sensor or "Normally Open" relay or switch contact on the 24V DC Gate Input terminal. Allows compatibility with an Active Low ( $0V = On$ ) 24 V DC IEC 1+ sensor or "Normally Closed" relay contact on the 24V DC Gate Input terminal. |
|        |             | 0 = Normal (Active High, $24V = On$ ),<br>1 = Invert input (Active Low, $0V = On$ )<br>Default = 0 - Normal (Active High, $24V = On$ )                                                                                                    |
|        | Bit 14 (16) | <ul> <li>Wire Off Fault Select – Frequency Input (channel 1) – Selects whether to turn On or Off the 24V DC Frequency input IEC 1+ hardware Wire Off (Lead Breakage) detection.</li> <li>0 = Disable,</li> <li>1 = Enable</li> <li>Default: = 0 – Disable</li> </ul>                                                                                                    |
|        |             | <b>Note</b> : Customer devices must draw more than 0.4 mA in the On and Off State. To use this feature with relays or switches, connect a shunt resistor (~ 50K) across the contacts.                                                                                                    |
|        | Bit 15 (17) | <ul> <li>Wire Off Fault Select – Gate Input (channel 1) – Selects whether to power On or Off the 24V DC Gate input IEC 1+ hardware Wire Off (Lead Breakage) detection.</li> <li>0 = Disable,<br/>1 = Enable<br/>Default = 0 – Disable</li> </ul>                                                                                                    |
|        |             | <b>Note</b> : Customer devices must draw more than 4 mA in the On and Off State. To use this feature with relays or switches, connect a shunt resistor (~ 50K) across the contacts.                                                                                                    |

### Input Map

| Bit    | 15                                                                                                    | 14                                        | 13                         | 12        | 11         | 10          | 09                                      | 08          | 07      | 06    | 05             | 04       | 03         | 02          | 01         | 00          |
|--------|----------------------------------------------------------------------------------------------------|-------------------------------------------|----------------------------|-----------|------------|-------------|-----------------------------------------|-------------|---------|-------|----------------|----------|------------|-------------|------------|-------------|
| Word   | Read                                                                                                    | Read                                      |                            |           |            |             |                                         |             |         |       |                |          |            |             |            |             |
| 0      | Frequ                                                                                                    | Frequency 032,767 or 0.03,276.7 Channel 0 |                            |           |            |             |                                         |             |         |       |                |          |            |             |            |             |
| 1      | % Ful                                                                                                    | l Scale                                   | 0.03                       | 8,276.79  | % Chan     | nel O or    | Accele                                  | eration     | -32,768 | 332,7 | '67 Cha        | nnel O   |            |             |            |             |
| 2      | Frequ                                                                                                    | ency O.                                   | 32,76                      | 67 or 0.0 | )3,27      | 76.7 Ch     | annel 1                                 |             |         |       |                |          |            |             |            |             |
| 3      | % Ful                                                                                                    | l Scale                                   | 0.03                       | 8,276.79  | % Chan     | nel 1 or    | Accele                                  | eration     | -32,768 | 332,7 | '67 Cha        | nnel 1   |            |             |            |             |
| 4      | R                                                                                                    | R                                         | Direc <sup>t</sup><br>Ch 0 | tion      | GS<br>Ch O | F/A<br>Ch O | WO<br>Ch O                              | MPA<br>Ch O | R       | R     | Direct<br>Ch 1 | tion     | GS<br>Ch 1 | F/A<br>Ch 1 | WO<br>Ch 1 | MPA<br>Ch 1 |
| 5      | Reserved Diagnostic Status<br>Channel 0                                                                                   |                                           |                            |           |            |             | Reserved Diagnostic Status<br>Channel 1 |             |         |       |                | <u>.</u> |            |             |            |             |
| 6      | Reser                                                                                                    | Reserved                                  |                            |           |            |             |                                         |             |         |       |                |          |            |             |            |             |
| Where: | R = Reserved<br>GS = Gate state<br>F/A = Frequency/Acceleration alarm<br>WO = Wire-off alarm<br>MPA = Missing pulse alarm |                                           |                            |           |            |             |                                         |             |         |       |                |          |            |             |            |             |

| Dec    | 15                                                                                                    | 14          | 13          | 12                      | 11                                                             | 10                                           | 09                                                                                                    | 08 | 07                                             | 06                                             | 05                        | 04                                                              | 03        | 02        | 01         | 00         |
|--------|----------------------------------------------------------------------------------------------------|-------------|-------------|-------------------------|----------------------------------------------------------------|----------------------------------------------|----------------------------------------------------------------------------------------------------|----|------------------------------------------------|------------------------------------------------|---------------------------|-----------------------------------------------------------------|-----------|-----------|------------|------------|
| Oct    | 17                                                                                                    | 16          | 15          | 14                      | 13                                                             | 12                                           | 11                                                                                                    | 10 | 07                                             | 06                                             | 05                        | 04                                                              | 03        | 02        | 01         | 00         |
| 0      | CF                                                                                                    | SSM         | FR<br>ChO   | Numbe<br>termin<br>07 ( | Jumber of pulses to MPM 03<br>erminate sampling Ch 0<br>7 Ch 0 |                                              |                                                                                                    | R  | LF                                             | FR<br>Ch 1                                     | Number<br>termina<br>07 C | Jumber of pulses to MPM<br>erminate sampling 03<br>)7 Ch 1 Ch 1 |           |           |            |            |
| 1      | Maximum Frequency 032.767 or 0.03,276.7 - or -<br>Absolute Value of Acceleration - 032767 Channel 0                                                                                          |             |             |                         |                                                                |                                              |                                                                                                    |    |                                                |                                                |                           |                                                                 |           |           |            |            |
| 2      | Frequency Scaling Divisor 0255 Channel 0                                                                                                    |             |             |                         |                                                                |                                              |                                                                                                    |    | Freque<br>Channe                               | Frequency Scaling Multiplier 0255<br>Channel 0 |                           |                                                                 |           |           |            |            |
| 3      | WOFG<br>Ch0                                                                                                    | WOFF<br>Ch0 | IGI<br>Ch0  | IFI<br>Ch0              | Minim<br>Sampl<br>Ch 0                                         | Minimum Frequency<br>Sample Time 015<br>Ch 0 |                                                                                                    |    | Init St<br>Up<br>Ch 0                          | ACT<br>Ch O                                    | 03                        | F/AA<br>S Ch0                                                   | MPD<br>03 | M<br>Ch O | WOFI<br>03 | VI<br>ChO  |
| 4      | Maximum Frequency 032,767 or 0.03,276.7 - or -<br>Absolute Value of Acceleration – 032,767 Channel 1                                                                                         |             |             |                         |                                                                |                                              |                                                                                                    | •  |                                                |                                                |                           |                                                                 |           |           |            |            |
| 5      | Frequer                                                                                                    | ncy Scali   | ng Divis    | or 02                   | 55 Chan                                                        | nel 1                                        |                                                                                                    |    | Frequency Scaling Multiplier 0255<br>Channel 1 |                                                |                           |                                                                 |           |           |            |            |
| 6      | WOFG<br>Ch1                                                                                                    | WOFF<br>Ch1 | IGI<br>Ch 1 | IFI<br>Ch 1             | Minim<br>Sampl                                                 | Minimum Frequency<br>Sample Time 015 Ch 1    |                                                                                                    |    | Init St<br>Up<br>Ch 1                          | ACT<br>Ch 1                                    | 03                        | F/AAS<br>Ch 1                                                   | MPD<br>03 | M<br>Ch 1 | WOFI<br>03 | VI<br>Ch 1 |
| 7      | Reserve                                                                                                    | ed          |             |                         |                                                                |                                              |                                                                                                    |    |                                                | -                                              |                           |                                                                 |           |           |            |            |
| Where: | CF = Communication fault<br>SSM = Safe state mode<br>FR = Frequency range<br>R = Reserved<br>MPM = Missing pulse multiplier<br>LF = Local Fault mode<br>F/AAS = Frequency/Accel alarm select |             |             |                         |                                                                |                                              | WOFF = Wire-off fault frequency<br>WOFG = Wire-off fault gate<br>WOFM = Wire-off fault mode<br>IGI = Invert gate input<br>IFI = Invert frequency input<br>ACT = Acceleration calculation time<br>MPDM = Missing pulse delay multiplier |    |                                                |                                                |                           |                                                                 |           |           |            |            |

### Output Map

**Chapter Summary** 

This chapter provided the user with data and instructions to configure and map FLEX I/O Frequency Input module data.

# Notes:

# **Troubleshoot the Module**

# **Overview**

This chapter provides a description of the different status indicators for the frequency input module to help you troubleshoot.

| Topic                                     | Page |
|-------------------------------------------|------|
| Status Indicators                         | 35   |
| Diagnostics                               | 36   |
| Diagnostic Bits in Word 5 of the BTR File | 37   |

# **Status Indicators**

The module has indicators for the following:

- Frequency and Gate Inputs
- Frequency and Gate Wire-Off Faults
- Alarm Outputs

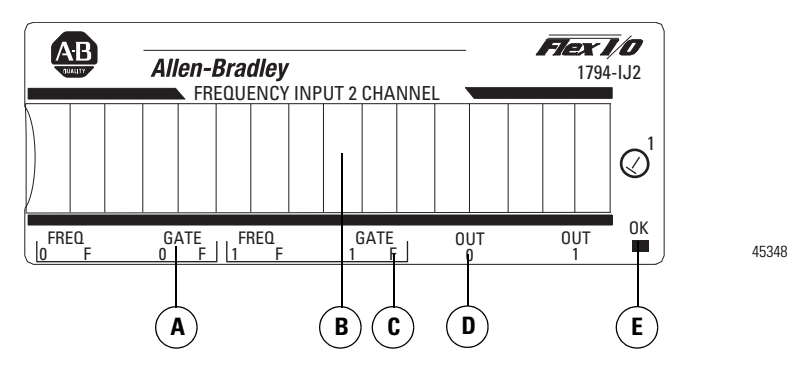

A = Input indicator

- B = Insertable label for writing individual I/O assignments
- C = Wire-off fault indicator
- D = Output indicator

E = Power/status indicator - indicates power applied to module and status of module

When an input indicator (yellow) is lighted, it indicates that a valid signal (active high or active low) is present at one of the input terminals.

When wire-off detection is enabled, and a wire-off fault is detected (24V DC IEC 1+ input terminal only), a fault indicator (red) flashes at a rate of 1 Hz to signal a fault condition. A wire-off fault signal is also sent to the backplane. A flashing red fault indication means a valid wire-off condition for a 24V DC IEC 1+ Input or a 24V DC contact switch input with a shunt resistor.

When an output indicator is yellow, the logic is driving an output alarm On. After detecting a fault, the internal circuitry sets the output data to the appropriate safe state, as defined by the module data table. Safe state control may be adapter-dependent.

The input and output indicators are on the field side of the isolation path, and display the logic state of the actual microcontroller input and output.

The status indicator initially powers up as solid green, indicating the power supply is operating and internal diagnostic tests are being performed. After a successful power up test, the indicator remains green. The indicator turns red in about 1.5 s if there is an internal diagnostics error.

The module is operating correctly when the green OK indicator is on.

A red OK indicator shows that the module is in a Faulted condition, indicating an internal error.

| Indicator       | Condition            | Operating Description                                                                                         |
|-----------------|----------------------|----------------------------------------------------------------------------------------------------|
| Input (0, 1)    | Off (Dark)           | Input Turned Off, Input Not Used, or<br>Wire Disconnected                                                     |
| (Freq. or Gate) | On (Yellow)          | Input Turned On<br>(Active High or Active Low if Inverted)                                                    |
| Fault (F)       | Off (Dark)           | Wire connected, normal operation or detection disabled                                                        |
| (Freq. or Gate) | On (Red<br>Flashing) | Wire disconnected, fault condition<br>(for IEC1 + Proximity switch or switch contacts<br>with shunt resistor) |
| Output Alarm    | Off (Dark)           | Output alarm turned off                                                                                       |
| (0, 1)          | On (Yellow)          | Output alarm turned on (Logic Drive On)                                                                       |
| Status (OK)     | Off (Dark)           | 24V Power Turned Off,<br>or 5V Logic Power Problem                                                            |
|                 | Solid Green          | Module OK, Normal Operating Mode                                                                              |
|                 | Solid Red            | Module Fault, Outputs Disabled                                                                                |

# **Diagnostics**

The frequency input module returns diagnostics to the PLC processor in Word 5 of the BTR file. These diagnostics give you information on the status or condition of the module.

# Diagnostic Bits in Word 5 of the BTR File

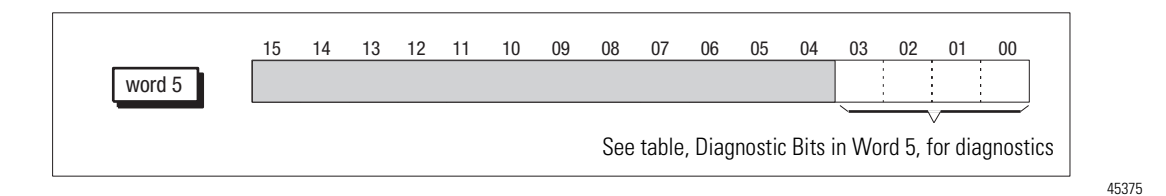

### **Diagnostic Bits in Word 5**

| Word 5 | Bits 0003 | Diagr<br>opera | nostic S<br>Iting co | tatus —<br>ndition | e response from the module; a normal or non-normal |    |                                                                                                    |
|--------|-----------|----------------|----------------------|--------------------|----------------------------------------------------|----|----------------------------------------------------------------------------------------------------|
|        |           | Bit            | 03                   | 02                 | 01                                                 | 00 | Decimal equivalent and condition                                                                                                    |
|        |           |                | 0                    | 0                  | 0                                                  | 0  | 0 = Normal operation (no failure)                                                                                                    |
|        |           |                | 0                    | 0                  | 0                                                  | 1  | 1 = Calibration failure                                                                                                    |
|        |           |                | 0                    | 0                  | 1                                                  | 0  | 2 = Configuration failure – a Minimum Frequency<br>Sample Time value other than 09 was selected                                                                                                    |
|        |           |                | 0                    | 0                  | 1                                                  | 1  | 3 = Message failure                                                                                                    |
|        |           |                | 0                    | 1                  | 0                                                  | 0  | 4 = Lead break detection hardware failure                                                                                                    |
|        |           |                | 0                    | 1                  | 0                                                  | 1  | 5 = Major hardware failure                                                                                                    |
|        |           |                | 0                    | 1                  | 1                                                  | 0  | 6 = EEPROM failure                                                                                                    |
|        |           |                | 0                    | 1                  | 1                                                  | 1  | 7 = RAM failure                                                                                                    |
|        |           |                | 1                    | 0                  | 0                                                  | 0  | 8 = ROM failure                                                                                                    |
|        |           |                | 1                    | 0                  | 0                                                  | 1  | 9 = Calculation failure<br>The actual frequency is greater than 32,767 Hz or<br>3,276.7 Hz (overrange).<br>The scaled Frequency is greater than 32,767 Hz or<br>3,276.7 Hz (overrange).<br>The % Full Scale calculation (based on Maximum<br>Frequency) is > 3,276.7%. |
|        |           |                | 1010                 | 1111               | 1                                                  | 1  | 1015 = Not used                                                                                                    |

# **Chapter Summary**

This chapter explained how to interpret the status indicators of the frequency input module and the internal diagnostics that indicates the condition of the module.

# Notes:

# **Specifications**

# What This Appendix Contains

This appendix contains the frequency accuracy and general specifications of the Frequency Input module (1794-IJ2, 1794-IJ2K, and 1794-IJ2XT).

### **Input Specifications**

| Attribute                                                           | Value                                                                                                    |  |  |  |  |  |
|---------------------------------------------------------------------|----------------------------------------------------------------------------------------------------|--|--|--|--|--|
| Number of input channels                                            | 2                                                                                                    |  |  |  |  |  |
| Number of inputs per channel                                        | 2 – Frequency and Gate<br>(gate used to establish direction)                                                                                                    |  |  |  |  |  |
| Input frequency, max                                                | 32 kHz                                                                                                    |  |  |  |  |  |
| Frequency value, max                                                | 32,767 Hz or 3,276.7 Hz (dependent on range)                                                                                                    |  |  |  |  |  |
| Input pulse width                                                   | 20 µs                                                                                                    |  |  |  |  |  |
| Resolution and accuracy                                             | See table, Resolution and Accuracy, on page 24                                                                                                    |  |  |  |  |  |
| On-state voltage, min                                               | 10V (24V IEC+1 proximity, encoder input or switch inputs)                                                                                                    |  |  |  |  |  |
| On-state voltage, nom<br>(selected by terminal base<br>connections) | 50 mV AC, 28V AC peak – Extended magnetic pickup<br>500 mV AC, 28V AC peak – Magnetic pickup<br>< 3V – Vortex flowmeter low range<br>> 6V – Vortex flowmeter high range<br>24V DC IEC+1 proximity or encoder input<br>24V DC Contact switch input |  |  |  |  |  |
| On-state voltage, max                                               | Limited to isolated 24V DC power supply                                                                                                    |  |  |  |  |  |
| On-state current<br>min<br>nom<br>max                               | 2.0 mA<br>9.0 mA<br>10.0 mA                                                                                                    |  |  |  |  |  |
| Off-state current                                                   | <1.5mA into 24V DC IEC+ terminal                                                                                                    |  |  |  |  |  |
| Off-state voltage, max                                              | 5.0V DC on 24V DC IEC+1 terminal                                                                                                    |  |  |  |  |  |
| Wire-off detection                                                  | 0.4 mA for proximity, encoder or contact switch with 50 $k\Omega$ shunt resistor                                                                                                    |  |  |  |  |  |
| Frequency input impedance                                           | $\begin{array}{l} >5 \ \ \ \ \ \ \ \ \ \ \ \ \ \ \ \ \ \ $                                                                                                    |  |  |  |  |  |
| Gate input impedance                                                | >5 KΩ for 50 mV Extended magnetic pickup<br>>5 KΩ for 500 mV Magnetic pickup<br>>2.5 KΩ for 24V DC IEC+1 proximity or encoder input<br>>2.5 KΩ for 24V DC Contact switch input                                                                    |  |  |  |  |  |

# Output Specifications<sup>(1)</sup>

| Attribute                           | Value                                                                                                    |
|-------------------------------------|----------------------------------------------------------------------------------------------------|
| Number of outputs                   | 2 – isolated                                                                                                    |
| Output voltage source               | Customer supplied                                                                                                    |
| Output voltage<br>min<br>nom<br>max | 10V DC<br>24V DC<br>31.2V DC                                                                                          |
| On-state current, min               | 1 mA per output                                                                                                    |
| On-state current, max               | 1.0 A per channel sourced out of module<br>Current Limited – All outputs can be On simultaneously<br>without derating |
| Surge current                       | 2 A for 50 ms, repeatable every 2 s                                                                                   |
| Off-state leakage, max              | Less than 300 µA @ 31.2V DC                                                                                           |
| On-state voltage drop               | 0.9V DC @ 1 A                                                                                                    |
| Output control                      | Outputs individually assignable to:<br>Frequency, % Full scale or acceleration alarm                                  |
| Output switching time               | Triggered by frequency alarm or acceleration alarm<br>Turn on: Less than 0.5 ms<br>Turn off: Less than 1 ms           |

<sup>(1)</sup> Meets IEC 1A 24V DC output specifications.

### **General Specifications**

| Attribute                                                                                               | Value                                                                                                    |
|----------------------------------------------------------------------------------------------------|----------------------------------------------------------------------------------------------------|
| Module location                                                                                         | Cat. No. 1794-TB3G and 1794-TB3GS terminal base units                                                                                                    |
| External DC power<br>Voltage range<br>Supply voltage, nom<br>Supply current                             | (Input for +5V logic and 24V DC/DC converters)<br>19.231.2V DC (includes 5% AC ripple)<br>24V DC<br>220 mA @ 19.2V DC<br>180 mA @ 24V DC<br>140 mA @ 31.2V DC |
| Isolated DC power<br>Voltage range<br>Supply voltage, nom<br>Supply current, max<br>Peak AC ripple, max | (Output to sensors and encoders)<br>21.626.4V DC<br>24V DC<br>060 mA @ 24V DC<br>(4 devices @ 15 mA = 60 mA)<br>100 mV                                        |
| Dimensions (with module installed in base) HxWxD                                                        | 94 x 94 x 69 mm<br>(3.7 x 3.7 x 2.7 in.)                                                                                                    |
| Isolation voltage                                                                                       | 50V (continuous), Basic Insulation Type<br>Type tested @ 1365V AC for 60 s, between field side<br>and system and individual channels                          |
| Processing time                                                                                         | <4 ms                                                                                                    |
| FlexBus current                                                                                         | 30 mA @ 5V DC                                                                                                    |

### **General Specifications**

| Attribute                                                | Value                                                                                                    |
|----------------------------------------------------------|----------------------------------------------------------------------------------------------------|
| Power dissipation, max                                   | 4.6W @ 31.2V DC                                                                                                    |
| Thermal dissipation, max                                 | 15.6 BTU/hr @ 31.2V DC                                                                                                    |
| Indicators (field side driven,<br>logic side indication) | 1 green/red power/status indicator<br>4 yellow status indicators (Freq 0, 1, Gate 0, 1)<br>4 red wire-off indicators (Freq 0, 1, Gate 0, 1)<br>2 yellow status indicators (Out 0, Out 1) – logic side |
| Keyswitch position                                       | 1                                                                                                    |
| Wire size                                                | Determined by installed terminal base                                                                                                    |
| Wiring category <sup>(1)</sup>                           | 2 – on signal ports<br>3 – on power ports                                                                                                    |
| Wire type                                                | Shielded on signal ports                                                                                                    |
| Terminal screw torque                                    | Determined by installed terminal base                                                                                                    |
| Enclosure type rating                                    | None (open-style)                                                                                                    |
| North American temp code                                 | T4A                                                                                                    |
| IEC temp code                                            | Τ4                                                                                                    |

(1) Use this Conductor Category information for planning conductor routing. Refer to Industrial Automation Wiring and Grounding Guidelines, publication <u>1770-4.1</u>.

### **Environmental Specifications**

| Attribute                     | Value                                                                                                    |
|-------------------------------|----------------------------------------------------------------------------------------------------|
| Temperature, operating        | IEC 60068-2-1 (Test Ad, Operating Cold),<br>IEC 60068-2-2 (Test Bd, Operating Dry Heat),<br>IEC 60068-2-14 (Test Nb, Operating Thermal Shock):<br>055 °C (32131 °F) – <b>1794-IJ2 and 1794-IJ2K</b><br>-2070 °C (-4158 °F) – <b>1794-IJ2XT</b> |
| Temperature,<br>non-operating | IEC 60068-2-1 (Test Ab, Unpackaged Non-operating Cold),<br>IEC 60068-2-2 (Test Bb, Unpackaged Non-operating Dry Heat),<br>IEC 60068-2-14 (Test Na, Unpackaged Non-operating<br>Thermal Shock):<br>-4085 °C (-40185 °F)                         |
| Relative humidity             | IEC 60068-2-30 (Test Db, Unpackaged Damp Heat): 595% noncondensing                                                                                                    |
| Vibration                     | IEC 60068-2-6 (Test Fc, Operating):<br>5 g @ 10500 Hz                                                                                                    |
| Shock, operating              | IEC 60068-2-27 (Test Ea, Unpackaged Shock):<br>30 g                                                                                                    |
| Shock, non-operating          | IEC 60068-2-27 (Test Ea, Unpackaged Shock):<br>50 g                                                                                                    |
| Emissions                     | CISPR 11:<br>Group 1, Class A (with appropriate enclosure)                                                                                                    |

### **Environmental Specifications**

| Attribute                   | Value                                                                                                    |
|-----------------------------|----------------------------------------------------------------------------------------------------|
| ESD immunity                | IEC 61000-4-2:<br>4 kV contact discharges – <b>1794-IJ2 and 1794-IJ2K</b><br>6 kV contact discharges – <b>1794-IJ2XT</b><br>8 kV air discharges |
| EFT/B immunity              | IEC 61000-4-4:<br>±2 kV @ 5 kHz on power ports<br>±2 kV @ 5 kHz on shielded signal ports                                                        |
| Surge transient<br>immunity | IEC 61000-4-5:<br>±2 kV line-earth(CM) on shielded signal ports                                                                                 |
| Conducted RF immunity       | IEC 61000-4-6:<br>10V rms with 1 kHz sine-wave 80% AM from<br>150 kHz80 MHz on shielded signal ports                                            |

### Certifications

| Certifications when product is marked <sup>(1)</sup> | Value                                                                                                    |
|------------------------------------------------------|----------------------------------------------------------------------------------------------------|
| c-UL-us                                              | UL Listed Industrial Control Equipment, certified for US and Canada. See UL File E65584.                                                                                                    |
|                                                      | UL Listed for Class I, Division 2 Group A,B,C,D Hazardous<br>Locations, certified for U.S. and Canada. See UL File E194810.                                                                                                    |
| CSA<br>(1794-IJ2, 1794-IJ2K)                         | CSA Certified Process Control Equipment. See CSA File LR54689C.<br>CSA Certified Process Control Equipment for Class I, Division 2<br>Group A,B,C,D Hazardous Locations. See CSA File LR69960C.                                                                |
| CE                                                   | European Union 2004/108/EC EMC Directive, compliant with:<br>EN 61326-1; Meas./Control/Lab., Industrial Requirements<br>EN 61000-6-2; Industrial Immunity<br>EN 61000-6-4; Industrial Emissions<br>EN 61131-2; Programmable Controllers (Clause 8, Zone A & B) |
| C-Tick                                               | Australian Radiocommunications Act, compliant with:<br>AS/NZS CISPR 11; Industrial Emissions                                                                                                    |
| Ex                                                   | European Union 94/9/EC ATEX Directive, compliant with:<br>EN 60079-15; Potentially Explosive Atmospheres, Protection "n"<br>(II 3 G Ex nA IIC T4 X)<br>EN 60079-0; General Requirements (Zone 2)                                                               |
| TÜV                                                  | TÜV Certified for Functional Safety:<br>up to and including SIL 2                                                                                                    |

(1) See the Product Certification link at <u>http://www.ab.com</u> for Declaration of Conformity, Certificates, and other certification details.

# **Electronic Data Sheet (EDS) Files**

### **Overview**

EDS provides the definition for a device's configurable parameters and public interfaces to those parameters:

- Every type of configurable device has its own unique EDS.
- EDS is a simple text file that allows product-specific information to be made available to third-party vendors.

This makes updating of configuration tools easier without having to constantly revise the configuration software tool.

Beginning with the following revisions, EDS files are required for RSNetworx for Devicenet and ControlNet, RSLinx, RSLogix5, and RSLogix 5000 to recognize a device:

| RSNetworx    | Version 2.21     |
|--------------|------------------|
| RSLinx       | Version 1.10.176 |
| RSLogix 5    | Version 4.0      |
| RSLogix 5000 | Version 5.12     |

# **Updating EDS File**

Most EDS files are installed with RSLinx, RSNetworx, and other RSI software as long as you enable the option during installation.

There are instances where you will need to acquire and register EDS files on your own even after all software is installed.

- If you go online with RSNetworx and it shows a device with a "?" mark icon, a globe, or a message that says the device is unrecognized, this means the EDS file for that device **does not** exist on your PC.
- If RSLinx can see a processor but going online, uploading or downloading is **not** possible.

With ControlLogix modules the backplane **does not** show after expanding the tree or ControlLogix modules in the backplane show up as a yellow question mark without a red X sign.

An EDS file is also required if a bridge module such as a 1756-CNB or DNB **does not** show the "+" sign to expand the tree to show its network.

To acquire EDS files for Rockwell Automation and Allen-Bradley devices, go to Tools & Resources EDS Files at <u>www.ab.com/networks/eds</u>. It allows you to search for devices by the type of network and their catalog number.

ATTENTION
Make sure to match the major firmware revision of the device as each major firmware revision is associated with a specific EDS file.
Download the EDS file and place it in any folder, except the /Program Files/Rockwell Software/RSCommon/EDS folder where your Rockwell Automation software is installed.
Register EDS files with RSNetworx by selecting Tools EDS Wizard.
Select Register an EDS File, then click the Browse button on the Next page to find your file.

### **EDS Installation**

You can register EDS files with the EDS Hardware Installation tool.

- In Windows, go to Rockwell Software → RSLinx Tools →EDS Hardware Installation Tool.
- 2. Click Add to register an EDS file.

When an EDS file is registered, a copy of the file is made and placed in the /RSCommon/EDS folder where your Rockwell Automation software is installed and your Windows registry is updated. Once the registration is complete you can move, copy, or delete the original files.

# **Schematics**

# What This Appendix Contains

Use this appendix to understand the internal logic of the FLEX I/O Frequency Input module.

Follow the wiring practices described in Industrial Automation Wiring and Grounding Guidelines for Noise Immunity, publication <u>1770-4.1</u>, when wiring your I/O devices. This includes:

- routing conductors
- grounding practices
- use of shielded cables
- input circuits

The frequency input module input logic consists of:

- frequency input circuits
- gate input circuits
- Frequency Inputs

The frequency input circuit uses a comparator to determine when the input voltage threshold is exceeded. When exceeded, it provides logic pulses internal to the 1794 Frequency Input module. The circuit is designed to interface with both active or passive sensor inputs by accepting any pulse output device (such as vortex flowmeter, magnetic pickup or digital pickup).

### **Gate Inputs**

Gate inputs are similar to frequency inputs and are used for determining direction. There is one gate associated with each frequency input circuit (G0 corresponds to F0). The circuit is designed to interface with both active or passive sensor inputs by accepting any pulse output device (such as magnetic pickup or digital pickup).

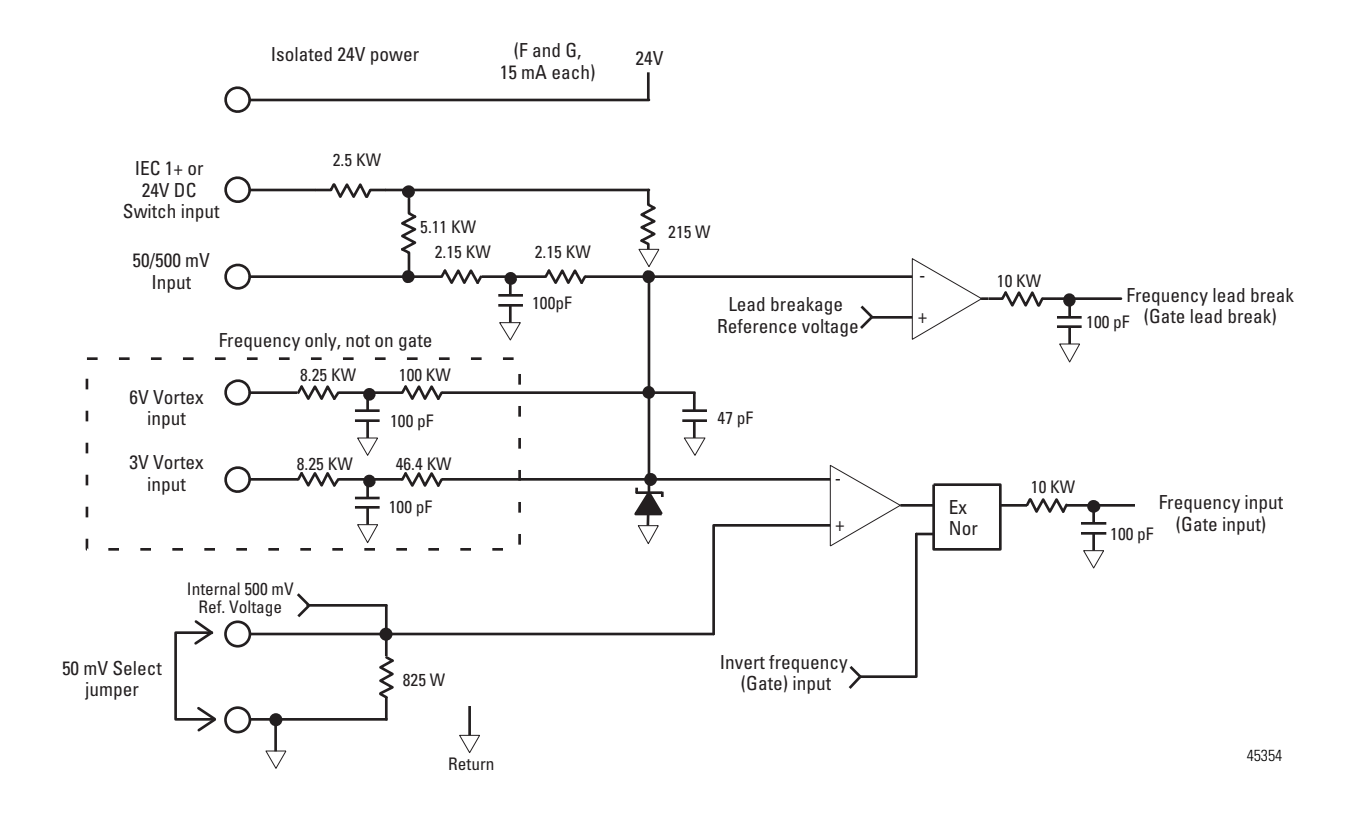

# **Output Circuits**

The Frequency Input module output logic consists of digital outputs.

### **Digital Outputs**

The module output is comprised of an isolated power MOSFET. This device operates in current sourcing mode, and is capable of delivering up to 1 A @ 10...31.2 V DC.
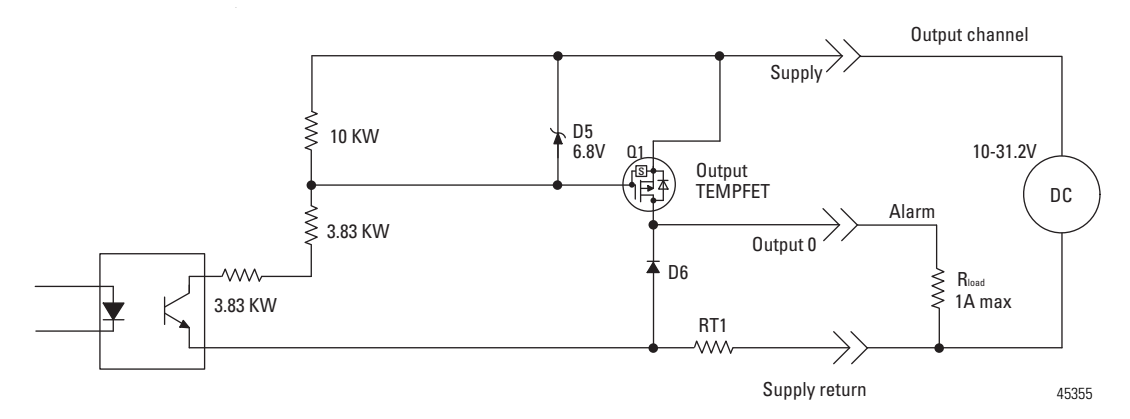

Customer supplied power, ranging from 10V...31.2V DC, is connected internally to the power output transistor. When an output is turned on, current flows into the source, out of the drain, through the load connected to the ground of the customer supply (customer return). Diode D6 protects the power output transistors from damage due to inductive loads.

Output Q1 is a thermally protected FET and will turn off @ 3A, approximately. After an output goes into thermal shutdown, you must fix the cause of the shutdown and toggle the outputs ON and OFF to reenergize the output.

RT1 protects D6 and Q1 if power supply polarity is reversed.

#### DC to DC Converters – 24V DC Power Supplies

The module provides two 24V ( $\pm 10\%$ ) power sources rated at 15 mA each. Each power source can power one Bently Nevada 3300 – 5 mm (0.197 in.) or 8 mm (0.315 in.) – Proximity Transducer.

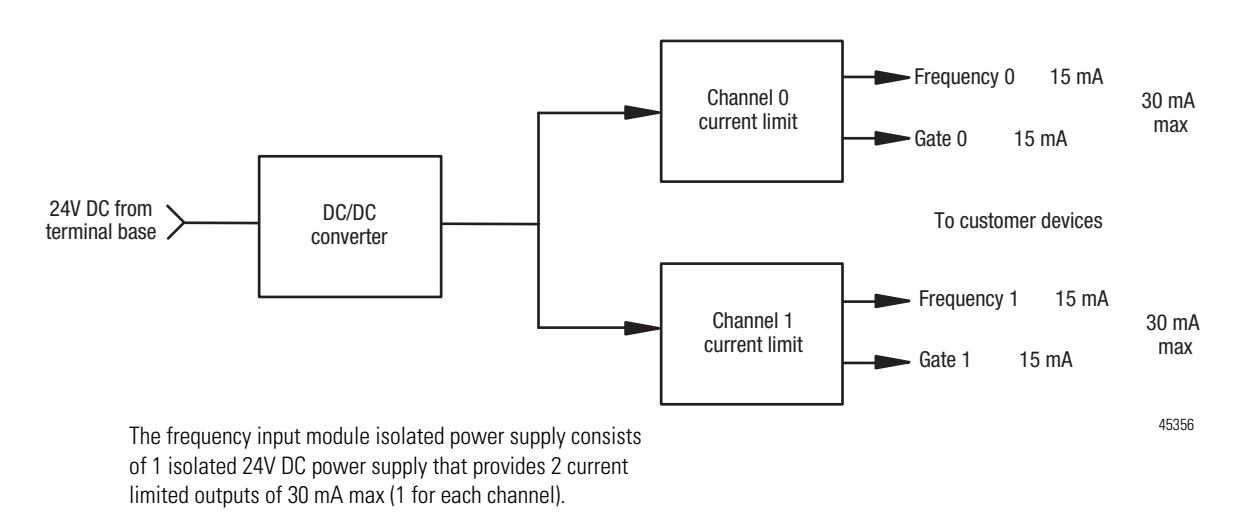

## Notes:

# **Program Your Module with PLC Processors**

| Overview                             | This Appendix serves as a reference to users of the PLC-* Family Processors to program their modules.                                                                                                    |
|--------------------------------------|----------------------------------------------------------------------------------------------------|
|                                      | To initiate communication between the frequency input module and your PLC processor, you must enter block transfer instructions into your ladder logic program. Use this chapter to enter the necessary block transfer instructions into your ladder logic program.                                                                                                    |
| Enter Block Transfer<br>Instructions | The frequency input module communicates with the PLC processor through<br>bidirectional block transfers. This is the sequential operation of both read and<br>write block transfer instructions.                                                                                                    |
|                                      | Before you configure the module, you need to enter block transfer instructions<br>into your ladder logic. The following example programs illustrate the minimum<br>programming required for communication to take place between the module<br>and a PLC processor. These programs can be modified to suit your application<br>requirements.                                                                                           |
|                                      | A configuration block transfer write (BTW) is initiated when the frequency<br>module is first powered up, and subsequently only when the programmer<br>wants to enable or disable features of the module. The configuration BTW sets<br>the bits which enable the programmable features of the module, such as scalars<br>and alarm values, and so on. Block transfer reads are performed to retrieve<br>information from the module. |
|                                      | Block transfer read (BTR) programming moves status and data from the module to the processor data table. The processor user program initiates the request to transfer data from the module to the processor. The transferred words contain module status, channel status and input data from the module.                                                                                                    |
|                                      | Your program should monitor status bits, block transfer read and block transfer write activity.                                                                                                    |

#### **PLC-2 Family Processor**

The 1794 Frequency I/O module is not recommended for use with PLC-2 family programmable controllers due to the number of digits needed for high resolution.

**IMPORTANT** The frequency input module functions with reduced performance in PLC-2 systems. Because the module does not support BCD and the PLC-2 processor is limited to values of 4095 (12 bit binary), many values returned in the BTR file may not provide meaningful data to the PLC-2 processor.

#### **PLC-3 Family Processor**

Block transfer instructions with the PLC-3 processor use a control file and a data file. The block transfer control file contains the data table section for module location, the address of the block transfer data file and other related data. The block transfer data file stores data that you want transferred to the module (when programming a BTW) or from the module (when programming a BTR).

The programming terminal prompts you to create a control file when a block transfer instruction is being programmed. The same block transfer control file is used for both the read and write instructions for your module. A different block transfer control file is required for every module.

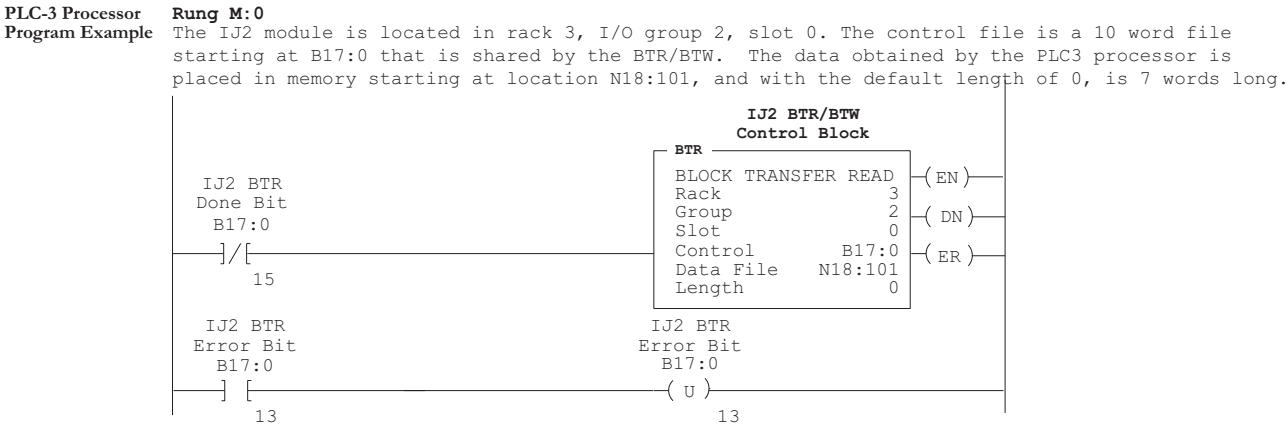

The IJ2 module is located in rack 3, I/O group 2, slot 0. The control file is a 10 word file starting at B17:0 that is shared by the BTR/BTW. The data sent by the PLC-3 processor to the IJ2 module is from PLC memory starting at N18:1, and with the default length of 0, is 8 words long.

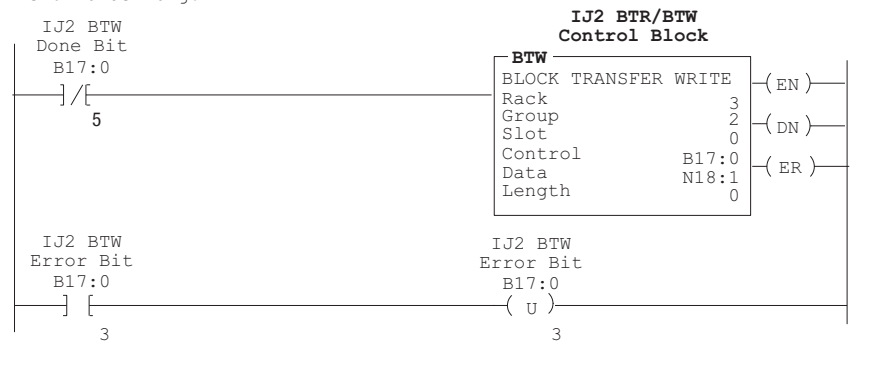

45563

#### **PLC-5 Family Processor**

Block transfer instructions with the PLC-5 processor use a control file and a data file. The block transfer control file contains the data table section for module location, the address of the block transfer data file and other related data. The block transfer data file stores data that you want transferred to the module (when programming a BTW) or from the module (when programming a BTR).

The programming terminal prompts you to create a control file when a block transfer instruction is being programmed. A different block transfer control file is used for the read and write instructions for your module.

#### PLC-5 Processor Rung 2:0 Program Example The IJ2 r

The IJ2 module is located in rack 1, I/O group 2, slot 0. The integer control file starts at N22:200, is 5 words long and is compatible with all PLC-5 family members. The data obtained by the PLC-5 processor from the IJ2 module is placed in memory starting at N22:101, and with the default length of 0, is 7 words long. The length can be any number between 0 and 7. In enhanced PLC-5 processors, the block transfer data type may be used as a control file.

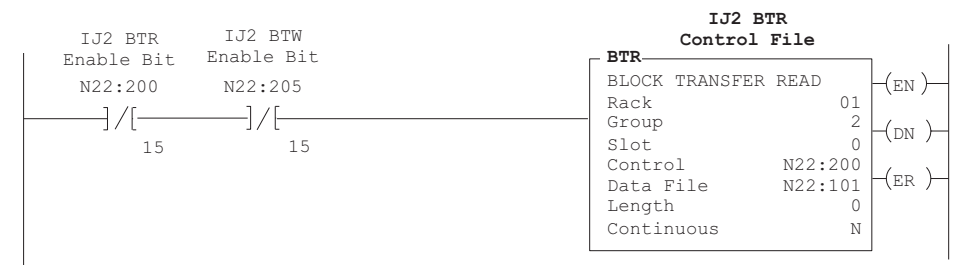

#### Rung 2:1

The IJ2 module is located in rack 1, group 2, slot 0. The integer control file starts at N22:205, is a 5 words long and is compatible will all PLC-5 family members. The data sent by the PLC-5 processor to the IJ2 module starts at N22:1, and with the default length of 0, is 8 words long. Valid BTW lengths can be any number from 0 to 8. In enhanced PLC-5 processors<sup>1</sup>, the block transfer data type may be used as a control file.

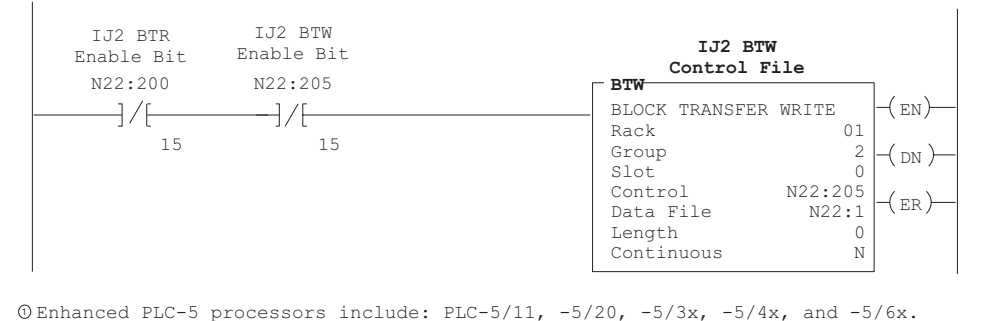

45564

#### PLC-5/250 Family Processor

Block transfer instructions with the PLC-5/250 processor use a control file and a data file. The block transfer control file contains the data table section for module location, the address of the block transfer data file and other related data. The block transfer data file stores data that you want transferred to the module (when programming a BTW) or from the module (when programming a BTR).

The programming terminal automatically selects the control file based on rack, group and module, and whether it is a read or write. A different block transfer control file is used for the read and write instructions for your module. A different block transfer control file is required for every module.

#### PLC-5/250 Processor Rung 1STEP0:1

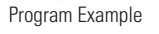

The IJ2 module is located in rack 14, I/O group 1, slot 0. The data obtained by the PLC-5/250 processor from the IJ2 module is placed in the data table starting at 2BTD5:101, and with the default length of 0, is 7 words long. The length can be any number between 0 and 7.

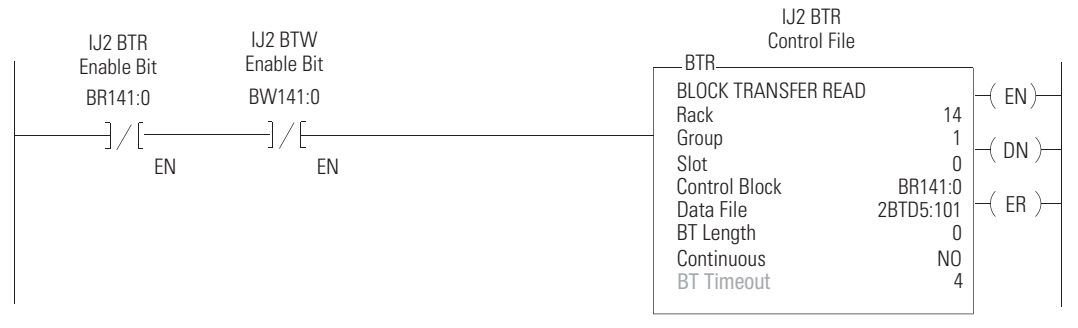

#### Rung 1STEPO:1

The JJ2 module is located in rack 14, I/O group 1, slot 0. The data sent to the IJ2 module from the PLC-5/250 processor is from the data table starting at 2BTD5:1, and with a default length of 0, is 8 words long. Valid BTW lengths can be any number between 0 and 8.

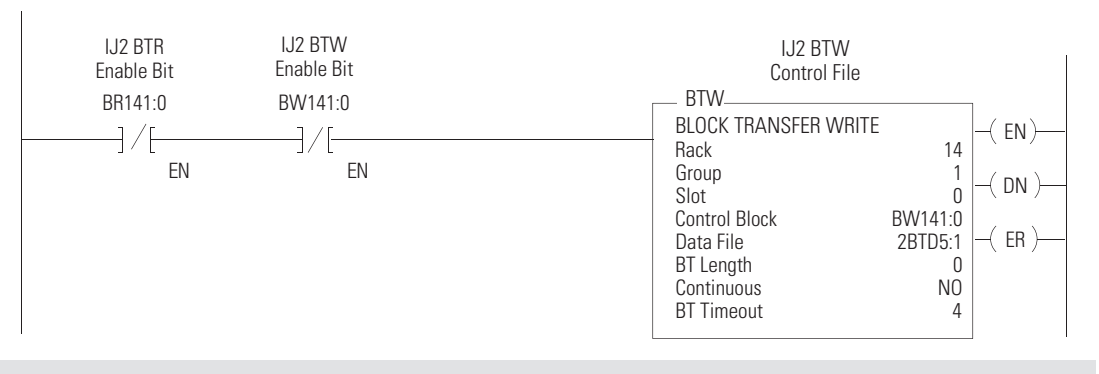

45565

## Notes:

#### Numerics

1756-ENBT 29 1794-ACN15 4 1794-ACNR1 4 1794-ACNR15K 4 1794-ADN 4 1794-AENT 4 1794-APB 4 1794-APBDPV1 4 1794-ASB 4 1794-IJ2 application 7 capabilities 7 features 8 installation 13 mode 7 operation 8 output capabilities 7 power requirements 13 wiring 21 1794-IJ2K 2 1794-IJ2XT 2 1794-TB3G 18, 20, 21, 22 1794-TB3GK 20, 21 1794-TB3GS 18, 20, 21, 22

## A

acceleration absolute value 39 alarm 43, 46 calculation 33, 40, 43, 46 accuracy 7, 24, 25 adapter 1, 3, 5, 15, 16, 17, 18, 22, 52 capabilities 20 data transfer 3 maximum capacity 20 alarm acceleration 38, 43 frequency 8, 43 missing pulse 9, 26, 38, 46, 47 output 24, 52 output alarm connections 24

wire-off 38 pulses to terminate sampling 33 application 7,8

## B

backplane 13, 16, 19, 51 bandwidth 10 bits words acceleration 38, 43 communication fault 42 definition 40 diagnostic 53 direction 38 fault 38 frequency alarm 46 frequency range 42, 46 frequency scaling 42, 45 gate input state 38 initiate startup 47 input polarity 11 invert select 47 missing pulse 40 missing pulse delay 46 pulse 38, 40 pulses wire-off 43, 46 block transfer read (BTR) bit definition 37 bits 37 decimal bit 36 gate state 37 octal bits 36 word assignments 36 block transfer write (BTW) bit definition 40 communication fault 40 decimal bits 39 frequency range 40, 41 initiate startup 47 instructions 3 invert frequency 40 invert gate 40 local fault 40 safe state 42 wire-off 40 missing pulse multiplier 40 safe state mode 40

#### C

cable shields 23 cabling length 22 power 22 calibration failure 39, 53 chassis 13, 21, 22 combination type 21 communication 3, 4, 40, 41, 63, 69 CompactLogix 29 configuration alarms 35 block transfer write 35 failure 39, 53 fault action 32 fault modes 35 individual 21 module properties 33 number of pulses 35 connector female 15 FlexBus 16, 16, 19 male 15 contact switch 23 controller 3, 5, 7, 29, 64, 70 **ControlLogix** 29 **ControlNet** 29 current draw 14, 20, 23 total 20

#### D

daisychain 14, 21, 22 data map 35 data table 35 data transfer 3 deceleration 42, 45 device 2-wire 23 input 3 magnetic 23 diagnostic 39 calculation 39 calculation failure 53 calibration 39, 53 configuration 39 EEPROM 39 error 52 hardware 39 message 39 normal operation 39, 53 **RAM 39** ROM 39, 53 status 53 test 52

dimensions

drilling 17 DIN rail 15, 16 direction detection 11 low to high transition 11 drilling 17

EEPROM failure 39, 53 Ethernet 29

Ε

#### F

failure calculation 53 calibration 53 configuration 53 EEPROM 53 hardware 53 message 53 **RAM 53 ROM 53** fault communication 42 date wire-off 51 indicator 51 local 40, 41 missing pulse 46 mode 32 wire-off 38, 41, 40, 51 female connector 15 FLEX I/O adapter 3 components 1 family 3 frequency input 13, 21 module 13 system 1. 2. 13 FlexBus 14, 15, 16, 19 frequency alarm 7, 43 algorithm 2, 10 bandwidth 40 calculation 3, 8, 9, 39 determination 10 formula 8 input 7, 42, 44 input pulses 3 minimum sample time (ms) 8, 25, 44 maximum 32, 39, 43, 46 measurement 3

minimum 46 minimum sample time 32, 33, 41, 47 overange 39 parameters 8 percentage full scale 7 range 32, 33, 35 range bit setting 24 scale 7 zero 9

## G

gate input low to high transition 11 gate state 26 GND connection 24

#### H

hardware failure 53 major failure 39, 53 hazardous location 19

#### I

**I/O module** 2, 3 IEC 1131-2 23 indicator condition 52 description 52 fault 51 gate inputs 51 input 51, 52 output 51 power 51 wire-off fault 51 input acceptable frequency 2 application 5 channel 6, 7 configuration 35 data maps 35 device 3 frequency 7, 11, 42, 44 gate 6, 11, 38 indicator 51, 52 map 25, 48 pulses 3, 41 read words 36 scaling calculation 3 scaling divisor 45 signals 6

types 23 usage 3 wire-off detection 46 write words 36 **installation** 14, 15 drilling dimension 16, 17 hazardous location 19 instructions 13 module position 13 mounting kit 17 requirements 13 terminal base 14, 18 wall or panel mounting 16 wiring 14

J

jumper 23

#### K

keyswitch 13, 18

#### L

ladder program 4 lead break 48, 53 local fault mode 41 location hazardous 19 Logix system 5

#### Μ

magnetic pickup 6, 23 male connector 15 manuals common techniques xii conventions xii related x message failure 39, 53 microcontroller 52 missing pulse 9, 10, 38, 43 module acceleration calculation 46 faults 41 frequency input 6 position 22 safe state 41 status 52

#### MSG instructions 5

#### 0

oil and gas 5 operation mode 7 non-normal 39 normal 39. 53 unintended 14 output 52 alarm 52 connections 24 current 7 data 36 fused 7 indicator 51, 52 isolated 7 supply 24 output map acceleration calculation 26, 49 communication fault 26, 49 frequency range 26, 49 invert frequency input 26, 49 invert gate input 26, 49 local fault mode 26, 49 missing pulse multiplier 26, 49 safe state mode 26, 49 wire-off fault frequency 26, 49 wire-off fault gate 26, 49 wire-off fault mode 26, 49 outputs 41 capabilities output 7

#### Ρ

panel mounting 16 parameters 8, 10 percentage full scale 37 PLC 52 PLC 5 29 processor 63, 69 PLC-2 64, 70 PLC-3 64, 70 PLC-5/250 66, 72 power backplane 19 cabling 22 connections 14 current draw 13

indicator 51 module 22 operational 13 requirements 13, 14 supply 22, 52 processor 3, 7, 35, 52 **Profibus** 29 programming PLC-2 64, 70 PLC-3 64,70 PLC-5/250 66.72 proximity probe 6 publication related x pulse alarm 7 missing 10, 38, 40, 41, 43, 46, 47 termination 39, 41

#### R

RAM failure 39, 53 range bit 37 read programming 35 read words 35, 36, 37 Requested Packet Interval (RPI) 31 resistor 23 resolution 25 ROM failure 39 rotation clockwise 11 counterclockwise 11 direction 38 RSLogix 5000 29, 32

#### S

safe state 52 sampling time 8, 25, 35, 44 scaling 8 sensors 11 shunt resistor 44, 48, 51 SLC 29 specification DIN rail 15 startup select 43 status alarm outputs 51 diagnostic 39 frequency and gate inputs 51 indicator 52

### Т

tags 5 terminal base 1, 13, 14, 15, 17, 19 grounding 22 installation 14 mount 14 replace 14 wiring 14, 21 wiring methods 14 throughput 8 troubleshoot 51 turbine metering 5

#### V

vortex flowmeter 6

#### W

wire off 33, 44, 26 wiring 1794-TB3G, 1794-TB3GS, 1794-TB3GK 21 frequency module 21 illustration 14, 20 methods 14 onnecting 22 terminal base 21 word definition 37, 40 write word 39, 35, 40

#### Ζ

zero frequency 9

## Notes:

## **Rockwell Automation Support**

Rockwell Automation provides technical information on the Web to assist you in using its products. At <u>http://www.rockwellautomation.com/support/</u>, you can find technical manuals, a knowledge base of FAQs, technical and application notes, sample code and links to software service packs, and a MySupport feature that you can customize to make the best use of these tools.

For an additional level of technical phone support for installation, configuration, and troubleshooting, we offer TechConnect support programs. For more information, contact your local distributor or Rockwell Automation representative, or visit <u>http://www.rockwellautomation.com/support/</u>.

#### Installation Assistance

If you experience a problem within the first 24 hours of installation, review the information that is contained in this manual. You can contact Customer Support for initial help in getting your product up and running.

| United States or Canada            | 1.440.646.3434                                                                                                    |
|------------------------------------|----------------------------------------------------------------------------------------------------|
| Outside United States or<br>Canada | Use the <u>Worldwide Locator</u> at <u>http://www.rockwellautomation.com/support/americas/phone_en.html</u> , or contact your local Rockwell Automation representative. |

#### **New Product Satisfaction Return**

Rockwell Automation tests all of its products to ensure that they are fully operational when shipped from the manufacturing facility. However, if your product is not functioning and needs to be returned, follow these procedures.

| United States         | Contact your distributor. You must provide a Customer Support case number (call the phone number above to obtain one) to your distributor to complete the return process. |
|-----------------------|----------------------------------------------------------------------------------------------------|
| Outside United States | Please contact your local Rockwell Automation representative for the return procedure.                                                                                    |

## **Documentation Feedback**

Your comments will help us serve your documentation needs better. If you have any suggestions on how to improve this document, complete this form, publication <u>RA-DU002</u>, available at <u>http://www.rockwellautomation.com/literature/</u>.

Rockwell Otomasyon Ticaret A.Ş., Kar Plaza İş Merkezi E Blok Kat:6 34752 İçerenköy, İstanbul, Tel: +90 (216) 5698400

#### www.rockwellautomation.com

#### Power, Control and Information Solutions Headquarters

Americas: Rockwell Automation, 1201 South Second Street, Milwaukee, WI 53204-2496 USA, Tel: (1) 414.382.2000, Fax: (1) 414.382.4444 Europe/Middle East/Africa: Rockwell Automation NV, Pegasus Park, De Kleetlaan 12a, 1831 Diegem, Belgium, Tel: (32) 2 663 0600, Fax: (32) 2 663 0640 Asia Pacific: Rockwell Automation, Level 14, Core F, Cyberport 3, 100 Cyberport Road, Hong Kong, Tel: (852) 2887 4788, Fax: (852) 2508 1846